## L24H472S4V-W

HD LED-Fernseher HD LED TV Téléviseur LED HD Televisore LED HD

Bedienungsanleitung User guide Mode d'emploi Istruzioni per l'uso

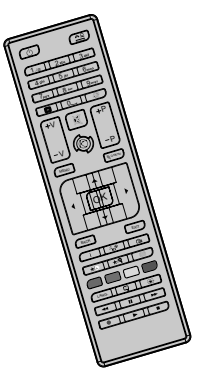

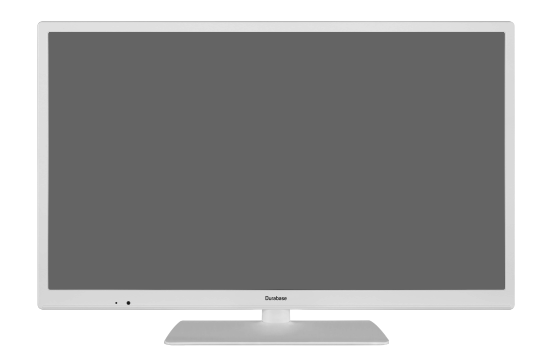

# Durabase

| Inhaltsverzeichnis                     |   |
|----------------------------------------|---|
| Sicherheitsinformationen               | 2 |
| Kennzeichnungen auf dem Gerät          | 2 |
| Umweltinformationen                    | 4 |
| Funktionen                             | 4 |
| Zubehör im Lieferumfang                | 4 |
| Standby-Meldungen                      | 4 |
| TV-Bedientasten & Betrieb              | 5 |
| Fernbedienung - Batteriefach           | 5 |
| Stromversorgung anschließen            | 5 |
| Anschluss der Antenne                  | 6 |
| Meldung                                | 6 |
| Technische Daten                       | 6 |
| Fernbedienung                          | 7 |
| Anschlüsse                             | 8 |
| Ein-/Ausschalten                       | 9 |
| Erste Installation                     | 9 |
| Medien Abspielen über USB-Eingang 1    | 0 |
| Aufzeichnung einer Sendung1            | 0 |
| Timeshift-Aufnahme 1                   | 1 |
| Instant Recording 1                    | 1 |
| Aufgenommene Sendungen ansehen 1       | 1 |
| Aufnahmekonfiguration 1                | 1 |
| Menü Medienbrowser1                    | 2 |
| CEC und CEC RC Passthrough 1           | 2 |
| TV-Menüinhalte                         | 3 |
| Allgemeine Bedienung1                  | 7 |
| Verwendung der Programmliste 1         | 7 |
| Kindersicherungseinstellungen1         | 7 |
| EPG (Elektronischer Programmführer)1   | 7 |
| Teletext-Dienste                       | 8 |
| Softwareaktualisierung 1               | 8 |
| Fehlerbehebung & Tipps1                | 9 |
| AV- und HDMI-Signalkompatibilität2     | 0 |
| Unterstütze Dateiformate im USB-Modus2 | 1 |
| Unterstützte DVI-Auflösungen2          | 2 |
| Bedienungsanleitung Mobil-TV2          | 3 |

#### Sicherheitsinformationen

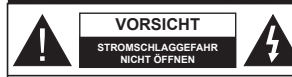

VORSICHT: UM DAS RISIKO EINES ELEKTRISCHEN SCHOCKS ZU REDUZIEREN, DEN DECKEL JODER DAS RÜCKTELL, NICHT ENTFERNEN IN DIESEM GERAT BEEINDEN SICH KEINE TEILE, DIE VOM BENUTZER GEWARTET WERDEN KÖNNEN, ÜBERLASSEN SIE WARTUNGSARBEITEN QUALIFIZIERTEN KUNDEDIENST-MTARBEITERN.

Ziehen Sie bei extremen Wetterbedingungen (Stürme, Blitzschlag) und wenn das TV-Gerät über einen langen Zeitraum nicht benutzt wird (im Urlaub) den Gerätenetzstecker.

Der Netzstecker wird verwendet, um das TV-Gerät vom Netz zu trennen, und muss daher stels gut zugänglich sein. Wenn das Gerät nicht vollständig vom Netz getrennt wird, wird es auch im Standby-Modus oder sogar im ausgeschalteten Zustand weiter Strom ziehen.

Hinweis: Für die entsprechenden Eigenschaften befolgen Sie bitte die Anweisungen auf dem Bildschirm.

WICHTIG - Bitte lesen Sie sich diese Anleitung vollständig vor der Installation oder Inbetriebnahme durch

WARNUNG: Lassen Sie niemals Personen (einschließlich Kindern) mit eingeschränkten physischen, sensorischen oder geistigen Fähigkeiten bzw. mit Erfahrungsmangel und/oder fehlenden Kenntnissen unbeaufsichtigt elektrische Geräte benutzen!

- Dieses TV-Gerät ist für den Einsatz in einer Höhe von weniger als 2000 Metern über dem Meeresspiegel, an einem trockenen Standort und in Regionen mit gemäßigtem oder tropischem Klima vorgesehen.
- Das Gerät ist für den Einsatz im Haushalt oder für eine vergleichbare Nutzung vorgesehen, jedoch ist der Einsatz an öffentlichen Orten zulässig.
- Lassen Sie f
  ür L
  üftungszwecke mindestens 5 cm Abstand um das TV-Ger
  ät.
- Die Ventilation darf nicht durch Abdecken oder Verstellen der Ventilationsöffnungen durch Gegenstände wie Zeitungen, Tischdecken, Gardinen o.ä. behindert werden.
- Der Stecker des Stromkabels sollte leicht zugänglich sein. Stellen Sie keine Gegenstände auf das Netzkabel (weder das Gerät selbst, noch Möbel usw.), und klemmen Sie das Kabel nicht ein. Beschädigungen m Netzkabel/Netzstecker, Können zu Bränden oder Stromschlägen führen. Handhaben Sie das Netzkabel immer am Stecker, trennen Sie das TV-Gerät nicht durch Ziehen des Netzkabels vom Netz. Berühren Sie niemals das Netzkabel / den Stecker mit nassen Händen, da dies einen Kurzschluss oder elektrischen Schlag verursachen kann. Machen Sie nie-

mals Knoten in das Netzkabel, und binden Sie es nie mit anderen Kabeln zusammen. Wenn es beschädigt ist, muss das Kabel ersetzt werden. Diese Arbeit darf ausschließlich durch eine qualifizierte Fachkraft ausgeführt werden.

- Schützen Sie das TV-Gerät vor Tropf- und Spritzwasser und stellen Sie keine mit Flüssigkeit gefüllten Gegenstände wie z. B. Vasen, Tassen auf oder über dem TV-Gerät (z.B. in den Regalfächem darüber) ab.
- Schützen Sie das TV-Gerät vor direkter Sonneneinstrahlung und stellen Sie keine offenen Flammen (wie z. B. brennende Kerzen) auf oder neben das TV-Gerät.
- Stellen Sie keine Hitzequellen, wie z. B. Heizlüfter, Radiatoren usw. in die unmittelbare N\u00e4he des Ger\u00e4ts.
- Stellen Sie das TV-Gerät nicht auf den Fußboden oder geneigte Unterlagen.
- Um Erstickungsgefahr zu vermeiden, müssen Sie Kunststofffüten aus der Reichweite von Säuglingen, Kindern und Haustieren halten.
- Befestigen Sie den Standfuß sorgfältig am TV-Gerät.
   Sollten der Standfuß mit Schrauben geliefert worden sein, müssen Sie die Schrauben fest nachziehen, um das TV-Gerät vor dem Kippen zu bewahren. Ziehen Sie die Schrauben nicht zu fest und montieren Sie die Gummistopfen vorschriftsmäßig.
- Entsorgen Sie die Batterien niemals im offenen Feuer oder zusammen mit gefährlichen bzw. entflammbaren Stoffen.

Warnung: Batterien dürfen nicht zu großer Hitze wie direkter Sonneneinstrahlung, Feuer oder Vergleichbarem ausgesetzt werden.

| Vorsicht                       | Schweres<br>oder tödliches<br>Verletzungsrisiko |  |  |
|--------------------------------|-------------------------------------------------|--|--|
| A Gefahr eines<br>Stromschlags | Gefährliches<br>Spannungsrisiko                 |  |  |
| ⚠Wartung                       | Wichtige<br>Wartungskomponente                  |  |  |

#### Kennzeichnungen auf dem Gerät

Die folgenden Symbole werden auf dem Gerät als Kennzeichnungen für Einschränkungen und Vorsichtsmaßnahmen sowie Sicherheitshinweise verwendet. Jede Kennzeichnung ist nur dann zu beachten, wenn diese auf dem Gerät angebracht worden ist. Beachten Sie diese Informationen aus Sicherheitsgründen.

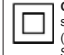

Gerät der Schutzklasse II: Dieses Gerät ist so aufgebaut, dass es keinen Schutzleiter (elektrische Erdung) für die Verbindung zum Stromnetz benötigt.

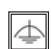

Gerät der Schutzklasse II mit funktionalem

Schutzleiter: Dieses Gerät ist so aufgebaut. dass es keinen Schutzleiter (elektrische Erduna) für die Verbindung zum Stromnetz erfordert. Der Schutzleiter dient funktionalen Zwecken.

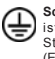

Schutzleiter (Erdung) Die markierte Klemme ist für den Anschluss an den mit der Stromleitung verbundenen Schutzleiter (Erdung) vorgesehen.

Lebensgefährdende Klemme: Die markierte(n) Klemme(n) ist/sind im normalen Betriebszustand lebensgefährdend.

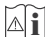

Vorsicht. Bitte beachten Sie die Bedienungsanleitung: Der markierte Bereich bzw. die markierten Bereiche enthalten durch den Benutzer auszutauschende Knopfzellenbatterien

CLASS 1 LASER PRODUCT

Gerät der Laserklasse 1 Dieses Gerät enthält eine Laserquelle der Klasse 1, die unter normalen Betriebsbedingungen ungefährlich ist.

#### WARNUNG

Batterien dürfen nicht verschluckt werden, es besteht chemische Verätzungsgefahr.

Dieses Gerät bzw. das zum Gerät mitgelieferte Zubehör enthält möglicherweise eine Knopfzellbatterie. Wenn die Knopfzellenbatterie verschluckt wird, führt dies innerhalb 2 Stunden zu schweren inneren Verätzungen mit möglicher Todesfolge.

Halten Sie gebrauchte und neue Batterien von Kindern fern

Wenn das Batteriefach nicht sicher geschlossen ist. stoppen Sie die Verwendung des Geräts und halten Sie Kinder fern.

Falls Sie den Verdacht haben, dass Batterien verschluckt wurden oder in irgendeinen Körperteil platziert wurde, suchen Sie sofort medizinische Hilfe auf.

#### WARNUNG

Stellen Sie das TV-Gerät niemals auf eine instabile oder geneigte Unterlage. Andernfalls könnte das TV-Gerät umfallen und dabei ernste Verletzungen mit möglicher Todesfolge verursachen. Viele Verletzungen. insbesondere hei Kindern können vermieden werden wenn die folgenden einfachen Vorsichtsmaßnahmen getroffen werden:

- Verwenden Sie nur die vom Hersteller mitgelieferten Standfüße.
- Verwenden Sie nur Möbelstücke, die das Gewicht des TV-Geräts sicher tragen können.
- Stellen Sie sicher, dass das TV-Gerät nicht über die Ränder des Möhelstücks hinausrant
- Stellen Sie das TV-Gerät nicht auf hohe Möbelstücke (z, B, Regale oder Bücherregale), ohne das Möbelstück selbst und das TV-Gerät sicher abzustützen.
- Stellen Sie das TV-Gerät nicht auf Textilien oder andere Materialien zwischen dem TV-Gerät und dem Möbelstück.
- Klären Sie Ihre Kinder darüber auf, dass es gefährlich ist, auf hohe Möbelstücke zu klettern, um das TV-Gerät oder die Fernbedienung zu erreichen. Wenn Sie Ihr vorhandenes TV-Gerät weiterhin nutzen und an einen neuen Platz stellen, sind die gleichen Vorsichtsmaßnahmen zu beachten.

#### WARNHINWEISE ZUR WANDMONTAGE

Lesen Sie sich die Bedienungsanleitung durch, bevor Sie das Gerät an der Wand befestigen.

- Das Set für die Wandbefestigung ist optional. Sie können es bei Ihrem lokalen Händler kaufen, falls es nicht mit dem Gerät gekauft wurde.
- Installieren Sie das TV-Gerät nicht an der Decke oder einer geneigten Wand.
- Verwenden Sie für die Wandmontage nur die dazu vorgesehenen Schrauben und Zubehörteile

Ziehen Sie die Schrauben zu Wandmontage fest nach. um das TV-Gerät vor dem Herabfallen zu bewahren. Achten Sie darauf, die Schrauben nicht zu stark nachzuziehen, um das TV-Gerät nicht zu beschädigen.

#### WARNUNG

Der Anschluss von Geräten, die über die Netzverbindung oder andere Geräte an die Schutzerdung des Gebäudes oder über Koaxialkabel an ein TV-Verteilersystem angeschlossen sind, kann unter Umständen eine mögliche Feuergefahr darstellen. Eine Verbindung über einen Kabelverteilersystem ist nur dann zulässig, wenn die Vorrichtung eine Isolierung unterhalb eines gewissen Frequenzbereichs liefert (Galvanische Isolation, siehe EN 60728-11)

#### Umweltinformationen

Bei der Entwicklung dieses Fernsehgeräts wurde auf eine umweltfreundliche Funktionsweise Wert gelegt. Um den Energieverbrauch zu senken, gehen Sie wie folat vor:

Wenn Sie die Energiespar-Option auf Minimum, Medium, Maximum oder Auto einstellen, wird das TV-Gerät seinen Energieverbrauch unverzüglich entsprechend anpassen. Wenn Sie das Backlight auf einen festen Wert wie Benutzerdefiniert stellen und das Backlight (angesiedelt unter den Energiespar-Einstellungen) mit Hilfe der Links- oder Rechts-Taste der Fernbedienung manuell anpassen möchten, stellen Sie diese Einstellung zum Abschalten auf Aus.

Hinweis: Die verfügbaren Energiespar-Optionen können abhängig vom gewählten Modus im Einstellungen>Bild-Meni'i variieren

Die Energiespar-Einstellungen finden sich im Einstellungen>Bild-Menü. Ist dies nicht der Fall, können die Einstellungen nicht geändert werden.

Wenn die rechte Taste bei gewählter Auto-Option bzw. die linke Taste bei gewählter Benutzerdefiniert-Option gedrückt wird, wird die Meldung "Der Bildschirm schaltet sich in 15 Sekunden aus" auf dem Bildschirm angezeigt Wählen Sie Fortfahren und drücken Sie OK. um den Bildschirm umgehend auszuschalten. Wenn Sie keine Taste drücken, wird der Bildschirm nach 15 Sekunden ausgeschaltet. Drücken Sie eine beliebige Taste auf der Fernbedienung oder auf dem TV-Gerät, um den Bildschirm wieder einzuschalten.

Hinweis: Die automatische Ausschaltoption ist nicht verfügbar, wenn der "Spielen"-Modus aktiviert ist.

Schalten Sie das Gerät aus oder ziehen Sie den Netzstecker, wenn das TV-Gerät nicht verwendet wird. Dies wird auch den Energieverbrauch reduzieren.

#### Funktionen

- Fernbedienbares Farbfernsehgerät
- Vollintegriertes digitales terrestrisches/Kabel-/ Satelliten-TV Gerät (DVB-T2/C/S2)
- · HDMI Eingänge, um andere Geräte mit HDMI-Anschlüssen zu verbinden
- USB-Eingang
- OSD-Menüsystem
- Scart-Buchsen f
  ür externe Ger
  äte (wie Video. Videospiele, Stereoanlage usw.)
- Stereo-Audiosystem
- Teletext
- Kopfhöreranschluss
- Automatische Programmierung
- · Manuelle Sendereinstellung
- Automatische Abschaltung nach bis zu acht Stunden
- Ausschalttimer
- Kindersicherung
- Automatische Stummschaltung, wenn keine Übertragung stattfindet.
- NTSC-Wiedergabe
- AVL (Automatische Lautstärkebegrenzung)
- PLL (Frequenzsuche)
- PC-Eingang
- Spielemodus (Optional)
- Bild-Aus-Funktion
- · Aufnahme von Sendungen
- Programm-Timeshift-Aufnahme

#### Zubehör im Lieferumfang

- Fernbedienung
- Batterien: 2 x AAA
- Handbuch

#### Standby-Meldungen

Wenn das Fernsehgerät für 3 Minuten kein Eingangssignal (z.B. von einer Antenne oder HDMI-Quelle) empfängt, geht das TV-Gerät auf Standby. Wenn Sie als nächstes das Fernsehgerät einschalten. wird die folgende Meldung angezeigt: "Das TV-Gerät schaltet automatisch in den Stand-by-Modus. weil für längere Zeit kein Signal vorhanden war". Drücken Sie OK um fortzufahren.

Wenn das Gerät eingeschaltet ist und für eine Weile nicht bedient wird, geht es auf Standby. Wenn Sie das Fernsehgerät das nächste Mal einschalten, wird die folgende Meldung angezeigt: "Das TV-Gerät schaltet automatisch in den Standby-Modus, weil für längere Zeit keine Bedienung erfolgte." Drücken Sie OK. um fortzufahren.

#### **TV-Bedientasten & Betrieb**

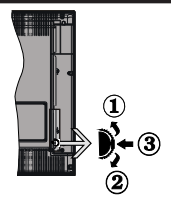

- Nach oben
- 2. Nach unten
- Lautstärke / Info / Quellenliste-Auswahl und Standby-Betrieb-Ein-Schalter

Der Kontroll-Schalter ermöglicht Ihnen die Lautstärke / Programme / Quellen und Standby-Ein-Funktionen des Fernsehers zu steuern.

Um die Lautstärke zu ändern: Zum Erhöhen der Lautstärke schieben Sie den Knopf nach oben. Senken Sie die Lautstärke durch Drücken der Taste nach unten.

Um den Kanal zu wechseln: Indem Sie den die Scroll-Taste nach oben oder unten drücken, erscheint der Informations-Banner. Sie können nun durch die gespeicherten Kanäle scrollen.

Um die Signalquelle zu ändern: Drücken Sie zwei Mal auf die Mitte (insgesamt zum zweiten Mal) des Knopfs und der Signalquellen-Bildschirm erscheint. Die Quelle lässt durch Drehen des Rades ändern.

Das TV-Gerät ausschalten: Drücken Sie die Mitte des Rädchens für ein paar Sekunden, bis der Fernseher in den Standby-Modus versetzt wird.

Das TV-Gerät einschalten: Drücken Sie die Mitte der Taste und das TV-Gerät schaltet sich ein.

- Wenn Sie das Fernsehgerät ausschalten, beginnt der Zyklus anschließend wieder mit der Einstellung der Lautstärke
- Hauptmenü-OSD kann nicht über die Steuertasten aufgerufen werden.

#### Steuerung über die Fernbedienung

Drücken Sie die Taste Menu auf der Fernbedienung, um das Hauptmenü aufzrurifen. Verwenden Sie die Richtungstasten, um eine Menü-Registerkarte zu wählen und drücken Sie OK, um diese aufzurufen. Benutzen Sie die Richtungstasten, um ein Element auszuwählen. Drücken Sie auf die Taste Return/ Zurück oder Menü um den Menü-Bildschirm zu verlassen.

#### Eingangsauswahl

Sobald Sie ein externes System an Ihr Gerät angeschlossen haben, können Sie zwischen den verschiedenen Eingangsquellen wählen. Drücken Sie auf die Source-Taste auf Ihrer Fernbedienung, um die verschiedenen Quellen nacheinander auswählen zu können.

#### Kanäle wechseln und Lautstärke ändern

Mit den Volumen +/- und Programme+/--Tasten der Fernbedienung können Sie die Programme wechseln und die Lautstärke anpassen.

#### Fernbedienung - Batteriefach

Nehmen Sie die kleine Abdeckung des Batteriefachs auf der Röckseite der Fernbedienung ab. Heben Sie die Abdeckung vorsichtig an. Legen Sie zwei AAA-Batterien ein. Vergewissern Sie sich, dass die (+) und (-) Zeichen sich einander entsprechen (korrekte Polarität). Verwenden Sie niemals alte und neue Batterien zusammen. Ersetzen Sie diese ausschließlich durch solche des gleichen oder eines gleichwertigen Typs. Setzen Sie die Abdeckung wieder ent. Schrauben Sie die Abdeckung wieder fest.

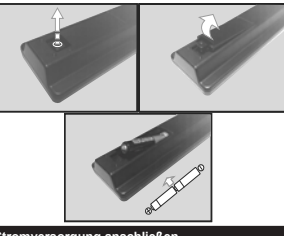

#### Stromversorgung anschließen

WCHTIG: Das TV-Gerät ist nur für den Betrieb mit 12 V Gleichstrom ausgelegt. Dafür wird ein Adapter mit 12 V Ausgangsspannung verwendet. Schließen Sie diesen Adapter an ein Netz mit 110-240V AC und 50 / 60Hz an.

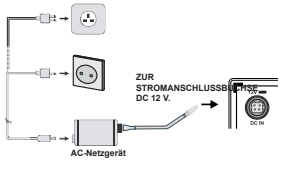

#### Wichtige Sicherheitshinweise

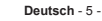

Stellen Sie sicher, dass der Anschluss richtig geerdet ist. Verbinden Sie den Erdungskontakt des AC-Netgeräts über das mitgelieferte Netzkabel mit dem Erdungskontakt der Steckkore. Wenn der mitgelieferte Stecker nicht in Ihre Steckdose passt, lassen Sie diese von einem Elektirker durch eine passende neue

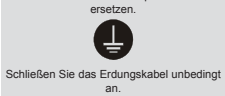

#### Anschluss der Antenne

Schließen Sie die Antennen- oder den Kabel-TV-Stecker an die ANTENNENEINGANGSBUCHSE (ANT-)-Buchse oder die SATELLITENEINGANGS (LNB-)-Buchse auf der Rückseite des TV-Gerätes an.

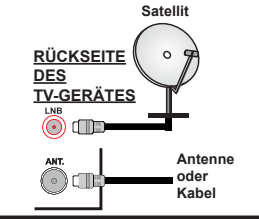

#### Meldung

Der Begriff HDMI sowie das HDMI-Logo sind eingetragene Warenzeichen der HDMI Licensing Administrator Inc. in den Vereinigten Staaten und anderen Ländern.

#### HOMI

Hergestellt unter der Lizenz der Dolby Laboratories. Dolby, Dolby Audio und das Doppel-D-Symbol sind Warenzeichen der Dolby Laboratories. Verwenderinformationen zur Entsorgung von Altgeräten und Batterien

#### [Nur Europäische Gemeinschaft]

Geräte, die diese Symbole tragen, dürfen nicht als Haushaltsmüll entsorgt werden.

Für die Entsorgung dieser Produkte müssen Sie sich nach geeigneten Recycling-Einrichtungen umsehen.

Hinweis: Das unten abgebildete Pb-Symbol für Akkus zeigt an, dass dieser Akku Blei enthält.

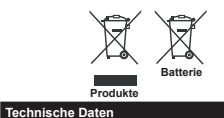

TV-Übertragung PAL B/G D/K K I/I' VHF (BAND I/III) - UHF Empfangskanäle (BAND U) - HYPERBAND Vollintegriertes Digital-/ Kabel/Satelliten TV (DVB-Digitaler Empfang T-C-S) (DVB-T2 DVB-S2 kompatibel) Anzahl der maximal 10 000 möglichen Kanäle Kanalanzeige Bildschirmanzeige **RF-Antenneneingang** 75 Ohm (nicht geregelt) Betriebsspannung 110-240V AC. 50 Hz. Audio German+Nicam Stereo Audio-Ausgangsleistung 2 x 2.5 W (WRMS.) (10% THD) Leistungsaufnahme (W) 47 W TV-Abmessungen TxBxH (Mit Standfuß) 135 x 554 x 370 mm (mm) TV-Abmessungen TxBxH (ohne Standfuß) 35/61 x 554 x 336 mm (mm) Bildschirm 24" 0°C bis 40°C, max. 85% Betriebstemperaturen und Betriebsfeuchtigkeit Feuchtiakeit

#### Fernbedienuna

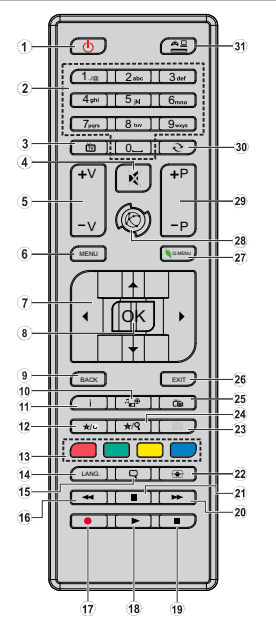

(\*) MEINE TASTE 1 & MEINE TASTE 2:

Je nach Modell haben diese Tasten Standardfunktionen. Allerdings können Sie diesen Tasten besondere Funktionen zuweisen, indem Sie eine dieser, während Sie sich auf der gewünschten Quelle oder auf dem gewünschten Kanal befinden, fünf Sekunden lang gedrückt halten. Auf dem Bildschirm erscheint dann eine Bestätigungsmeldung. Jetzt ist der ausgewählte MEINE TASTE mit der gewählten Funktion beleat.

Beachten Sie, dass bei der Erstinstallation MEINE TASTE 1 & 2 auf die Standardfunktionen zurückgesetzt werden.

- 1 Standby: Schaltet das Fernsehgerät Ein / Aus
- 2. Zifferntasten: Wechselt den Kanal, gibt eine Nummer oder einen Buchstaben in das Textfeld auf dem Bildschirm ein
- TV: Zeigt die Kanalliste an/ Schaltet zur TV-Quelle zurück 3. Stummschaltung: Schaltet die Lautstärke des TV-
- 4 Gerätes ganz aus
- Lautstärke +/-5.
- 6 Menu: Zeigt das TV-Menü an
- 7. Navigationstasten: Hilft durch Menüs. Inhalte usw. zu browsen und zeigt die Untertitel in TXT-Modus, wenn Rechts oder Links gedrückt wird
- 8. OK: Bestätiot Benutzerauswahl, hält die Seite (im TXT-Modus), zeigt die Kanalliste an (DTV Modus)
- ۹ Zurück/Return: Kehrt zum vorherigen Bildschirm zurück. öffnet die Index-Seite (im TXT-Modus)
- 10. Medienbrowser: Öffnet den Media-Browser Bildschirm
- 11. Info: Zeigt Informationen über auf dem Bildschirm gezeigte Inhalte zeigt versteckte Informationen (revealim TXT-Modus)
- 12. Meine Taste 1 (\*)
- 13. Farbtasten: Folgen Sie der Anleitung zu den Farbtasten auf dem Bildschirm
- 14. Sprache: Wechselt die Ton-Modi (analoges TV), zeigt und ändert Ton und die Untertitel-Sprache (digitales TV. sofern vorhanden)
- 15. Untertitel: Schaltet Untertitel ein-und aus (sofern verfügbar)
- 16. Schneller Rücklauf: Bewegt Einzelbilder rückwärts in Medien wie Filmen
- 17. Aufnahme: Nimmt Programme auf
- 18. Wiedergabe: Beginnt das Abspielen von ausgewählter Medien
- 19. Stop: Stoppt die gespielten Medien
- 20. Schneller Vorwärts: Bewegt Einzelbilder vorwärts in Medien wie Filmen
- 21. Pause: Hält die Mediawiedergabe an, startet Timeshift-Aufnahme
- 22. Bildschirm: Ändert das Seitenverhältnis des Rildschirmes
- 23. Text: Zeigt Teletext an (sofern verfügbar), erneut drücken, um den Videotext über das normale Fernseh-bild (Mix) zu überlagern
- 24. Meine Taste 2 (\*)
- 25. Elektronischer Programmführer (EPG): Zeigt den elektronischen Programmführer
- 26. Verlassen: Damit können Sie Fenster wieder schließen um zu dem vorherigen Bildschirm zu gelangen
- 27. Schnellmenü: Zeigt eine Liste der Menüs für schnellen Zuariff
- 28. Keine Funktion
- 29. Programm +/-
- 30. Swap: Sucht schnell zwischen vorherigen und aktuellen Kanälenbzw. Quellen
- 31. Quelle: Zeigt alle verfügbaren Sender und Inhaltsguellen

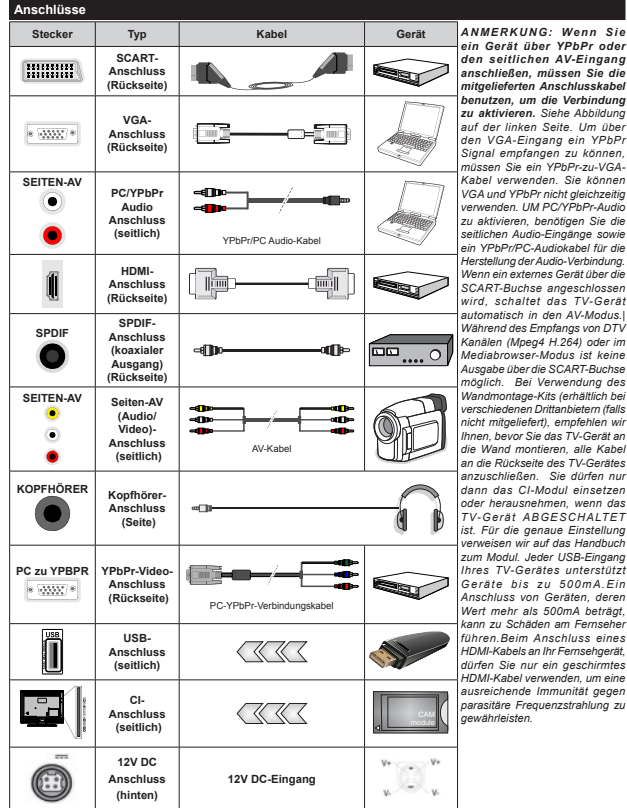

ein Gerät über YPbPr oder den seitlichen AV-Eingang anschließen, müssen Sie die mitgelieferten Anschlusskabel benutzen, um die Verbindung zu aktivieren. Siehe Abbildung auf der linken Seite. Um über den VGA-Eingang ein YPbPr Signal empfangen zu können, müssen Sie ein YPbPr-zu-VGA-Kabel verwenden. Sie können VGA und YPbPr nicht aleichzeitia verwenden UM PC/YPbPr-Audio zu aktivieren, benötigen Sie die seitlichen Audio-Eingänge sowie ein YPbPr/PC-Audiokabel für die Herstellung der Audio-Verbinduna. Wenn ein externes Gerät über die SCART-Buchse angeschlossen wird, schaltet das TV-Gerät automatisch in den AV-Modus I Während des Empfangs von DTV Kanälen (Mpeg4 H.264) oder im Mediabrowser-Modus ist keine Ausgabe über die SCART-Buchse möglich. Bei Verwendung des Wandmontage-Kits (erhältlich bei verschiedenen Drittanbietern (falls nicht mitgeliefert), empfehlen wir Ihnen, bevor Sie das TV-Gerät an die Wand montieren alle Kabel an die Rückseite des TV-Gerätes anzuschließen Sie dürfen nur dann das CI-Modul einsetzen oder herausnehmen wenn das TV-Gerät ABGESCHALTET ist. Für die genaue Einstellung verweisen wir auf das Handbuch zum Modul Jeder USB-Fingang Ihres TV-Gerätes unterstützt Geräte bis zu 500mA.Ein Anschluss von Geräten, deren Wert mehr als 500mA beträgt, kann zu Schäden am Fernseher führen.Beim Anschluss eines HDMI-Kabels an Ihr Fernsehgerät, dürfen Sie nur ein geschirmtes HDMI-Kabel verwenden, um eine ausreichende Immunität gegen parasitäre Frequenzstrahlung zu . newährleisten

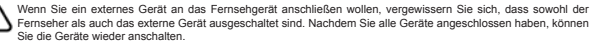

#### Ein-/Ausschalten

#### Um das TV-Gerät einzuschalten

Verbinden Sie das Netzkabel mit einer Stromquelle, wie z.B. einer Wandsteckdose (110-240V AC, 50/60 Hz).

Um das TV-Gerät aus dem Standby einzuschalten:

- Drücken Sie entweder die Standby-Taste, Programme +/- oder eine Zifferntaste auf der Fernbedienung.
- Drücken Sie die Seitenfunktionstaste, um den Fernseher in den Standby-Betrieb zu schalten.

#### Um das TV-Gerät auszuschalten

Drücken Sie die **Standby**-Taste auf der Fernbedienung oder den Seitenfunktionsschalter am Fernsehgerät, bis es sich in den Standby-Modus schaltet.

## Ziehen Sie den Netzstecker, um das TV-Gerät ganz auszuschalten.

Hinweis: Wenn das TV-Gerati m Standby-Modus ist, kann die Standby-LED blinken um anzuzeigen, dass Funktionen wie Standby-Suche, Over-Air-Softwareaktualisierung oder Timer eingeschaltet sind Die LED kann auch blinken, wenn Sie das TV-Gerät aus dem Standby-Modus einschalten.

#### Erste Installation

Nach erstmaligem Einschalten, erscheint das "Sprachauswahl"-Menü. Wählen Sie die gewünschte Sprache und drücken Sie OK.

Passen Sie dann auf dem nächsten Bildschirm mit Hilfe der Navigationstasten Ihre Einstellungen an.

Hinweis: Je nach eingestellter Länderauswahl werden Sie möglicherweise an dieser Stelle aufgefordert, eine PIN einzurchten und zu bestätigen. Die ausgewählte PIN-Nummer darf nicht 0000 lauten. Wenn Sie eutgefordert werden, müssen Sie später eine PIN für jede Menibedienung eingeben.

#### Über die Sendertypauswahl

Digitalantenne:Wenn die Suchoption Digitalantenne eingestellt wurde, sucht das TV-Gerät nach digitalen terrestrischen Sendern, sobald die Ersteinstellungen vorgenommen worden sind.

Digitalkabel: Wenn die Suchoption Digitalkabel eingestellt wurde, sucht das TV-Gerät nach digitalen Kabelsendern, sobald die Ersteinstellungen vorgenommen worden sind. Abhängig von Ihren Einstellungen wird möglicherweise eine Bestätigungsaufforderung angezeigt, bevor die Suche startet. Wahlen Sie JA und drücken Sie OK, um fortzufahren. Um die Aktion zu beenden, wählen Sie NEIN und drücken auf OK. Sie können entweder Netzwerk auswählen oder Werte wie z.E. Frequenz, Netzwerk ID und Suchschritte einstellen.Drücken Sie OK, wenn Sie fertig sind.

Hinweis: Die Suchdauer ändert sich entsprechend den jeweils ausgewählten Suchschritten. Satellit: Wenn die Suchoption Satellit eingestellt wurde, sucht das TV-Gerät nach digitalen Satellitengesdern, sobald die Ersteinstellungen vorgenommen worden einige Einstellungen vorgenommen werden. Das Menü Antennen-Typ wird zuerst eingeblendet. Sie können als Antennentyp Direkt, Einzelkabel Satellit oder DISEC mit den Tasten. <sup>4</sup> oder <sup>1</sup>

- Direkt: Wenn Sie einen einzelnen Receiver und eine direkte Satellitenschüssel haben, wählen Sie diesen Antennentyp. Drücken Sie OK um fortzufahren. Wählen Sie einen verfügbaren Satelliten und drücken Sie OK um den Scan. d.h. die Suche. zu starten.
- Einzelsatellitkabel: Wählen Sie diesen Antennentyp, wenn Sie mehrere Receiver und ein Einzelkabel Satellit-System verwenden. Drücken Sie OK um fortzufahren. Konfigurieren Sie die Einstellungen, indem Sie den Anweisungen auf dem Bildschirm folgen.Drücken Sie OK um den Scan, d.h. die Suche, zu starten.
- DISEqC-Schalter: Wenn Sie mehrere Satellitenschüsseln und einen DisEqC-Schalter haben, wählen Sie diesen Antennentyp. Drücken Sie OK um fortzufahren. Auf dem nächsten Bildschürm könen Sie vier DISEqC Optionen (sofern verfügbar) einstellen.Drücken Sie die OK-Taste, um den ersten Satelliten auf der Liste zu zusannen.

Analog: Wenn die Suchoption Analog eingestellt wurde, sucht das TV-Gerät nach analogen Sendern, sobald die Ersteinstellungen vorgenommen worden sind.

Zusätzlich können Sie einen Sendertyp als Ihren Favoriten einstellen. Während des Suchvorgangs erhält der ausgewählte Übertragungstyp Priorität, und die Kanäle dieses Typs werden oben auf der Kanalliste angezeigt. Drücken Sie nach dem Abschluss des Vorgangs **OK**, um fortzufahren.

Sie können an dieser Stelle die Option Ladenmodus aktivieren. Diese Option wird die Einstellungen Ihres TV-Gerätes für die Aufstellung in Geschäften konfigurieren, und in Abhängigkeit von jeweiligen TV-Modells werden die unterstitzten Funktionen des TV-Gerätes am oberen Bildschirmränd als Banner-Information angezeigt. Diese Option ist nur zur Verwendung in Geschäften gedacht. Es wird empfohlen für die Verwendung zu Hause den Home Modus auszuwahlen. Diese Option ist in Einstellungen>Einstellungen>Sonstige Einstellungen verfügbar und kann später ein- bzw. ausgeschälter werden.

Drücken Sie die OK-Taste auf der Fernbedienung. Nachdem die Ersteinstellungen vorgenommen wurden, startet Ihr TV-Gerät die Suche nach verfügbaren Sendem unter den ausgewählten Sendertypen.

Nachdem alle verfügbaren Sender gespeichert sind, werden die Suchergebnisse angezeigt. Drücken Sie OK um fortzufahren. Das Menü Kanalliste bearbeiten wird als Nächstes angezeigt. Sie können die Kanalliste gemäß Ihren Wünschen bearbeiten oder die Menu-Taste zum Verlassen drücken.

Während die Suche andauert, erscheint eine Meldung mit der Nachfrage, ob Sie Kanäle gemäß der LCN(\*) sortieren möchten. Wählen Sie Ja und drücken Sie OK zum Bestätigen.

(\*) LKN das Logische Kanalnummernsystem (Logical Channel Number system), dass verfügbare Übertragungskanäle in Übereinstimmung mit einer erkennbaren Kanalnummernsequenz organisiert (wenn verfügbar).

Hinweis: Schalten Sie das Gerät während der Erstinstallation nicht ab. Bitte beachten Sie, dass einige Funktionen unter Umständen nicht in allen Ländern verfügbar sind.

#### Nutzung der SatcoDX-Funktion

Sie können das Menü Installation>Satelliteneinstel-Iungen verwenden, um die SatcoDX-Operationen durchzuführen. Für SatcoDX gibt es im SatcoDX-Menü zwei Optionen.

Sie können SatcoDX-Dateien hoch-oder runterladen. Um diese Funktionen nutzen zu können, muss ein USB-Gerät an den Fernseher angeschlossen werden.

Sie können die aktuellen Dienste und damit verbundene Satelliten & Transponder vom TV-Gerät auf ein USB-Gerät laden.

Des Weiteren können Sie eine auf dem USB-Gerät gespeicherte SatcoDX Datei auf das TV-Gerät übertragen.

Wenn Sie eine Liste auf den Fernseher übertragen, werden alle Dienste und die damit verbundenen Satelliten- und Transponder-Einstellungen übertragen und gespeichert. Jegliche schon vorhandenen terrestrischen, Digital Kabel oder analoge Dienste werden gespeichert und nicht überschrieben. Lediglich Satellitendineste werden überschrieben.

Anschließend überprüfen Sie Ihre Antennen-Einstellungen und nehmen Sie ggf. Änderungen vor. Sollte die Antenneneinstellungen nicht korrekt konfiguriert sein wird die Fehlermeldung "Kein Signal" erscheinen.

#### Medien Abspielen über USB-Eingang

Über die USB-Eingänge am TV-Gerät können Sie 2,5 "und 3,5" Zoll (HDD mit externer Stromversorgung), externe Festplatten oder einen USB-Speicherstick an das TV-Gerät anschließen.

WICHTIGI Sichern Sie die Dateien Ihres Speichergerätes, bevor Sie es mit dem Gerät verbinden. Der Hersteller übernimmt keinerlei Haftung für beschädigte Dateien oder Datenverluste. Unter Umstanden sind bestimmte Arten von USB-Geräten (z. B. MP3-Player) oder USB-Festplattenlaufwerkel-Speicherstöcks mit diesem TV-Gerät nicht kompatibel. Das Fernsehgerät unterstützt FAT32 und NTFS Formatierung der Festplatte, aber die Aufnahme wird

mit NTFS formatierenden Festplatten nicht verfügbar sein.

Bei der Formatierung einer USB-Festplatte mit mehr als 1TB (Terra Byte) Speicherplatz können möglicherweise Probleme beim Formatierungsprozess auftreten.

Warten Sie jeweils etwas vor dem Anschließen bzw. Trennen, da der Player eventuell noch Daten ausliest. Andernfalls können Schäden am USB-Player und USB-Gerät verursacht werden. Ziehen Sie niemals während des Aufnehmens oder Abspielens das USB-Gerät heraus.

Sie können USB-Hubs mit den USB-Eingängen Ihres TV-Gerätes benutzen. In einem solchen Fall sind USB-Hubs mit externer Stromversorgung zu empfehlen.

Es wird empfohlen, den USB-Eingang/die USB-Eingänge direkt zu verwenden, wenn Sie eine USB-Festplatte anschließen werden.

Hinweis: Für die Anzeige von Bilddateien können im Medien-Browser-Menü nur 1000 der auf dem angeschlossenen USB-Gerät gespeicherten Bilddateien angezeigt werden.

#### Aufzeichnung einer Sendung

WICHTIG: Wenn Sie eine USB Festplatte verwenden, wird empfohlen, dass Sie die Festplatte zunächst mit Hilfe der Option Festplatte formatieren im Menü Mediabrowser>Einstellungen>Aufnahmeeinstellungen des TV-Geräts formatieren.

Um ein Programm aufzunehmen, sollten Sie zuerst eine USB-Festplatte an das TV-Gerät anschließen, wenn dieses ausgeschaltet ist. Schalten Sie dann das TV-Gerät ein, um die Aufnahmefunktion zu aktivieren.

Ein für Speicherung von Aufnahmen verwendetes USB Laufwerk sollte über mindestens 2 GB freien Speicherplatz verfügen und USB 2.0 kompatibel sein. Wenn das USB Laufwerk nicht kompatibel ist, wird eine Fehlermeldung angezeigt.

Aus diesem Grund empfehlen wir, für die Aufnahme von längeren Sendungen wie z.B. Filmen stets USB-Festplattenlaufwerke (HDD) zu verwenden.

Aufgezeichnete Sendungen werden auf der angeschlossenn USB-festplatte abgespeichert. Falls gewünscht können Sie diese gespeicherten Aufnahmen mit einem PC kopieren oder sichern. Sie können Sie aber nicht auf einem Computer abspielen. Sie können sich die Aufnahmen nur über Ihr Fensschegrät anschen.

Aufgrund der Zeitversetzung können Verzögerung bei der Lippensynchronisation auftreten. Die Aufnahme von Radioprogrammen wird nicht unterstützt. Das TV-Gerät kann Sendungen mit einer Länge von bis zu zehn Stunden aufzeichnen.

Die aufgezeichneten Sendungen werden in 4 GB Partitionen aufgeteilt.

Wenn die Schreibgeschwindigkeit der angeschlossenen USB-Festplatte nicht ausreicht, funktioniert die Aufnahme u. U. nicht bzw. steht die Timeshifting-Funktion nicht zur Verfügung.

Aus diesem Grund empfehlen wir, für die Aufnahme von HD-Programmen stets USB-Festplattenlaufwerke zu verwenden.

Trennen Sie während der Aufnahme die USB-HDD nicht vom Gerät. Dies kann Schäden am TV-Gerät und der USB-HDD verursachen.

Die Multipartitionsunterstützung ist verfügbar. Maximal zwei Partitionen werden unterstützt. Für die PRR-Ready-Funktionen wird die erste Partition der USB-Festplatte verwendet. Sie muss als primäre Partition formatiert werden, damit die PVR-Ready-Funktionen verwendet werden können.

Manchmal werden wegen Signalproblemen Streampakete nicht aufgezeichnet, was dazu führen kann, dass das Video während des Abspielens einfriert.

Bei eingeschaltetem Teletext können die Tasten Aufnahme, Wiedergabe, Pause, Anzeigen (für den Wiedergabelistendialog) nicht verwendet werden. Wenn die Aufzeichnung über einen Timer gestartet wird, während der Teletext eingeschaltet ist, wird dieser automatisch ausgeschaltet. Ebenso wird bei einer laufenden Aufnahme oder Wiedergabe die Teletextfunktion deaktiviert.

#### Timeshift-Aufnahme

Um den Timeshifting-Modus zu aktivieren, drücken Sie die **Pause-**Taste, während Sie eine Sendung ansehen. Im Timeshifting-Modus wird das Programm angehalten und gleichzeitig auf dem angeschlossenen USB-Laufwerk gespeichert.

Drücken Sie die Wiedergabe-Taste, um das angehaltene Programm vom Zeitpunkt der Pause an anzusehen. Drücken Sie die Stopp-Taste, um die Timeshift-Aufnahme zu beenden und zur Live-Sendung zu wechseln.

Timeshift kann nicht im Radio-Modus verwendet werden.

#### Instant Recording

Drücken Sie die Aufnahme-Taste, um die Aufnahme einer Sendung beim Ansehen sofort zu starten. Sie können die Aufnahme-Taste auf der Fernbedienung nochmals drücken, um die nächste Sendung im EPG aufzuzeichnen, nachdem Sie das nächste Programm im Programmführer (EPG) ausgewählt haben. Drücken Sie Stopp-Taste, um die Aufnahme sofort abzubrechen.

Während einer Aufnahme können Sie zwischen den Fernsehsendungen und der Ansicht des Medienbrowser schalten. Während der Aufzeichnung eines Programms oder während Timeshifting, erscheint eine Warnmeldung auf dem Bildschirm, wenn die Geschwindigkeit Ihres USB-Gerätes nicht ausreichend ist.

#### Aufgenommene Sendungen ansehen

Wählen Sie die Aufnahmebibliothek aus dem Menü Medienbrowser. Wählen Sie eine Aufnahme aus der Liste (sofern Sie schon eine Aufnahme durchgeführt haben). Drücken Sie OK, um die Wiedergabeoptionen zu sehen. Wählen Sie eine Option und drücken Sie die OK-Taste.

Drücken Sie die **Stopp-Taste**, um die Timeshift-Aufnahme zu beenden und auf **Aufnahmen** zu wechseln.

#### Langsamer Vorlauf

Wenn Sie die Pause-Taste drücken, während Sie die aufgezeichneten Programme ansehen, ist die langsame Vorwärts-Funktion verfügbar. Sie können Vorlauf-Taste für ein langsames Vorlaufen nutzen. Durch wiederhotes Drücken der Schnellvordauf-Taste können Sie die langsame Vorlaufgeschwindigkeit ändern.

Hinweis: Während der Wiedergabe ist das Aufrufen des Hauptmenüs und der Menüpunkte nicht möglich. Bitte beachten Sie, dass die zuvor eingestellten Aufnahme-Timer nicht während der Nutzung des Menüs Aufnahmen funktionieren.

#### Aufnahmekonfiguration

Um die Aufnahmeeinstellungen festzulegen, wählen Sie die Option Aufnahmeeinstellungen im Menü Mediabrowser>Setup.

Festplatte formatieren: Sie können diese Funktion Festplatte formatieren zur Formatierung einer angeschlossenen USB-HDD verwenden. Ihre PIN wird benötigt, um die Funktion Festplatte formatieren zu verwenden.

Hinweis: Die Standard-PIN kann auf 0000 oder 1234 eingestellt sein. Wenn Sie während der Erstinstallation die PIN definiert haben (dies wird je nach Ländereinstellung gefordert), benutzen Sie die PIN, die Sie definiert haben.

WICHTIG: Das Formatieren Ihres USB-Laufwerks löscht ALLE sich darauf befindlichen Daten und das Dateisystem wird zu FAT32 umgewandetLn den meisten Fällen können so Laufwerksfehler repariert werden, aber nach der Formatierung sind ALLE Ihre Daten gelöscht.

Wenn beim Starten der Aufzeichnung die Meldung "Die Schreibgeschwindigkeit des USB-Festplatte zum Aufnehmen zu langsam" auf dem Bildschimm erscheint, versuchen Sie den Vorgang erneut zu starten. Wenn diese Fehlermeldung weiterhin angezeigt wird, ist Ihre USB-Festplatte möglicherweise nicht schneil genug. Versuchen Sie ein anderes USB-Laufwerk anzuschließen. Sie können auf einer USB-Festplatte gespeicherte Foto-, Musik- und Videodateien wiedergeben, wenn Sie diese an Ihr TV-Gerät anschließen und den Medienbrowser starten. Schließen Sie eine USB-Festplatte and uSB-Eingang settiich am TV-Gerät an. Wenn Sie die Menü-Taste im Medienbrowser-Modus drücken, gelangen Sie zu den Menüoptionen Bild, Ton und Einstellungen. Drücken Sie die Menü-Taste, um diesen Bildschirm zu verlassen. Sie können Ihre Einstellungen für den Medienbrowser mit Menü Einstellungen anpassen.

| Endlos/Zufallswiedergabe                                                     |                                                                                                    |  |  |  |
|------------------------------------------------------------------------------|----------------------------------------------------------------------------------------------------|--|--|--|
| Starten Sie die Wiedergabe mit<br>der Wiedergabe-Taste und<br>aktivieren Sie | Alle Dateien dieser Liste<br>gemäß der dortigen<br>Reihenfolge in einer<br>Endlosschleife abgespielt.   |  |  |  |
| Starten Sie die Wiedergabe mit<br>der OK-Taste und aktivieren Sie            | Die gleiche Datei wird<br>in einer Endlosschleife<br>(Wiederholung)<br>wiedergegeben.                   |  |  |  |
| Starten Sie die Wiedergabe mit<br>der Wiedergabe-Taste und<br>aktivieren Sie | Alle Dateien auf der Liste<br>werden einmal in zufälliger<br>Reihenfolge wiedergegeben                  |  |  |  |
| Starten Sie die Wiedergabe mit<br>der Wiedergabe-Taste und<br>aktivieren Sie | Alle Dateien dieser Liste<br>werden in zufälliger<br>Reihenfolge in einer<br>Endlosschleife abgespielt. |  |  |  |

#### CEC und CEC RC Passthrough

Mit dieser Funktion lassen sich CEC-fähige Geräte, die über einen HDMI-Anschluss angeschlossen sind, über die Fernbedienung des Fernsehers steuern.

Die CEC-Option im Menü Einstellungen-Einstellungen-Weitere Einstellungen muss vorher aktiviert werden. Drücken Sie die Taste Quelle und wählen Sie den HDMI-Eingang des angeschlossenen CEC-Geräts im Menü Quellenilste. Wenn eine neue CEC-Quelle angeschlossen wurde, wird es im Menü Quelle mit dem eigenen Namen anstattmit dem HDMI-Portnamen (DVD Player, Recorder 1, usw.), an den es angeschlossen ist, auferführt.

Die Fernbedienung des TV-Geräts kann automatisch die wichtigsten Funktionen ausführen, nachdem die HDMI-Quelle ausgewählt wurde.

Um diesen Vorgang zu beenden und erneut die Steuerung des TV-Geräts über die Fernbedienung zu tätigen, drücken Sie die Schnell-Menü-Taste auf der Fernbedienung, markieren Sie den CEC RC-Passthrough und setzen Sie mit der Links-oder Rechts-Taste auf Aus. Diese Funktion kann auch im Menü Einstellungen>Einstellungen>Sonstige Einstellungen aktiviert werden.

Das TV-Gerät unterstützt auch die Funktion ARC (Audio Return Channel). Diese Funktion ist ein Audio-Link, um andere Kabel zwischen dem Fernseher und der Audioanlage (A / V-Receiver oder Lautsprecher-System) zu ersetzen.

Bei aktivierten ARC schaltet das TV-Gerät seine anderen Audio-Ausgänge nicht automatisch stumm. Das heißt, dass Sie die TV-Lautstärke manuell auf Null reduzieren müssen, wenn Sie den Ton des angeschlossenen Audiogeräts (bzw. andere optische oder koaxiale Digital-Audio-Ausgänge) hören wollen. Wenn Sie die Lautstärke des angeschlossenen Geräts andern möchten, soltten Sie dieses Gerät aus der Quellenliste wählen. In diesem Fall sind die Lautstärke-Steuertasten auf das angeschlossene Audio-Gerät gerichtet.

Hinweis: ARC wird nur über den HDMI1-Eingang unterstützt.

#### Systemeigene Audiosteuerung

Ermöglicht die Verwendung eines Audioverstärkers bzw. Audioreceivers zusammen mit dem Fernseher. Die Lautstärke kann mit Hilfe der Fernbedienung des Fernsehers geregelt werden. Um diese Funktion zu aktivieren, stellen Sie die Option Lautsprecher im Menü Einstellungen>Einstellungen> Sonstige Einstellungen auf Verstärker. Die Fernseherlautsprecher werden auf stumm gestellt und der Ton des empfangenen Programms wird durch das angeschlossene Soundsystem geliefet.

Hinweis: Das Audiogerät sollte die System Audio Control-Funktion unterstützen und die CEC-Option sollte auf Aktiviert gesetzt werden.

#### TV-Menüinhalte

| System - Bild-Menüinhalt                               |                        |                                                                                                    |  |  |  |
|--------------------------------------------------------|------------------------|----------------------------------------------------------------------------------------------------|--|--|--|
| Modus                                                  |                        | Sie können de Bildmodus nach Ihren Wünschen oder Anforderungen ändern. Der<br>Bildmodus kann auf eine dieser Optionen eingestellt werden: Kino, Spielen (optional),<br>Sport, Dynamisch und Natürlich.                                    |  |  |  |
| Kontrast                                               |                        | Verändert auf dem Bildschirm die Werte für Dunkel und Hell.                                                                                                    |  |  |  |
| He                                                     | lligkeit               | Stellt die Helligkeit des Bildschirms ein.                                                                                                    |  |  |  |
| Sc                                                     | härfe                  | Stellt die Schärfe der am Bildschirm dargestellten Objekte ein.                                                                                                    |  |  |  |
| Fa                                                     | rbe                    | Stellt die Farbwerte und damit die Farbe ein.                                                                                                    |  |  |  |
| Energiesparen                                          |                        | Wählen Sie für die Einstellung der Energiespar-Optionen entweder Benutzerdefiniert,<br>Minimum, Medum, Maximum, Auto, Bildschirm Aus oder Aus.<br>Hinweis: Die verfügbaren Optionen können abhängig vom gewählten Modus variieren.        |  |  |  |
| Ва                                                     | cklight                | Mit dieser Einstellung wird die Hintergrundbeleuchtung geregelt. Die Backlight-Funktior<br>ist deaktiviert, wenn die Energiespar-Option nicht auf Benutzerdefiniert eingestellt ist                                                       |  |  |  |
| Er                                                     | weiterte Einstellungen |                                                                                                    |  |  |  |
|                                                        | Dynamischer Kontrast   | Sie können das dynamische Kontrastverhältnis auf den gewünschten Wert ändern.                                                                                                    |  |  |  |
|                                                        | Rauschunterdrückung    | Wenn das Sendersignal schwach oder verrauscht ist, können Sie mit der Option<br>Rauschreduktion das Bildrauschen verringern.                                                                                                    |  |  |  |
|                                                        | Farbtemperatur         | Stellt den gewünschten Farbtemperaturwert ein. Die Optionen Kalt, Normal, Warm und<br>Benutzerdefiniert sind verfügbar.                                                                                                    |  |  |  |
| Weißpunkt                                              |                        | Wenn die Farbtemperatur-Option auf Benutzerdefiniert eingestellt ist, steht diese<br>Einstellung zur Verfügung. Verändern Sie den "Wärme"- oder "Kältel"-Grad des Bildes<br>durch das Drücken der Links-bzw. Rechts-Taste                 |  |  |  |
|                                                        | Bildzoom               | Stellt das gewünschte Bildgrößenformat ein.                                                                                                    |  |  |  |
|                                                        | Filmmodus              | Filme werden mit einer unterschiedlichen Anzahl von Bildern je Sekunde bis zu<br>normalen Fernsehprogrammen aufgezeichnet. Schalten Sie diese Funktion ein, wenn<br>Sie sich schnell bewegende Szenen eines Films klarer ansehen möchten. |  |  |  |
| Hauttöne<br>Farbtonverschiebung<br>RGB-Grad (Optional) |                        | Die Balance kann zwischen -5 und 5 eingestellt werden.                                                                                                    |  |  |  |
|                                                        |                        | Stellt den gewünschten Farbton ein.                                                                                                    |  |  |  |
|                                                        |                        | Die Farbtemperaturwerte können Sie über die Funktion RGB-Verstärkung einstellen.                                                                                                    |  |  |  |
|                                                        | HDMI Full Range        | Wenn der Fernsehempfang von einer HDMI-Quelle erfolgt, wird diese Funktion sichtbar. Sie<br>können mit Hilfe dieser Funktion die Schwarzwerte des Bildschirms verbessern.                                                                 |  |  |  |
| PC                                                     | -Stellung              | Erscheint nur, wenn die Eingangsquelle auf VGA/PC gesetzt ist.                                                                                                    |  |  |  |
|                                                        | Auto-Position          | Passt den Bildschirm automatisch an. Zur Optimierung müssen Sie OK drücken.                                                                                                    |  |  |  |
|                                                        | H-Stellung             | Mit dieser Option können Sie das Bild auf die rechte oder linke Seite des Bildschirms<br>verschieben.                                                                                                    |  |  |  |
| V-Stellung<br>Dot Uhr                                  |                        | Diese Einstellung verschiebt das Bild vertikal auf dem Bildschirm nach oben oder unten.                                                                                                    |  |  |  |
|                                                        |                        | Die Pixelfrequenz Einstellung korrigiert die als vertikale Streifen in Pixel-intensiven<br>Darstellungen wie Tabellen oder Absätzen oder Text in kleinen Schriften auftauchen.                                                            |  |  |  |
|                                                        | Phase                  | Abhängig von der Eingangsquelle (Computer etc.) ist es möglich, dass Sie ein<br>verschwommenes oder rauschendes Bild auf dem Bildschirm sehen. Sie können mit der<br>Phase versuchen, ein klareres Bild zu bekommen.                      |  |  |  |
| Zurücksetzen                                           |                        | Setzt die Bildeinstellungen auf die Werksteinstellungen zurück (mit Ausnahme des                                                                                                    |  |  |  |

| System - Inhalt des Tonmenüs               |                                                                                                    |  |  |
|--------------------------------------------|----------------------------------------------------------------------------------------------------|--|--|
| Lautstärke                                 | Stellt die Lautstärke ein.                                                                                                    |  |  |
| Equalizer                                  | Wählt den Equalizer-Modus. Die Einstellungen können nur im <b>Benutzer</b> -Modus<br>vorgenommen werden.                                                                                                    |  |  |
| Balance                                    | Stellt ein, ob der Ton entweder aus dem linken oder rechten Lautsprecher kommt.                                                                                                    |  |  |
|                                            | Stellt die Lautstärke für den Kopfhörer ein.                                                                                                    |  |  |
| Kopfhörer                                  | Bevor Sie den Kopfhörer benutzen, vergewissern Sie sich bitte, ob die Kopfhörerlautstärke<br>auf ein niedriges Niveau gesetzt ist, um Gehörschäden zu vermeiden.                                                                                                 |  |  |
| Sound-Modus                                | Sie können einen Sound-Modus auswählen (falls der gewählte Kanal es unterstützt).                                                                                                    |  |  |
| AVL (Automatische<br>Lautstärkebegrenzung) | Diese Funktion stellt den Ton so ein, dass zwischen den Programmen ein konstanter<br>Ausgangspegel erhalten bleibt.                                                                                                    |  |  |
| Kopfhörer / Lineout                        | Wenn Sie einen externen Verstärker an den Kopfhöreranschluss Ihres Fernsehers anschließen,<br>können Sie diese Option als Lineout festlegen. Wenn Sie einen Kopfhörer an den Fernseher<br>angeschlossen haben, legen Sie diese Option als <b>Kopfhörer</b> fest. |  |  |
|                                            | Bevor Sie einen Kopfhörer benutzen, vergewissem Sie sich, dass dieser Menüpunkt auf<br>Kopfhörer eingestellt ist. Wenn Lineout eingestellt ist, wird die Ausgabe der Kopfhörerbuchse<br>auf Maximum gestellt, was das Gehör schädigen könnte.                    |  |  |
| Dynamischer Bass                           | Aktiviert oder deaktiviert den Dynamischen Bass.                                                                                                    |  |  |
| Surround-Sound                             | Der Surround-Modus kann auf Ein oder Aus gestellt werden.                                                                                                    |  |  |
| Digitaler Ausgang                          | Stellt den Audiotyp für den Digitalausgang ein.                                                                                                    |  |  |

| System - Einstellungen Menü Inhalte |                                  |                                                                                                    |  |  |  |
|-------------------------------------|----------------------------------|----------------------------------------------------------------------------------------------------|--|--|--|
| Bedingter Zugriff                   |                                  | Hier nehmen Sie die Einstellungen der Module für den bedingten Zugriff vor (sofern<br>vorhanden).                                                                                                    |  |  |  |
| Sprache                             |                                  | Abhängig von der Fernsehanstalt und dem Land können Sie hier verschiedene Sprachen<br>einstellen.                                                                                                    |  |  |  |
| Kindersicherung                     |                                  | Geben Sie das richtige Passwort ein, um die Einstellungen für die Kindersicherung zu<br>ändern. In diesem Menü können Sie die Menüsperre, die Altersfreigabe, die Kindersicherung<br>bzw. Programmerpfehlung gazu einfach einstellen. Sie können außerdem eine neue PIN<br>einstellen oder die standardmäßige CICAM-PIN mit Hilfe der entsprechenden Optionen<br>ändern.<br>Hinweis: Einige Funktionen sind je nach bei der Erstinstalletion festgelegten Länderauswahl<br>möglicherwise nicht vertügbar. Die Standart-PIN kaan ut 0000 der t24 einspetal einste Wenn Sie<br>während der Erstinstallation die PIN definiert haben (dies wird je nach Ländereinstellung geforder),<br>benutzen Sie die Pil. die Sie definiert haben. |  |  |  |
| Tin                                 | ier                              | Stellt den Schlaftimer ein, um das TV-Gerät nach einer gewissen Zeit auszuschalten. Legt<br>die Timer für ausgewählte Programme fest.                                                                                                    |  |  |  |
| Da                                  | tum und Zeit                     | Stellt das Datum und die Uhrzeit ein.                                                                                                    |  |  |  |
| Qu                                  | ellen                            | Schaltet die gewählten Quellenoptionen ein oder aus.                                                                                                    |  |  |  |
| Zu                                  | gänglichkeit                     | Zeigt die Zugänglichkeitsoptionen des TV Geräts an.                                                                                                    |  |  |  |
|                                     | Für Schwerhörige                 | Aktiviert eine spezielle Funktion, die vom Sender gesendet wird.                                                                                                    |  |  |  |
|                                     | Audio Beschreibung               | Für Blinde oder Sehbehinderte wird eine Schilderung abgespielt. Drücken Sie OK um alle<br>verfügbaren Menüoptionen der Audio Beschreibung anzuzeigen. Diese Funktion ist nur<br>verfügbar, wenn der Kanalbetreiber sie anbietet.                                                                                                    |  |  |  |
|                                     |                                  | Hinweis: Die Audiobeschreibung Ton Funktion ist im Aufnahme- oder Time-Shifting-Modus<br>nicht verfügbar.                                                                                                    |  |  |  |
| Me                                  | hr                               | Zeigt weitere Einstellungsoptionen für das TV-Gerät an.                                                                                                    |  |  |  |
|                                     | Menü Zeitlimit                   | Verändert die Timeout-Zeit zwischen den Menübildschirmen.                                                                                                    |  |  |  |
|                                     | Softwareaktualisierung           | Stellt sicher, dass die Firmware des TV-Geräts stets auf dem neusten Stand ist. Drücken<br>Sie OK um die Menüoptionen anzuzeigen.                                                                                                    |  |  |  |
|                                     | Anwendungsversion                | Zeigt die aktuelle Software-Version an.                                                                                                    |  |  |  |
|                                     | Untertitel-Modus                 | Diese Option wird verwendet, um den auf dem Bildschirm angezeigten Untertitel-Modus<br>(DVB-Untertitel / Teletoxt-Untertitel) auszuwählen, wenn beide verfügbar sind. Als<br>Standard ist die Option DVB-Untertitiel eingestellt.Diese Funktion ist nur verfügbar, wenn<br>als Landeroption Norwegen festgelegt wurde.                                                                                                    |  |  |  |
|                                     | Auto TV AUS                      | Hier können Sie die Zeit einstellen, wann sich das Gerät bei Nichtbenutzung automatisch<br>in den Standby Modus schaltet.                                                                                                    |  |  |  |
|                                     | Biss Schlüssel                   | Biss ist ein Satelliten Signal Verschlüsselungssystem, das für einige Sendungen verwendet<br>wird. Wenn Sie bei einer Sendung einen BISS-Schlüssel eingeben müssen, können Sie diese<br>Einstellung verwenden. Markireen Sie Biss-Schlüssel und drücken<br>den Schlüssel für die gewünschte Sendung einzugeben.                                                                                                    |  |  |  |
|                                     | Vorführ-Modus                    | Wählen Sie diesen Modus, wenn der Bildschirm in einem Laden aufgestellt werden soll. Bei<br>aktivierten Ladenmodus sind einige Elemente im TV-Menü möglicherweise nicht verfügbar.                                                                                                    |  |  |  |
|                                     | Einschalt Modus                  | Diese Einstellung konfiguriert den Einschalt-Modus. Die Optionen Letzter Zustand und<br>Standby sind verfügbar.                                                                                                    |  |  |  |
|                                     | CEC                              | Mit dieser Einstellung können Sie die CEC-Funktion aktivieren oder vollständig deaktivieren.<br>Drücken Sie die Links oder Rechts-Taste, um die Funktion zu aktivieren oder deaktivieren.                                                                                                    |  |  |  |
|                                     | CEC Automatisches<br>Einschalten | Diese Funktion ermöglicht es, mit dem angeschlossenen HDMI-CEC-kompatiblen Gerätten<br>Fernseher einzuschalten und automatisch auf die Eingangsquelle umzuschalten. Drücken<br>Sie die Links oder Rachts-Taste, um die Funktion zu aktivieren oder zu deaktivieren.                                                                                                    |  |  |  |
|                                     | Lautsprecher                     | Um den TV-Ton über eine angeschlossene, kompatible Lautsprecheranlage zu hören,<br>stellen Sie Verstärker ein. Die Lautstärke der extremen Lautsprecheranlage kann mit Hilfe<br>der Fernbedienung des TV Geräts geregelt werden.                                                                                                    |  |  |  |
|                                     | OSS                              | Zeigt die Lizenzinformationen der Open Source Software an.                                                                                                    |  |  |  |

| Inhalte des Installationsmenüs                  |                                                                                                    |  |  |
|-------------------------------------------------|----------------------------------------------------------------------------------------------------|--|--|
| Automatischer<br>Sendersuchlauf<br>(Umschalten) | Zeigt die Optionen für den automatischen Sendersuchlauf an <b>Digitalantenne</b> : Sucht und<br>speichent DVB-Sender. <b>Digitalabei</b> -Sucht und speichert DVB-Kabelsender. <b>Analog:</b> Sucht<br>und speichert analoge Sender. <b>Satellit:</b> Sucht und speichert Satellitensender.                                                                                                    |  |  |
| Manuelle Kanalsuche                             | Diese Funktion kann zur unmittelbaren Eingabe der Senderdaten verwendet werden.                                                                                                    |  |  |
| Netzwerk Sendersuchlauf                         | Sucht nach den verknüpften Kanälen des Rundfunksystems. Digitalantenne: Sucht nach<br>Sendern des Antennennetzwerks. Digitalkabel: Sucht nach Sendern des Kabelnetzwerks.                                                                                                    |  |  |
| Analoge Feinabstimmung                          | Sie können diese Funktion zur Feinabstimmung von analogen Kanälen verwenden. Diese<br>Funktion steht nicht zur Verfügung, wenn keine digitalen Kanäle abgespeichert sind.                                                                                                    |  |  |
| Satelliten Einstellungen                        | Legt die Satelliteneinstellungen fest. Satellitentiste: Zeigt die verfügbaren Satelliten an. Sie<br>komen Satelliten Hinzufrügen, löschen oder Satelliteneinstellungen auf der Liste Baarbeiten.<br>Antenneninstallation: Sie können die Satellitenantenereinstellungen ändern und/oder eine<br>neue Satellitensuche starten. SateoDX: Sie können mit Hilfe der entsprechenden Optionen<br>SatcoDX-Daten hoch- bzw. Henuterladen.                                    |  |  |
| Installationseinstellungen<br>(Optional)        | Zeigt das Menü Installationseinstellungen an. Standby-Suche (*):Ihr Fernsehgerät sucht im<br>Standby nach neuen oder fehlenden Sendern. Gefundene neue Sender werden angezeigt.<br>Dynamische Senderaktualiserung(*):Venn diese Option als aktiveri eingestellt sit, werden<br>die Änderungen für den Sender, wie beispielsweise Frequenz Kanalname, Untertitel, Sprache<br>usw. bei laufendern TV-Gerät automatisch angewandt.<br>(*) Verfügbarkeit je nach Modell. |  |  |
| Programmliste löschen                           | Verwenden Sie diese Einstellung, um die gespeicherten Kanäle zu löschen. Diese Einstellung<br>ist nur sichtbar, wenn in der Länder-Option Dänemark, Schweden, Norwegen oder Finnland<br>eingestellt ist.                                                                                                    |  |  |
| Wählen Sie die aktive<br>Sendergruppe           | Diese Einstellung erlaubt es Ihnen, nur die Sendungen der ausgewählten Netzwerke in der<br>Programmliste anzeigen zu lassen. Diese Funktion ist nur verfügbar, wenn als Länderoption<br>Norwegen festgelegt wurde.                                                                                                    |  |  |
| Erste Installation                              | Löscht alle gespeicherten Kanäle und Einstellungen, setzt das TV-Gerät auf die Werkseinstellungen zurück und beginnt die Erstinstallation.                                                                                                    |  |  |

#### Allgemeine Bedienung

#### Verwendung der Programmliste

Das TV-Gerät sortiert alle gespeicherten Fernsehsender in eine Programmliste. Sie können diese Programmliste verändem, Favoriten einstellen oder mit der Programmliste-Option aktive Senderauswahlen einstellen. Drücken Sie dei Taste OK/TV, um den in der Programmliste markierten Sender zu löschen. Sie können die aufgelisteten Sender filtern, indem Sie entweder die Blaue Taste drücken oder das Menü Programmliste bearbeiten durch das Drücken der Grünen Taste öffnen, um weitere Änderungen an der aktuellen Liste vorzunehmen.

#### Die Favoritenlisten verwalten

Sie können vier verschiedene Listen mit Ihren bevorzugten Sendern erstellen. Gehen Sie zur Programmliste im Hauptmenü oder drücken Sie die grüne Taste, während die Programmliste auf dem Bildschirm angezeigt wird, um das Menü Programmliste bearbeiten zu öffnen. Wählen Sie den gewünschten Sender auf der Liste. Sie können eine Mehrfachauswahl vornehmen, indem Sie die gelbe Taste drücken. Drücken Sie die OK-Taste, um das Menü für die Optionen für Senderliste bearbeiten zu öffnen, und wählen Sie die Option Favoriten hinzufügen/entfernen. Drücken Sie die OK-Taste noch einmal. Stellen Sie die gewünschte Listenoption auf Ein. Alle gewählten Sender werden zur Liste hinzugefügt. Um einen oder mehrere Sender von einer Favoritenliste zu entfernen, führen Sie diese Schritte in der gleichen Reihenfolge durch und stellen Sie die gewünschten Listenoptionen auf Aus.

Sie können die Filter-Funktion im Menü Programmliste bearbeiten nutzen, um die Sender in der Programmliste entsprechend Ihren Wünschen dauerhaft zu filtern. Mit Hilfe dieser Filter-Option können Sie eine der vier Favoritentiste festlegen, die immer angezeigt wird, wenn die Programmliste geöffnet wird. Die Filterungsfunktion im Menü Programmliste filter nur die aktuell angezeigte Programmliste nur die aktuell angezeigte Programmliste um einen Sender zu finden und diesen einzuschalten. Diese Änderungen finden beim nächsten Aufruf der Programmliste nur dann Anwendung, wenn Sie diese speichern. Um die Änderungen an der Liste zu speichern, drücken Sie die Rote Taste nach dem Filtern und bei auf dem Bidschim angezeigter Programmliste.

#### Kindersicherungseinstellungen

Die Optionen des Kindersicherungseinstellungen-Menü dient dazu, einzelnen Nutzern den Zugang zu bestimmten Programmen, Sendern und zur Nutzung der Menüs zu verwehren. Diese Einstellungen finden sich im Menü Einstellungen>Einstellungen×Kindersicherung. Um die Menüoptionen der Kindersicherung anzuzeigen, muss eine PIN eingegeben werden. Nach der Eingabe der richtigen PIN werden die Kindersicherungseinstellungen angezeigt.

Menüsperre: Diese Einstellung aktiviert bzw. deaktiviert den Zugang zu allen Menüs.

Altersfreigabe: Ist diese Option eingestellt, bezieht das das Gerät vom Sender Altersinformationen. Ist die entsprechende Altersstufe im Gerät deaktiviert, wird der Zugriff auf die Sendung gespert.

Hinweis: Wenn bei der Erstinstallation in der Ländereinstellung Frankreich, Italien oder Österreich festgelegt wurde, ist der Wert für die Jugendschutz-Sperre standardmäßig auf 18 gesetzt.

Kindersicherung: Wenn diese Option auf EIN gestellt ist, kann das TV-Gerät nur über die Fernbedienung gesteuert werden. In diesem Fall sind die Steuertasten am TV-Gerät deaktiviert.

PIN einstellen: Legt eine neue PIN-Nummer fest.

Standardmäßige CICAM-PIN: Diese Option erscheint als ausgegraut, wenn kein CI-Modul in den CI-Schitz des TV-Geräts eingesteckt wurde. Sie können die voreingestellte PIN der CI-CAM mit Hilfe dieser Option ändern.

Hinweis: Die Standard-PIN kann auf 0000 oder 1234 eingestellt sein. Wenn Sie während der Erstinstallation die PIN definiert haben (dies wird je nach Ländereinstellung gefordert), benutzen Sie die PIN, die Sie definiert haben.

Einige Funktionen sind je nach bei der **Erstinstallation** festgelegten Länderauswahl möglicherweise nicht verfügbar.

#### EPG (Elektronischer Programmführer)

Einige Sender übermitteln Informationen zu ihren Programmen. Drücken Sie die Taste EPG, um das Programmführer-Menü aufzurufen.

Esstehen 3 Anzeigetypen für die Programminformationen zur Verfügung: Programmzeitleiste, Sendungsliste und Jetzt/Nächste Sendung. Um zwischen diesen zu wechseln, befolgen Sie die Anweisungen am unteren Bildschirmrand.

#### Zeitleiste

Zoom (gelbe Taste): Drücken Sie die gelbe Taste, um die Sendungen macht keinen sinn.

Filter Olaue Taste): Zeigt die Filteroptionen an. Genre auswählen (Untertitel-Taste): Zeigt das Menü Genre markleren an. Mit dieser Funktion können Sie die EPG-Datenbank nach einem bestimmten Genre durchsuchen. Die im EPG verfügbaren Informationen werden durchsucht und die Ergebnisse, die zu Ihren Suchkritterine passen, hervorgehoben.

Optionen (OK-Taste): Zeigt Sendungsoptionen an. Sendungsdetalls (Info-Taste): Zeigt ausführliche Informationen über die gewählten Sendungen an. Nächster/Vorheriger Tag (Programme +/-Tasten): Zeigt die Sendungen des vorherigen bzw. des nächsten Tages an. Suchen (Text-Taste): Zeigt die Menü Suche an. Jetzt (Quelle-Taste): Zeigt die aktuelle Sendung des markierten Kanals.

Rec./Stop (Aufnahme-Taste): Das TV-Gerät zeichnet das ausgewählte Programm auf. Drücken Sie die Taste nochmals. um die Aufnahme abzubrechen.

WCHTIG: Die USB-Festplatte sollte nur dann angeschlossen oder entfernt werden, wenn das TV-Gerät ausgeschaltet ist. Schalten Sie dann das TV-Gerät ein, um die Aufnahmefunktion zu aktivieren.

Hinweis: Während der Aufnahme ist ein Wechsel auf einen anderen Sender oder eine andere Quelle nicht möglich.

#### Sendungsliste (\*)

(\*) In dieser Anzeigeoption werden nur die die Sendungen der markierten Kanäle aufgeführt.

Vorheriger Zeitabschnitt (rote Taste): Zeigt die Sendungen des vorhergehenden Zeitabschnitts an. Nächster/Vorheriger Tag (Programme +/-Tasten): Zeigt die Sendungen des vorherigen bzw. des nächsten Tages an.

Sendungsdetails (Info-Taste): Zeigt ausführliche Informationen über die gewählten Sendungen an. Filter (Text-Taste): Zeigt die Filteroptionen an.

Nächster Zeitabschnitt (grüne Taste): Zeigt die Sendungen des nächsten Zeitabschnitts an.

Optionen (OK-Taste): Zeigt Sendungsoptionen an. Rec./Stop (Aufnahme-Taste): Das TV-Gerät zeichnet das ausgewählte Programm auf. Drücken Sie die Taste nochmals, um die Aufnahme abzubrechen.

WICHTIG: Die USB-Festplatte sollte nur dann angeschlossen oder entfernt werden, wenn das TV-Gerät ausgeschaltet ist. Schalten Sie dann das TV-Gerät ein, um die Aufnahmefunktion zu aktivieren.

Hinweis: Während der Aufnahme ist ein Wechsel auf einen anderen Sender oder eine andere Quelle nicht möglich.

#### Jetzt/Nächste Sendung

Optionen (OK-Taste): Zeigt Sendungsoptionen an. Sendungsdetalls (Info-Taste): Zeigt ausführliche Informationen über die gewählten Sendungen an. Filter (blaue Taste): Zeigt die Filteroptionen an. Rec/Stop (Aufnahme-Taste): Das TV-Gerät startet die Aufzeichnung der ausgewählten Sendung. Drücken Sie die Taste nochmals, um die Aufnahme abzubrechen.

WICHTIG: Die USB-Festplatte sollte nur dann angeschlossen oder entfernt werden, wenn das TV-Gerät ausgeschaltet ist. Schalten Sie dann das TV-Gerät ein, um die Aufnahmefunktion zu aktivieren.

Hinweis: Während der Aufnahme ist ein Wechsel auf einen anderen Sender oder eine andere Quelle nicht möglich.

#### Sendungsoptionen

Benutzen Sie die Navigationstasten, um eine Sendung zu markieren und drücken Sie die **OK**-Taste, um das Menü **Sendungsoptionen** anzuzeigen. Folgende Optionen stehen zur Auswahl.

Kanal auswählen: Mit dieser Option können Sie zum gewählten Kanal umschalten.

Aufnahme einstellen / löschen. Timer: Wählen Sie die Option Aufnahme und drücken Sie die Taste OK. Wenn die Sendung zu einem späteren Zeitpunkt ausgestrahlt wird, wird sie für die Aufzeichnung auf die Timer-Liste aufgenommen. Wenn die ausgewählte Sendung in diesem Moment ausgestrahlt, wird die Aufnahme sofort gestartet.

Um eine programmierte Aufnahme zu löschen, markieren Sie die Sendung und drücken Sie die OK.-Taste. Wählen Sie die Option Aufn. löschen. Timer. Die Aufzeichnung wird gelöscht.

Timer für Sendung Timer für Sendung löschen: Dröcken Sie die OK-Taste, nachdem Sie eine Sendung im EPG-Menü ausgewählt haben. Die Bildschirm-Optionen erscheinen daraufnin. Wählen Sie die Option Timer für Sendung einstellen und dröcken Sie die OK-Taste. Sie können einen Timer für zukünftige Sendungen einstellen. Um einen schon eingestellten Timer zu löschen, markieren Sie die Option Timer für Sendung löschen. Der Timer wird gelöscht.

Anmerkungen: Sie können nicht auf einen anderen Kanal oder eine andere Quelle schalten, während auf dem aktuellen Kanal eine Aufnahme erfolgt oder ein Timer aktiv ist. Esist nicht möglich Timer oder Aufnahmen für zwei oder mehr gleichzeitig laufende Sendungen zu programmieren.

#### Teletext-Dienste

Drücken Sie zum Öffnen die Text-Taste. Drücken Sie erneut, um den Misch-Modus einzuschalten, der es Innen ermöglicht die Teletext-Seite und die Fernsehsendung gleichzeitig zu sehen. Drücken Sie nochmals diese Taste, um den Modus wieder zu verlassen. Sofern vorhanden, werden die Abschnitte einer Teletextseite farbcodiert und können dann durch Drücken der entsprechenden Farbtaste ausgewählt werden. Folgen Sie den auf dem Bildschim angezeigten Anweisungen.

#### Softwareaktualisierung

Ihr TV-Gerät kann automatisch Aktualisierungen für die Firmware über die Sendesignale finden und installieren.

## Suche nach Softwareaktualisierungen über die Benutzerschnittstelle

Wählen Sie im Hauptmenü System>Einstellungen und dann Sonstige Optionen aus. Gehen Sie zu Software Upgrade und drücken Sie die OK-Taste. Im Menü Upgrade-Optionen wählen Sie Upgrades suchen und drücken Sie die OK Taste, um nach Softwareaktualisierungen zu suchen.

Wird eine neue Softwareaktualisierung gefunden, beginnt das Gerät mit dem Herunterladen. Bestätigen Sie nach dem Abschluss des Downloads die Frage nach einem Neustart des TV-Geräts, indem Sie **OK** für die Fortsetzung des Neustarts drücken.

## Hintergrundsuche und Aktualisierungsmodus

Wenn Ihr Fernsehgerät mit einem Empfangssignal verbunden und die Option Automatische Suche im Menü Upgrade Optionen auf Aktiviert eingestellt ist, wird es um 3:00 Uhr nachts nach neuen Aktualisierungen suchen. Wenn eine neue Software gefunden und erfolgreich heruntergeladen wurde, wird diese nach dem nächstene Einschalten installiert.

Hinweis: Ziehen Sie nicht den Netzstecker, solange während des Neustarts die LED blinkt. Wenn das Gerät nach der Aktualisierung nicht einschaltet, stecken Sie es aus und stecken es nach zwei Minuten wieder ein.

#### Fehlerbehebung & Tipps

#### Das TV-Gerät schaltet sich nicht ein

Vergewissern Sie sich, dass das Netzkabel sicher in die Steckdose eingesteckt ist. Überprüfen Sie, ob die Batterien leer sind. Drücken Sie die Netztaste am TV-Gerät.

#### Schlechte Bildqualität

- · Haben Sie das richtige Empfangssystem ausgewählt?
- Niedriger Signalpegel kann Bildverzerrungen verursachen. Bitte prüfen Sie den Antennenzugang.
- Überprüfen Sie, ob Sie die richtige Frequenz eingegeben haben.
- Die Bildqualität kann sich verschlechtern, wenn zwei Zusatzgeräte gleichzeitig an das TV-Gerät angeschlossen werden. Trennen Sie in diesem Fall eines der Zusatzgeräte wieder ab.

#### Kein Bild

- Dies bedeutet, dass Ihr Fernsehgerät keine Übertragung empfängt. Stellen Sie sicher, dass die richtige Eingangsquelle ausgewählt ist.
- · Ist die Antenne richtig angeschlossen?
- · Ist das Antennenkabel beschädigt?
- Wurden geeignete Stecker verwendet, um die Antenne anzuschließen?
- · Wenn Sie nicht sicher sind, fragen Sie Ihren Händler.

#### Kein Ton

- Sehen Sie nach, ob das Fernsehgerät stumm geschaltet ist. Drücken Sie die Stumm-Taste oder erhöhen Sie zur Prüfung die Lautstärke.
- Es könnte sein, dass der Ton nur aus einem Lautsprecher kommt Überprüfen Sie die Balance-Einstellung im Ton-Menü.

#### Fernbedienung - keine Funktion

 Möglicherweise sind die Batterien leer. Ersetzen Sie diese.

#### Eingangsquellen - können nicht ausgewählt werden

- Wenn Sie keine Eingangsquelle wählen können, haben Sie wahrscheinlich kein Gerät angeschlossen.
- Pr
  üfen Sie die AV-Kabel und deren Anschl
  üsse, wenn Sie versuchen, die dem angeschlossenen Ger
  ät zugewiesene Eingangsquelle einzuschalten.

#### Aufnahme nicht verfügbar

Um ein Programm aufzunehmen, sollten Sie zuerst eine USB-Festplatte an das TV-Gerät anschließen, wenn dieses ausgeschaltet ist. Schalten Sie dann das TV-Gerät ein, um die Aufnahmefunktion zu aktivieren. Wenn die Aufmahme nicht funktioniert, schalten Sie versuchsweise das TV-Gerät aus und schließen dann das USB-Gerät emeut an.

#### USB ist zu langsam

Wenn beim Starten der Aufzeichnung die Meldung "Die Schreibgeschwindigkeit des USB-Festplatte zum Aufnehmen zu langsam" auf dem Bildschimn erscheint, versuchen Sie den Vorgang erneut zu starten. Wenn diese Fehlermeldung weiterhin angezeigt wird, ist Ihre USB-Festplatte möglicherweise nicht schnell genug. Versuchen Sie ein anderes USB-Laufwerk anzuchließen.

#### Typische Anzeigemodi PC-Eingang

In der folgenden Tabelle werden einige der üblichen Video Display-Modi dargestellt. Unter Umständen unterstützt Ihr TV-Gerät keine verschiedenen Auflösungen. Ihr Gerät unterstützt eine Auflösung bis zu 1920x1080.

| Index | Auflösung | Frequenz |
|-------|-----------|----------|
| 1     | 640x480   | 60 Hz    |
| 2     | 800x600   | 56 Hz    |
| 3     | 800x600   | 60 Hz    |
| 4     | 1024x768  | 60 Hz    |
| 5     | <1024x768 | 66 Hz    |
| 6     | 1280x768  | 60 Hz    |
| 7     | 1280x960  | 60 Hz    |
| 8     | 1280x1024 | 60 Hz    |
| 9     | 1360x768  | 60 Hz    |
| 10    | 1400x1050 | 60 Hz    |
| 11    | 1600x1200 | 60 Hz    |
| 12    | 1920x1080 | 60 Hz    |

| Av- und HDIWI-Signalkompatibilitat |                                          |            |           |  |
|------------------------------------|------------------------------------------|------------|-----------|--|
| Quelle                             | Unterstützte                             | Signale    | Verfügbar |  |
|                                    | PAL 50/60                                | 0          |           |  |
| EXT                                | NTSC 60                                  | 0          |           |  |
| (SCART)                            | RGB 50                                   |            | 0         |  |
|                                    | RGB 60                                   |            | 0         |  |
| a                                  | PAL 50/60                                |            | 0         |  |
| Seiten-AV                          | NTSC 60                                  | 0          |           |  |
|                                    | 480I, 480P                               | 60Hz       | 0         |  |
|                                    | 576I, 576P                               | 50Hz       | 0         |  |
| PC/YPbPr                           | <720P 50Hz, 60Hz                         |            | 0         |  |
|                                    | <10801                                   | 50Hz, 60Hz | 0         |  |
|                                    | <1080P                                   | 50Hz, 60Hz | 0         |  |
|                                    | <4801                                    | 60Hz       | 0         |  |
|                                    | <480P                                    | 60Hz       | 0         |  |
|                                    | 576I, 576P                               | 50Hz       | 0         |  |
| номі                               | <720P                                    | 50Hz, 60Hz | 0         |  |
|                                    | <10801                                   | 50Hz, 60Hz | 0         |  |
|                                    | <1080P 24Hz, 25Hz<br>30Hz, 50Hz,<br>60Hz |            | 0         |  |

#### (X: Nicht verfügbar, O: Optional)

In einigen Fällen kann unter Umständen ein Signal nicht richtig auf dem TV angezeigt werden. Das Problem kann durch eine Inkompatibilität in den Standards des Quellegräts verursacht werden (DVD, Set-Top etc.). Wenn so etwas bei Ihnen auftritt, sollten Sie sich mit dem Händler und auch dem Hersteller des Ausgangsgerätes in Verbindung setzen.

| Unterstütze Dateiformate im USB-Modus |                                                                              |                                                                                             |                                                                                                    |  |  |  |  |
|---------------------------------------|------------------------------------------------------------------------------|---------------------------------------------------------------------------------------------|----------------------------------------------------------------------------------------------------|--|--|--|--|
| Medien                                | Erweiterung                                                                  | Formatieren                                                                                 | Hinweise                                                                                                    |  |  |  |  |
| Video                                 | .mpg, .mpeg                                                                  | <mpeg1-2< th=""><th>MPEG1 768x576 @ 30P, MPEG2:1920x1080 @ 30P</th></mpeg1-2<>              | MPEG1 768x576 @ 30P, MPEG2:1920x1080 @ 30P                                                                                          |  |  |  |  |
|                                       | .vob                                                                         | <mpeg2< th=""><th></th></mpeg2<>                                                            |                                                                                                    |  |  |  |  |
|                                       | .mp4                                                                         | MPEG4, Xvid,<br>H.264                                                                       |                                                                                                    |  |  |  |  |
|                                       | .mkv                                                                         | H.264,<br>MPEG4,VC-1                                                                        | 1920x1080 @ 30P                                                                                                    |  |  |  |  |
|                                       | .avi                                                                         | MPEG2,<br>MPEG4, Xvid,<br>H.264                                                             |                                                                                                    |  |  |  |  |
|                                       | .flv                                                                         | H.264/VP6/                                                                                  | H.264/VP6: 1920x1080 @ 30P                                                                                                    |  |  |  |  |
|                                       |                                                                              | Sorenson                                                                                    | Sorenson: 352x288 @ 30P                                                                                                    |  |  |  |  |
|                                       | .mp4, .mov, .3gpp,<br>.3gp, MPEG-<br>Transportstream,<br>.ts,.trp, .tp, .mkv | HEVC/H.265                                                                                  | 1080P@60fps - 50Mbps                                                                                                    |  |  |  |  |
|                                       | .3gp                                                                         | MPEG4, H.264                                                                                | 1920x1080 @ 30P                                                                                                    |  |  |  |  |
| Audio                                 | .mp3                                                                         | MPEG1 Layer 2<br>und 3                                                                      | Layer2 32Kbps ~ 448Kbps (Bitrate) / 32kHz, 44,1kHz, 48kHz,<br>16kHz, 22,05kHz, 24kHz (Abtastrate)                                   |  |  |  |  |
|                                       |                                                                              |                                                                                             | Layer3 32Kbps ~ 320Kbps (Bit rate) / 32kHz, 44,1kHz, 48kHz,<br>16kHz, 22,05kHz, 24kHz, 8kHz, 11,025kHz, 12kHz (Abtastrate)          |  |  |  |  |
|                                       | (funktioniert                                                                | <ac3< td=""><td>32Kbps ~ 640Kbps (Bitrate) / 32kHz, 44,1kHz, 48kHz (Abtastrate)</td></ac3<> | 32Kbps ~ 640Kbps (Bitrate) / 32kHz, 44,1kHz, 48kHz (Abtastrate)                                                                     |  |  |  |  |
|                                       | nur mit Video-<br>Dateien)                                                   | AAC                                                                                         | 16Kbps ~ 576Kbps (Bit rate) / 48kHz, 44,1kHz, 32kHz, 24kHz, 22,05kHz, 16kHz, 12kHz, 11,025kHz, 8kHz (Abtastrate)                    |  |  |  |  |
|                                       |                                                                              | <eac3< td=""><td>32Kbps ~ 6Kbps (Bitrate) / 32kHz, 44,1kHz, 48kHz (Abtastrate)</td></eac3<> | 32Kbps ~ 6Kbps (Bitrate) / 32kHz, 44,1kHz, 48kHz (Abtastrate)                                                                       |  |  |  |  |
|                                       |                                                                              | LPCM                                                                                        | Unsigned 8bit PCM, Signed/Unsigned 16bit PCM (jeweils big/little<br>Endian), 24bit PCM (big Endian), DVD LPCM 16/20/24bit (Bitrate) |  |  |  |  |
|                                       |                                                                              |                                                                                             | / 6kHz, 8kHz, 11,025kHz, 12kHz, 16kHz, 22.05kHz, 24kHz, 32kHz, 44,1kHz, 48kHz , 88,2kHz, 96kHz, 176,4kHz, 192kHz (Abtastrate)       |  |  |  |  |
|                                       |                                                                              | IMA-ADPCM/<br>MS-ADPCM                                                                      | 384Kbps (Bitrate) / 8KHz ~ 48Khz (Abtastrate)                                                                                       |  |  |  |  |
|                                       |                                                                              | LBR                                                                                         | 32Kbps ~ 96Kbps (Bitrate) / 32kHz, 44,1kHz, 48kHz (Abtastrate)                                                                      |  |  |  |  |
| Bild                                  | inog                                                                         | Grundlinie                                                                                  | Auflösung(BxH): <17000x10000                                                                                                    |  |  |  |  |
|                                       | .iheA                                                                        | Progressiv                                                                                  | Auflösung(BxH): <4000x4000                                                                                                    |  |  |  |  |
|                                       | .bmp                                                                         | -                                                                                           | Auflösung(BxH): <5760x4096                                                                                                    |  |  |  |  |
| Untertitel                            | .sub, .srt                                                                   | -                                                                                           | -                                                                                                    |  |  |  |  |

#### Unterstützte DVI-Auflösungen

Wenn Sie Zusatzgeräte über das DVI-Adapterkabel (DVI zu HDMI, nicht im Lieferumfang enthalten) an die Anschlüsse Ihres TV-Gerätes anschließen, können Sie die folgenden Auflösungsrichtwerte verwenden.

|           | 56Hz | 60Hz | 66Hz | 70Hz | 72Hz | 75Hz |
|-----------|------|------|------|------|------|------|
| 640x400   |      |      |      | Ø    |      |      |
| 640x480   |      | Ø    | Ø    |      | Ø    | Ø    |
| 800x600   | Ø    | Ø    |      | Ø    | Ø    | Ø    |
| 832x624   |      |      |      |      |      | Ø    |
| 1024x768  |      | Ø    | Ø    | Ø    | Ø    | Ø    |
| 1152x864  |      | Ø    |      | Ø    |      | Ø    |
| 1152x870  |      |      |      |      |      | Ø    |
| 1280x768  |      | Ø    |      |      |      | Ø    |
| 1360x768  |      |      |      |      |      |      |
| 1280x960  |      |      |      |      |      | ☑    |
| 1280x1024 |      | Ø    |      |      |      | Ø    |
| 1400x1050 |      | Ø    |      |      |      | Ø    |
| 1440x900  |      | Ø    |      |      |      | Ø    |
| 1600x1200 |      | Ø    |      |      |      |      |
| 1680x1050 |      | Ø    |      |      |      |      |
| 1920x1080 |      | Ø    |      |      |      |      |

#### Bedienungsanleitung Mobil-TV

#### Das TV-Gerät auf 12 Volt-Betrieb umschalten

- 1. Stecken Sie den Stecker des Zigarettenanzünderkabels in den Zigarettenanzünder Ihres Autos.
- Stecken Sie die andere Seite des 12 Volt-Kabels in den DC 12 Anschluss an der Rückseite des TV-Gerätes. Dann leuchtet die Standby-LED auf.
- Drücken Sie entweder auf die Standby-Taste, die Programme +/--Tasten, auf eine Zahlentaste auf der Fernbedienung oder auf den Steuerschalter am Fernsehgerät. Das Fernsehgerät schaltet sich dann ein.
- Sofern notwendig richten Sie entweder die Position der Antenne f
  ür einen m
  öglichsten guten Empfang aus oder installieren die TV-Kan
  äle neu.

#### AUSSCHALTEN DES TV-GERÄTS

- Um das Fernsehgerät in den Standby-Modus zu schalten, drücken Sie entweder auf die Standby-Taste der Fernbedienung oder halten Sie den Kontrollschalter am Fernsehgerät für einige Sekunden gedrückt.
- 2. Nehmen Sie die Kabelanschlüsse und den Netzstecker ab.

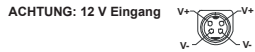

#### Hinweis zur Konformität

Dieses Gerät entspricht den grundlegenden Anforderungen und den weiteren entsprechenden Vorgaben der Richtlinie 2014/53/EU.

Die offizielle Konformitätserklärung finden Sie unter doc. vosshub.com (siehe vorletzte Seite).

Dieses Gerät ist ausschließlich für die Verwendung in geschlossenen Räumen geeignet. Dieses Gerät kann in allen Ländern der EU verwendet werden.

#### Information zu Unicable:

Dieser LCD-Fernseher entspricht dem europäischen Industriestandard EN50494 (2007) "Einkabelsignalverteilung", bei dem die empfangenen Satellitensignale über ein einziges koaxiales Kabel verteilt werden.

Importiert durch: VESTEL GERMANY GmbH, Parkring 6 D-85748 Garching b. München Deutschland

#### Definition der Begriffe

#### Bildverhältnis

Dieser Begriff bezieht sich auf das Verhältnis von Bildhöhe und -breite.

#### AVL

Automatische Lautstärkebegrenzung.

#### Helligkeit

Diese Steuerung definiert den allgemeinen Helligkeitsgrad des Gesamtbilds.

#### Kontrast

Damit wird der Bereich der optischen Dichte und der Ton des Gesamtbilds eingestellt.

#### Component-Audioeingänge

Wird für den normalen, analogen Audioanschluss zwischen Geräten verwendet.

#### HDMI

High Definition Multimedia Interface. Dieser Anschluss liefert ein unkomprimiertes digitales Video- und Audiosignal hoher Qualität. Dabei werden Audiound Videosignale über einen einzigen Anschluss ausgegeben.

#### NTSC

Der in den USA verwendete Standard für Zeilen-TV-Signale, der auch in einigen anderen Ländern verwendet wird.

#### OSD

Bildschirmanzeige (On Screen Display). Informationen wie Kanalnummer und Lautstärke, die auf dem Bildschirm des TV-Gerätes angezeigt werden.

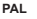

Europäische Norm für Zeilen-TV-Signale.

#### SECAM

Ein in Frankreich und einigen anderen Ländern verwendetes Videoformat, das dem Format PAL ähnlich ist.

#### Scart

Analoger Audio-/Video-Anschluss mit 21 Pins. Wird hauptsächlich bei TV-Geräten in Europa verwendet.

#### Schärfe

Eine Steuerung, die den Effekt einer größeren Auflösung durch Hell-/Dunkelübergänge erzeugt.

#### System

Definiert die Übertragungsart des TV-Bildes, da das Übertragungssystem nicht in allen Ländern dasselbe ist.

#### VGA

VGA ist ein verbreiteter Standard für die Grafikanzeige auf PCs.

#### LPCM

LPCM steht für Pulse Code Modulation und ist ein digitales Audiosignal.

#### MPEG

Kurzform für Moving Picture Experts Group. Dabei handelt es sich um einen internationalen Standard für die Kompression von bewegten Bildern. Auf einigen DVDs sind die digitalen Audiosignale in diesem Format komprimiert und aufgenommen.

| Contents                                |   |
|-----------------------------------------|---|
| Safety Information                      | 3 |
| Markings on the Product26               | 3 |
| Environmental Information27             | 7 |
| Features                                | 3 |
| Accessories Included                    | З |
| Standby Notifications                   | 3 |
| TV Control Switch & Operation           | 3 |
| Inserting the Batteries into the Remote | 9 |
| Connect Power                           | 9 |
| Antenna Connection                      | 9 |
| Notification                            | 9 |
| Specification                           | D |
| Remote Control                          | 1 |
| Connections                             | 2 |
| Switching On/Off                        | 3 |
| First Time Installation                 | 3 |
| Media Playback via USB Input            | 1 |
| Recording a Programme                   | 1 |
| Timeshift Recording                     | 1 |
| Instant Recording                       | 5 |
| Watching Recorded Programmes            | 5 |
| Recording Configuration                 | 5 |
| Media Browser Menu                      | 5 |
| CEC and CEC RC Passthrough 35           | 5 |
| TV Menu Contents                        | 7 |
| General TV Operation                    | 1 |
| Using the Channel List41                | 1 |
| Configuring Parental Settings41         | 1 |
| Electronic Programme Guide (EPG) 41     | 1 |
| Teletext Services                       | 2 |
| Software Upgrade42                      | 2 |
| Troubleshooting & Tips                  | 2 |
| PC Input Typical Display Modes43        | 3 |
| AV and HDMI Signal Compatibility43      | 3 |
| Supported File Formats for USB Mode44   | 1 |
| Supported DVI Resolutions 45            | 5 |
| Mobil TV Instructions 46                | 3 |

#### Safety Information

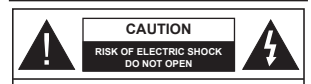

CAUTION: TO REDUCE THE RISK OF ELECTRIC SHOCK DO NOT REMOVE COVER (OR BACK). NO USER-SERVICEABLE PARTS INSIDE. REFER SERVICING TO QUALIFIED SERVICE PERSONNEL

In extreme weather (storms, lightning) and long inactivity periods (going on holiday) disconnect the TV set from the mains.

The mains plug is used to disconnect TV set from the mains and therefore it must remain readily operable. If the TV set is not disconnected electrically from the mains, the device will still draw power for all situations even if the TV is in standby mode or switched off.

Note: Follow the on screen instructions for operating the related features.

IMPORTANT - Please read these instructions fully before installing or operating

WARNING: Never let people (including children) with reduced physical, sensory or mental capabilities or lack of experience and / or knowledge use electrical devices unsupervised.

- Use this TV set at an altitude of less than 2000 meters above the sea level, in dry locations and in regions with moderate or tropical climates.
- The TV set is intended for household and similar general use but may also be used in public places.
- For ventilation purposes, leave at least 5cm of free space around the TV.
- The ventilation should not be impeded by covering or blocking the ventilation openings with items, such as newspapers, table-cloths, curtains, etc.
- The power cord plug should be easily accessible. Do not place the TV, furniture, etc. on the power cord. A damaged power cord/plug can cause fire or give you an electric shock. Handle the power cord by the plug, do not unplug the TV by pulling the power cord. Never touch the power cord/plug with wet hands as this could cause a short circuit or electric shock. Never make a knot in the power cord or tie it with other cords. When damaged it must be replaced, this should only be done by qualified personnel.
- Do not expose the TV to dripping or splashing of liquids and do not place objects filled with liquids, such as vases, cups, etc. on or over the TV (e.g., on shelves above the unit).
- Do not expose the TV to direct sunlight or do not place open flames such as lit candles on the top of or near the TV.

- Do not place any heat sources such as electric heaters, radiators, etc. near the TV set.
- Do not place the TV on the floor and inclined surfaces.
- To avoid danger of suffocation, keep plastic bags out of the reach of the babies, children and domestic animals.
- Carefully attach the stand to the TV. If the stand is provided with screws, tighten the screws firmly to prevent the TV from tilting. Do not over-tighten the screws and mount the stand rubbers properly.
- Do not dispose of the batteries in fire or with hazardous or flammable materials.

Warning: Batteries must not be exposed to excessive heat such as sunshine, fire or the like.

| Caution             | Serious injury or death risk       |
|---------------------|------------------------------------|
| Risk of electric sh | ock Dangerous voltage risk         |
| A Maintenance       | Important maintenance<br>component |

#### Markings on the Product

The following symbols are used on the product as a marker for restrictions and precautions and safety instructions. Each explanation shall be considered where the product bears related marking only. Note such information for security reasons.

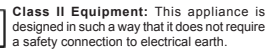

a safety connection to electrical earth. Class II Equipment With Functional Earthing: This appliance is designed in such

a way that it does not require a safety connection to electrical earth, the earth connection is used for functional purposes.

Protective Earth Connection: The marked terminal is intended for connection of the protective earthing conductor associated with the supply wiring.

Hazardous Live Terminal: The marked terminal(s) is/are hazardous live under normal operating conditions.

Caution, See Operating Instructions: The marked area(s) contain(s) user replaceable coin or button cell batteries.

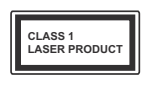

Ē

Class 1 Laser Product: This product contains Class 1 laser source that is safe under reasonably foreseeable conditions of operation.

#### WARNING

Do not ingest the battery, Chemical Burn Hazard This product or the accessories supplied with the product may contain a coir/button cell battery. If the coir/button cell battery is swallowed, it can cause severe internal burns in just 2 hours and can lead to death.

Keep new and used batteries away from children. If the battery compartment does not close securely, stop using the product and keep it away from children.

If you think batteries might have been swallowed or placed inside any part of the body, seek immediate medical attention.

#### WARNING

Never place a television set in unstable or inclined locations. A television set may fall, causing serious personal injury or death. Many injuries, particularly to children, can be avoided by taking simple precautions such as;

- Using cabinets or stands recommended by the manufacturer of the television set.
- Only using furniture that can safely support the television set.
- Ensuring the television set is not overhanging the edge of the supporting furniture.
- Not placing the television set on tall furniture (for example, cupboards or bookcases) without anchoring both the furniture and the television set to a suitable support.
- Not standing the television set on cloth or other materials placed between the television and supporting furniture.
- Educating children about the dangers of climbing on furniture to reach the television set or its controls. If your existing television set is being retained and relocated, the same considerations as above should be applied.

#### WALL MOUNTING WARNINGS

 Read the instructions before mounting your TV on the wall.

- The wall mount kit is optional. You can obtain from your local dealer, if not supplied with your TV.
- Do not install the TV on a ceiling or on an inclined wall.
- Use the specified wall mounting screws and other accessories.
- Tighten the wall mounting screws firmly to prevent the TV from fall. Do not over-tighten the screws.

#### WARNING

Apparatus connected to the protective earthing of the building installation through the MAINS connection or through other apparatus with a connection to protective earthing – and to a television distribution system using coaxial cable, may in some circumstances create a fire hazard. Connection to a television distribution system has therefore to be provided through a device providing electrical isolation selow a certain frequency range (qalvanic isolator, see EN 60728-11)

#### Environmental Information

This television is designed to be environment friendly. To reduce energy consumption, you can follow these steps:

If you set the Energy Saving to Minimum, Medium, Maximum or Auto the TV will reduce the energy consumption accordingly. If you like to set the Backlight to a fixed value set as Custom and adjust the Backlight (located under the Energy Saving setting) manually using Left or Right buttons on the remote. Set as Off to turn this setting off.

Note: Available Energy Saving options may differ depending on the selected Mode in the System>Picture menu.

The **Energy Saving** settings can be found in the **System>Picture** menu. Note that some picture settings will be unavailable to be changed.

If pressed Right button while Auto option is selected or Left button while Custom option is selected, "Screen will be off in 15 seconds." message will be displayed on the screen. Select Proceed and press OK to turn the screen of immediately. If you don't press any button, the screen will be off in 15 seconds. Press any button on the remote or on the TV to turn the screen on again.

Note: Screen Off option is not available if the Mode is set to Game.

When the TV is not in use, please switch off or disconnect the TV from the mains plug. This will also reduce energy consumption.

#### Features

- · Remote controlled colour TV
- Fully integrated digital terrestrial/cable/satellite TV (DVB-T2/C/S2)
- HDMI inputs to connect other devices with HDMI sockets
- · USB input
- · OSD menu system
- Scart socket for external devices (such as DVD Players, PVR, video games, etc.)
- Stereo sound system
- Teletext
- · Headphone connection
- · Automatic programming system
- Manual tuning
- · Automatic power down after up to eight hours.
- Sleep timer
- Child lock
- · Automatic sound mute when no transmission.
- NTSC playback
- AVL (Automatic Volume Limiting)
- PLL (Frequency Search)
- PC input
- · Game Mode (Optional)
- · Picture off function
- · Programme recording
- · Programme timeshifting

#### Accessories Included

- Remote Control
- · Batteries: 2 x AAA
- · Instruction Book

#### Standby Notifications

If the TV does not receive any input signal (e.g. from an aerial or HDMI source) for 3 minutes, it will go into standby. When you next switch-on, the following message will be displayed: "TV switched to stand-by mode automatically because there was no signal for a long time." Press OK to continue.

If the TV is on and it isn't being operated for a while it will go into standby. When you next switch-on, the following message will be displayed. "TV switched to stand-by mode automatically because no operation was made for a long time." Press OK to continue.

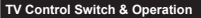

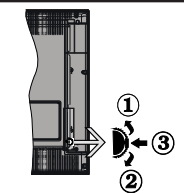

- 1. Up direction
- 2. Down direction
- 3. Volume / Info / Sources List selection and Standby-On switch

The Control button allows you to control the Volume/ Programme/Source and Standby-On functions of the TV.

To change volume: Increase the volume by pushing the button up. Decrease the volume by pushing the button down.

To change channel: Press the middle of the button in, the information banner will appear on the screen. Scroll through the stored channels by pushing the button up or down.

To change source: Press the middle of the button in twice(for the second time in total), the source list will appear on the screen. Scroll through the available sources by pushing the button up or down.

To turn the TV off: Press the middle of the button in and hold it down for a few seconds, the TV will turn into standby mode.

To turn on the TV: Press the middle of the button in, the TV will turn on.

#### Notes:

- If you turn the TV off, this circle starts again beginning with the volume setting.
- Main menu OSD cannot be displayed via control buttons.

#### Operation with the Remote Control

Press Menu button on your remote control to display main menu screen. Use the directional buttons to select a menu tab and press OK to enter. Use the directional buttons again to select or set an item. Press Return/ Back button or Menu button to quit a menu screen.

#### Input Selection

Once you have connected external systems to your TV, you can switch to different input sources. Press **Source** button on your remote control consecutively to select the different sources.

#### Changing Channels and Volume

You can change the channel and adjust the volume by using the **Volume +/-** and **Programme +/-** buttons on the remote.

#### Inserting the Batteries into the Remote

Remove the screw that secure the battery compartment over on the back side of the remote control first. Lift the cover gently. Insert two size **AA** batteries. Make sure the (+) and (-) signs match (observe correct polarity). Do not mix old and new batteries. Replace only with same or equivalent type. Place the cover back on . Then screw the cover back on again.

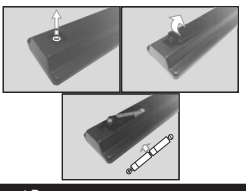

#### **Connect Power**

IMPORTANT: The TV set is designed to operate on 12 V DC. For this, an adaptor is used which gives 12 V voltage. Connect this adaptor to a system that supplies 110-240V AC, 50/60Hz.

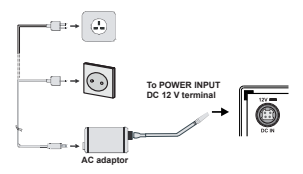

#### Important safety information

## Be sure to ground the connection properly

Connect the ground terminal of the AC adaptor with the ground terminal provided at the power outlet using the enclosed power cord. If the provided plug does not fit your outlet, consult an electrician for replacement of the obsolete outlet.

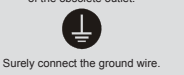

#### Antenna Connection

Connect the aerial or cable TV plug to the AERIAL INPUT (ANT) socket or satellite plug to the SATELLITE INPUT (LNB) socket located on the back of the TV.

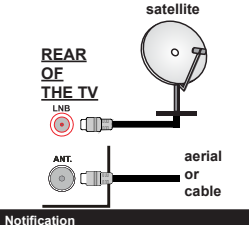

#### TRADEMARK ACKNOWLEDGMENT

The terms HDMI and High-Definition Multimedia Interface, and the HDMI Logo are trademarks or registered trademarks of HDMI Licensing Administrator, Inc. in the United States and other countries.

#### HDMI

Manufactured under license from Dolby Laboratories. Dolby, Dolby Audio and the double-D symbol are trademarks of Dolby Laboratories.

Information for Users on Disposal of Old Equipment and Batteries

#### [European Union only]

Equipment bearing these symbols should not be disposed as general household waste.

You should look for appropriate recycling facilities and systems for the disposal of these products.

Notice: The sign Pb below the symbol for batteries indicates that this battery contains lead.

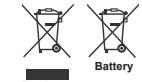

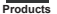

| Specification                                   |                                                                                                    |
|-------------------------------------------------|----------------------------------------------------------------------------------------------------|
| TV Broadcasting                                 | PAL B/G D/K K I/I'                                                                                        |
| Receiving Channels                              | VHF (BAND I/III) - UHF<br>(BAND U) - HYPERBAND                                                            |
| Digital Reception                               | Fully integrated digital<br>terrestrial-cable-satellite<br>TV(DVB-T-C-S)<br>(DVB-T2, DVB-S2<br>compliant) |
| Number of Preset<br>Channels                    | 10 000                                                                                                    |
| Channel Indicator                               | On Screen Display                                                                                         |
| RF Aerial Input                                 | 75 Ohm (unbalanced)                                                                                       |
| Operating Voltage                               | 110-240V AC, 50 Hz.                                                                                       |
| Audio                                           | German+Nicam Stereo                                                                                       |
| Audio Output Power<br>(WRMS.) (10% THD)         | 2 x 2,5 W                                                                                                 |
| Power Consumption (W)                           | 47 W                                                                                                    |
| TV Dimensions DxLxH<br>(with foot) (mm)         | 135 x 554 x 370 mm                                                                                        |
| TV Dimensions DxLxH<br>(without foot) (mm)      | 35/61 x 554 x 336 mm                                                                                      |
| Display                                         | 24"                                                                                                    |
| Operation temperature<br>and operation humidity | 0°C up to 40°C, 85%<br>humidity max                                                                       |

#### **Remote Control**

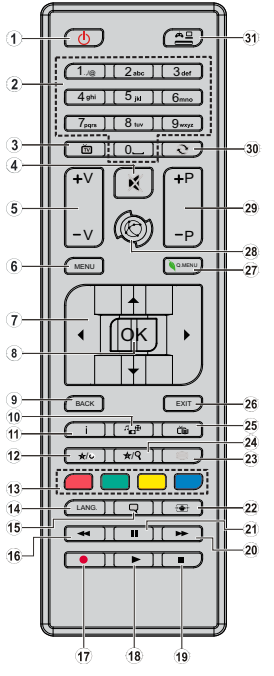

#### (\*) MY BUTTON 1 & MY BUTTON 2:

These buttons may have default functions depending on the model. However you can set a special function to these buttons by pressing on them for five seconds when on a desired source or channel. A confirmation message will be displayed on the screen. Now the selected MY BUTTON is associated with the selected function.

Note that if you perform **First Time Installation**, MY BUTTON 1&2 will return to their default function.

#### 1. Standby: Switches On / Off the TV

- Numeric buttons: Switches the channel, enters a number or a letter in the text box on the screen.
- 3. TV: Displays channel list / Switches to TV Source
- 4. Mute: Completely turns off the volume of the TV
- 5. Volume +/-
- 6. Menu: Displays TV menu
- Directional buttons: Helps navigate menus, content etc. and displays the subpages in TXT mode when pressed Right or Left
- 8. OK: Confirms user selections, holds the page (in TXT mode), views channel list (DTV mode)
- Back/Return: Returns to previous screen, opens index page (in TXT mode)
- 10. Media browser: Opens the media browsing screen
- 11. Info: Displays information about on-screen content, shows hidden information (reveal in TXT mode)
- 12. My button 1 (\*)
- 13. Coloured Buttons: Follow the on-screen instructions for coloured button functions
- Language: Switches between sound modes (analogue TV), displays and changes audio/subtitle language (digital TV, where available)
- 15. Subtitles: Turns subtitles on and off (where available)
- Rapid reverse: Moves frames backwards in media such as movies
- 17. Record: Records programmes
- 18. Play: Starts to play selected media
- 19. Stop: Stops the media being played
- Rapid advance: Moves frames forward in media such as movies
- 21. Pause: Pauses the media being played, starts timeshift recording
- 22. Screen: Changes the aspect ratio of the screen
- Text: Displays teletext (where available), press again to superimpose the teletext over a normal broadcast picture (mix)
- 24. My button 2 (\*)
- EPG (Electronic programme guide): Displays the electronic programme guide
- Exit: Closes and exits from displayed menus or returns to previous screen
- 27. Quick Menu: Displays a list of menus for quick access
- 28. No function
- 29. Programme +/-
- Swap: Quickly cycles between previous and current channels or sources
- Source: Shows all available broadcast and content sources

Connections Connector Type Cables Device Scart Connection (back) VGA 8 <u>.....</u>8 Connection (back) SIDE AV PC/YPbPr -anno • Audio Connection (side) YPbPr/PC Audio Cable HDMI Connection (back) SPDIE SPDIE (Coaxial Out) ann affiko -0 Connection (back) SIDE AV Side AV ۲ n De (Audio/Video) an ۲ Connection AV Cable (side) HEADPHONE Headphone Connection (side) PC to YPBPR YPbPr Video Connection 8 (<u>....</u>)8 (back) PC to YPbPr Connection Cable USB Connection (side) CI Connection (side) 12V DC ٧+ V. Connection DC 12V Input (back)

NOTE: When connecting a device via the YPbPr or Side AV input, you must use the connection cables to enable connection. See the illustrations on the left side. You can use YPbPr to VGA cable to enable YPhPr signal via VGA input You cannot use VGA and YPbPr at the same time. To enable PC/YPbPr audio, vou will need to use the side audio inputs with a YPbPr/PC audio cable for audio connection. If an external device is connected via the SCART socket the TV will automatically switch to AV mode. When receiving DTV channels (Mpeg4 H.264) or while in Media Browser mode, output will not be available via the scart socket. When using the wall mounting kit (available from third party in the market, if not supplied), we recommend that you plug all vour cables into the back of the TV before mounting on the wall. Insert or remove the CI module only when the TV is SWITCHED OFF. You should refer to the module instruction manual for details of the settings. The/Each USB input of your TV supports devices up to 500mA. Connecting devices that have current value above 500mA mav damage vour TV. By connecting an HDMI cable to your TV, you have to use only a shielded HDMI cable to guarantee a sufficient immunity against parasitic frequency radiation.

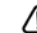

If you want to connect a device to the TV, make sure that both the TV and the device are turned off before making any connection. After the connection is done, you can turn on the units and use them.

#### Switching On/Off

#### To Switch the TV On

Connect the power cord to a power source such as a wall socket (110-240V AC, 50/60 Hz).

To switch on the TV from standby mode either:

- Press the Standby button, Programme +/- or a numeric button on the remote control.
- Press the side function switch on the TV until the TV comes on from standby.

#### To Switch the TV Off

Press the **Standby** button on the remote control or press the side function switch on the TV until the TV switches into standby mode.

## To power down the TV completely, unplug the power cord from the mains socket.

Note: When the TV is switched into standby mode, the standby LED can blink to indicate that features such as Standby Search, Over Air Download or Timer is active. The LED can also blink when you switch on the TV from standby mode.

#### First Time Installation

When turned on for the first time, the language selection screen is displayed. Select the desired language and press **OK**.

On the next screen, set your preferences using the directional buttons.

Note: Depending on the Country selection you may be asked to set and confirm a PIN at this point. The selected PIN cannot be 0000. You have to enter it if you are asked to enter a PIN for any menu operation later.

#### About Selecting Broadcast Type

Digital Aerial: If Digital Aerial broadcast search option is turned on, the TV will search for digital terrestrial broadcasts after other initial settings are completed.

Digital Cable: If Digital Cable broadcast search option is turned on, the TV will search for digital cable broadcasts after other initial settings are completed. According to your other preferences a confirmation message may be displayed before starting to search. Select YES and press OK to proceed. To cancel operation, select NO and press OK. You can select Network or set values such as Frequency. Network ID and Search Step. When finished, press OK button. Note: Searching duration will change depending on the selected Search Step.

Satellite: if Satellite broadcast search option is turned on, the TV will search for digital satellite broadcasts after other initial settings are completed. Before satellite search is performed some settings should be made. Antenna Type may will be displayed first. You can select Antenna Type as Direct, Single Satellite Cable or DISEQC switch by using 4 or 4 buttons. Direct: If you have a single receiver and a direct satellite dish, select this antenna type. Press OK to continue. Select an available satellite on the next screen and press OK to scan for services.

- Single Satellite Cable: If you have multiple receivers and a single satellite cable system, select this antenna type. Press OK to continue. Configure settings by following instructions on the next screen. Press OK to scan for services.
- DiSEqC switch: If you have multiple satellite dishes and a DiSEqC switch, select this antenna type. Press OK to continue. You can set four DiSEqC options (if available) on the next screen. Press OK button to scan the first satellite in the list.

Analogue: If Analogue broadcast search option is turned on, the TV will search for analogue broadcasts after other initial settings are completed.

Additionally you can set a broadcast type as your favourite one. Priority will be given to the selected broadcast type during the search process and the channels of it will be listed on the top of the **Channel** List. When finished, press **OK** to continue.

You can activate Store Mode option at this point. This option will configure your TV's settings for store environment and depending on the TV model being used, the supported features of it may be displayed on the top of the screen as an info banner. This option is intended only for store use. It is recommended to select Home Mode for home use. This option will be available in System>Settings>More menu and can be turned officin later.

Press **OK** button on the remote control to continue. After the initial settings are completed TV will start to search for available broadcasts of the selected broadcast types.

After all the available stations are stored, scan results will be displayed. Press OK to continue. The Edit Channel List menu will be displayed next. You can edit the channel list according to your preferences or press the Menu button to quit and watch TV.

While the search continues a message may appear, asking whether you want to sort channels according to the LCN(\*). Select **Yes** and press **OK** to confirm.

(\*) LCN is the Logical Channel Number system that organizes available broadcasts in accordance with a recognizable channel number sequence (if available).

Note: Do not turn off the TV while initializing first time installation. Note that, some options may not be available depending on the country selection.

#### Using SatcoDX Feature

You can perform SatcoDX operations using the Installation>Satelite Settings menu. In the SatcoDX menu, there are two options regarding to the SatcoDx.

You can download or upload SatcoDX data. In order to perform these functions a USB device must be connected to the TV.

You can upload current services and related satellites  $\&\ transponders\ in\ TV,\ to\ a\ USB\ device.$ 

Additionally you can download one of the SatcoDx files stored in USB device, to the TV.

When you select one of these files, all services and related satellites and transponders in the selected file will be stored in the TV. If there are any installed terrestrial, cable and/or analog services, they will be kept and only satellite services will be removed.

Afterwards, check your antenna settings and make changes if necessary. An error message stating "No Signal" may be displayed if the antenna settings are not configured properly.

#### Media Playback via USB Input

You can connect 2.5" and 3.5" inch (hdd with external power supply) external hard disk drives or USB memory stick to your TV by using the USB inputs of the TV.

IMPORTANTI Back up the files on your storage devices before connecting them to the TV. Manufacturer will not be responsible for any file damage or data loss. Certain types of USB devices (e.g. MP3 Players) or USB hard disk drives/memory sticks may not be compatible with this TV. The TV supports FAT32 and NTFS disk formatting but recording will not be available with NTFS formatted disks.

While formatting USB hard drives which have more than 1TB (Tera Byte) storage space you may experience some problems in the formatting process.

Wait a little while before each plugging and unplugging as the player may still be reading files . Failure to do so may cause physical damage to the USB player and the USB device itself. Do not pull out your drive while playing a file.

You can use USB hubs with your TV's USB inputs. External power supplied USB hubs are recommended in such a case.

It is recommended to use the TV's USB input(s) directly, if you are going to connect a USB hard disk.

Note: When viewing image files the Media Browser menu can only display 1000 image files stored on the connected USB device.

#### Recording a Programme

IMPORTANT: When using a new USB hard disk drive, it is recommended that you first format the disk using your TV's "Format Disk" option in the Media Browser>Settings>Recording Settings menu.

To record a programme, you should first connect a USB disk to your TV while the TV is switched off. You should then switch on the TV to enable the recording feature.

To use recording your USB drive should have 2 GB free space and be USB 2.0 compatible. If the USB drive is not compatible an error message will be displayed.

To record long duration programmes such as movies, it is recommended to use USB Hard disk drives (HDD's).

Recorded programmes are saved into the connected USB disk. If desired, you can store/copy recordings onto a computer; however, these files will not be available to be played on a computer. You can play the recordings only via your TV.

Lip Sync delay may occur during the timeshifting. Radio record is supported. The TV can record programmes up to ten hours.

Recorded programmes are split into 4GB partitions.

If the writing speed of the connected USB disk is not sufficient, the recording may fail and the timeshifting feature may not be available.

It is recommended to use USB hard disk drives for recording HD programmes.

Do not pull out the USB/HDD during a recording. This may harm the connected USB/HDD.

Multipartition support is available. A maximum of two different partitions are supported. The first partition of the USB disk is used for PVR ready features. It also must be formatted as the primary partition to be used for the PVR ready features.

Some stream packets may not be recorded because of signal problems, as a result sometimes videos may freeze during playback.

Record, Play, Pause, Display (for PlayListDialog) keys can not be used when teletext is on. If a recording starts from timer when teletext is on, teletext is automatically turned off. Also teletext usage is disabled when there is an ongoing recording or playback.

#### Timeshift Recording

Press **Pause** button while watching a broadcast to activate timeshifting mode. In timeshifting mode, the programme is paused and simultaneously recorded to the connected USB disk.

Press Play button again to resume the paused programme from where you stopped. Press the Stop button to stop timeshift recording and return to the live broadcast.

Timeshift cannot be used while in radio mode.

You cannot use the timeshift fast reverse feature before advancing the playback with the fast forward option.

#### Instant Recording

Press Record button to start recording an event instantly while watching a programme. You can press Record button on the remote control again to record the next event after selecting the next programme from within the EPG. Press Stop button to cancel instant recording.

You can not switch broadcasts or view the **Media Browser** during the recording mode. While recording a programme or during the timeshifting, a warning message appears on the screen if your USB device speed is not sufficient.

#### Watching Recorded Programmes

Select the **Recordings** from the **Media Browser** menu. Select a recorded item from the list (if previously recorded). Press the **OK** button to view the **Play Options**. Select an option then press **OK** button.

Press the **Stop** button to stop a playback and return to the **Recordings**.

#### Slow Forward

If you press Pause button while watching recorded programmes, the slow forward feature will be available. You can use **Rapid advance** button to slow forward. Pressing **Rapid advance** button consecutively will change slow forwarding speed.

Note: Viewing main menu and menu items will not be available during the playback. Please also note that previously set recording timer/s will not function while using the **Recordings** menu.

#### **Recording Configuration**

Select the **Recording Settings** item in the **Media Browser>Settings** menu to configure the recording settings.

Format Disk: You can use the Format Disk feature for formatting the connected USB disk. Your PIN is required to use the Format Disk feature.

Note: Default PIN can be set to 0000 or 1234. If you have defined the PIN(is requested depending on the country selection) during the First Time Installation use the PIN that you have defined.

**IMPORTANT:** Formatting your USB drive will erase ALL the data on it and it's file system will be converted to FAT32. In most cases operation errors will be fixed after a format but you will lose ALL your data.

If "USB disk writing speed too slow to record" message is displayed on the screen while starting a recording, try restarting the recording. If you still get the same error, it is possible that your USB disk does not meet the speed requirements. Try connecting another USB disk.

#### Media Browser Menu

You can play photo, music, and movie files stored on a USB disk by connecting it to your TV. Connect a USB disk to one of the USB inputs located on the side of the TV. Pressing the Menu button while in the Media Browser mode will access the Picture, Sound and Settings menu options. Pressing the Menu button

again will exit from this screen. You can set your Media Browser preferences by using the Settings Menu.

| Loop/Shuffle Mode Operation                      |                                                                                   |  |  |
|--------------------------------------------------|-----------------------------------------------------------------------------------|--|--|
| Start playback with the Play button and activate | All files in the list will be<br>continuously played in original<br>order         |  |  |
| Start playback with the OK button and activate   | The same file will be played<br>continuously (repeat)                             |  |  |
| Start playback with the Play button and activate | All files in the list will be<br>played once in random order                      |  |  |
| Start playback with the Play button and activate | All files in the list will be<br>continuously played in the<br>same random order. |  |  |

#### CEC and CEC RC Passthrough

This function allows to control the CEC-enabled devices, that are connected through HDMI ports by using the remote control of the TV.

The CEC option in the System-Settings-More menu should be set as Enabled at first. Press the Source button and select the HDMI input of the connected CEC device from the Sources List menu. When new CEC source device is connected, it will be listed in source menu with its own name instead of the connected HDMI ports name(such as DVD Player, Recorder 1 etc.).

The TV remote is automatically able to perform the main functions after the connected HDMI source has been selected.

To terminate this operation and control the TV via the remote again, press Quick Menu button on the remote, highlight the CEC RC Passthrough and set as Off by pressing Left or Right button. This feature can also be enabled or disabled under the System-Settings-More menu.

The TV supports also ARC(Audio Return Channel) feature. This feature is an audio link meant to replace other cables between the TV and the audio system (AV receiver or speaker system).

When ARC is active, TV does not mute its other audio outputs automatically. So you need to decrease TV volume to zero manually, if you want to hear audio from connected audio device only (same as other optical or co-axial digital audio outputs). If you want to change connected device's volume level, you should select that device from the source list. In that case volume control keys are directed to connected audio device. *Note:* ARC is supported only via the HDMI1 input.

#### System Audio Control

Allows an Audio Amplifier/Receiver to be used with the TV. The volume can be controlled using the remote control of the TV. To activate this feature set the **Speakers** option in the **System>Settings>More** menu as **Amplifier**. The TV speakers will be muted and the sound of the watched source will be provided from the connected sound system.

Note: The audio device should support System Audio Control feature and CEC option should be set as Enabled.

#### **TV Menu Contents**

| System - Picture Menu Contents |                                |                                                                                                    |  |  |  |
|--------------------------------|--------------------------------|----------------------------------------------------------------------------------------------------|--|--|--|
| Mode                           |                                | You can change the picture mode to suit your preference or requirements. Picture mode can be<br>set to one of these options: Cinema, Game(optional), Sports, Dynamic and Natural.         |  |  |  |
| Contrast                       |                                | Adjusts the light and dark values on the screen.                                                                                                    |  |  |  |
| Brightness                     |                                | Adjusts the brightness values on the screen.                                                                                                    |  |  |  |
| Sharpne                        | ss                             | Sets the sharpness value for the objects displayed on the screen.                                                                                                    |  |  |  |
| Colour                         |                                | Sets the colour value, adjusting the colors.                                                                                                    |  |  |  |
| Energy Saving                  |                                | For setting the Energy Saving to Custom, Minimum, Medium, Maximum, Auto, Screen<br>Off or Off.<br>Note: Available options may differ depending on the selected Mode.                      |  |  |  |
| Backligh                       | ht                             | This setting controls the backlight level. The backlight function will be inactive if the <b>Energy</b><br><b>Saving</b> is set to an option other then <b>Custom</b> .                   |  |  |  |
| Advance                        | ed Settings                    |                                                                                                    |  |  |  |
| Dyn                            | amic Contrast                  | You can change the dynamic contrast ratio to desired value.                                                                                                    |  |  |  |
| Nois                           | se Reduction                   | If the signal is weak and the picture is noisy, use the <b>Noise Reduction</b> setting to reduce the amount of noise.                                                                     |  |  |  |
| Cold                           | our Temp                       | Sets the desired colour temperature value. Cool, Normal, Warm and Custom options are available.                                                                                           |  |  |  |
| White Point Picture Zoom       |                                | If the <b>Colour Temp</b> option is set as <b>Custom</b> , this setting will be available. Increase the<br>'warmth' or 'coolness' of the picture by pressing Left or Right buttons.       |  |  |  |
|                                |                                | Sets the desired image size format.                                                                                                    |  |  |  |
| Film                           | n Mode                         | Films are recorded at a different number of frames per second to normal television programmes.<br>Turn this feature on when you are watching films to see the fast motion scenes clearly. |  |  |  |
| Skir                           | n Tone                         | Skin tone can be changed between -5 and 5.                                                                                                    |  |  |  |
| Cold                           | our Shift                      | Adjust the desired colour tone.                                                                                                    |  |  |  |
| RGE                            | B Gain (Optional)              | You can configure the colour temperature values using the RGB Gain feature.                                                                                                    |  |  |  |
| HDN                            | WI Full Range                  | While watching from a HDMI source, this feature will be visible. You can use this feature to enhance blackness in the picture.                                                            |  |  |  |
| PC Posi                        | tion                           | Appears only when the input source is set to VGA/PC.                                                                                                    |  |  |  |
| Auto                           | oposition                      | Automatically optimizes the display. Press OK to optimize.                                                                                                    |  |  |  |
| H Pe                           | osition                        | This item shifts the image horizontally to the right hand side or left hand side of the screen.                                                                                           |  |  |  |
| V Position                     |                                | This item shifts the image vertically towards the top or bottom of the screen.                                                                                                    |  |  |  |
| Dot                            | Clock                          | Dot Clock adjustments correct the interference that appear as vertical banding in dot<br>intensive presentations like spreadsheets or paragraphs or text in smaller fonts.                |  |  |  |
| Pha                            | se                             | Depending on the input source(computer etc.) you may see a hazy or noisy picture on the<br>screen. You can use phase to get a clearer picture by trial and error.                         |  |  |  |
| Reset                          |                                | Resets the picture settings to factory default settings (except Game Mode).                                                                                                    |  |  |  |
| While in V<br>while in P       | /GA (PC) mode, some<br>C mode. | items in Picture menu will be unavailable. Instead, VGA mode settings will be added to the Picture Settings                                                                               |  |  |  |

| System - Sound Menu Contents       |                                                                                                    |  |  |
|------------------------------------|----------------------------------------------------------------------------------------------------|--|--|
| Volume                             | Adjusts the volume level.                                                                                                    |  |  |
| Equalizer                          | Selects the equalizer mode. Custom settings can be made only when in User mode.                                                                                                    |  |  |
| Balance                            | Adjusts whether the sound comes from the left or right speaker.                                                                                                    |  |  |
|                                    | Sets headphone volume.                                                                                                    |  |  |
| Headphone                          | Please ensure before using headphones that the headphone volume is set to a low level, to prevent damage to your hearing.                                                                                                  |  |  |
| Sound Mode                         | You can select a sound mode (If the viewed channel supports).                                                                                                    |  |  |
| AVL (Automatic Volume<br>Limiting) | Sets the sound to obtain fixed output level between programmes.                                                                                                    |  |  |
| Headphone/Lineout                  | When you connect an external amplifier to your TV using the headphone jack, you can<br>select this option as Lineout. If you have connected headphones to the TV, set this option<br>as Headphone.                         |  |  |
|                                    | Please ensure before using headphones that this menu item is set to <b>Headphone</b> . If it is<br>set to <b>Lineout</b> , the output from the headphone socket will be set to maximum which could<br>damage your hearing. |  |  |
| Dynamic Bass                       | Enables or disables the Dynamic Bass.                                                                                                    |  |  |
| Surround sound                     | Surround sound mode can be changed as On or Off.                                                                                                    |  |  |
| Digital Out                        | Sets digital out audio type.                                                                                                    |  |  |

| Sy                  | System - Settings Menu Contents |                                                                                                    |  |  |  |  |
|---------------------|---------------------------------|----------------------------------------------------------------------------------------------------|--|--|--|--|
| Co                  | nditional Access                | Controls conditional access modules when available.                                                                                                    |  |  |  |  |
| Language            |                                 | You may set a different language depending on the broadcaster and the country.                                                                                                    |  |  |  |  |
| Parental            |                                 | Enter correct password to change parental settings. You can easily adjust Monu Lock. Maturity<br>Lock. Child Lock or Guidance in this meanu. You can also set a new PIN or change the<br>Default CICAM PIN using the related options.<br>Note: Some mour options: may note be available depending on the country selection in the First Time<br>Installation. Default PIN can be set to 0000 or 123.4 I you have defined the PIN) requested depending on<br>the country selection during the First Time Installation use the PIN that you have defined. |  |  |  |  |
| Tin                 | iers                            | Sets sleep timer to turn off the TV after a certain time. Sets timers for selected programmes.                                                                                                    |  |  |  |  |
| Dat                 | e/Time                          | Sets date and time.                                                                                                    |  |  |  |  |
| So                  | urces                           | Enables or disables selected source options.                                                                                                    |  |  |  |  |
| Ac                  | cessibility                     | Displays accessibility options of the TV.                                                                                                    |  |  |  |  |
|                     | Hard of Hearing                 | Enables any special feature sent from the broadcaster.                                                                                                    |  |  |  |  |
|                     | Audio Description               | A norration track will be played for the blind or visually impaired audience. Press <b>OK</b> to see all available <b>Audio Description</b> menu options. This feature is available only if the broadcaster supports it.                                                                                                    |  |  |  |  |
|                     |                                 | Note: Audio description sound feature is not available in recording or time shifting mode.                                                                                                    |  |  |  |  |
| More                |                                 | Displays other setting options of the TV.                                                                                                    |  |  |  |  |
|                     | Menu Timeout                    | Changes timeout duration for menu screens.                                                                                                    |  |  |  |  |
|                     | Software Upgrade                | Ensures that your TV has the latest firmware. Press OK to see the menu options.                                                                                                    |  |  |  |  |
| Application Version |                                 | Displays current software version.                                                                                                    |  |  |  |  |
|                     | Subtitle Mode                   | This option is used to select which subtitle mode will be on the screen (DVB subtitle / Teletext<br>subtitle) if both is available. Default value is DVB subtitle. This feature is available only for the<br>country option of Norway.                                                                                                    |  |  |  |  |
|                     | Auto TV OFF                     | Sets the desired time for the TV to automatically go into standby mode when not being operated.                                                                                                    |  |  |  |  |
|                     | Biss Key                        | Biss is a satellite signal scrambling system that is used for some broadcasts. If you need to<br>enter Biss key on a broadcast, you can use this setting. Highlight <b>Biss Key</b> and press <b>OK</b> to<br>enter keys on the desired broadcast.                                                                                                    |  |  |  |  |
|                     | Store Mode                      | Select this mode for store display purposes. Whilst <b>Store Mode</b> is enabled, some items in the TV menu may not be available.                                                                                                    |  |  |  |  |
|                     | Power Up Mode                   | This setting configures the power up mode preference. Last State and Standby options are available.                                                                                                    |  |  |  |  |
|                     | CEC                             | With this setting you can enable and disable CEC functionality completely. Press Left or Right<br>button to enable or disable the feature.                                                                                                    |  |  |  |  |
|                     | CEC Auto Power On               | This function allows the connected HDMI-CEC compatible device to turn on the TV and switch<br>to its input source automatically. Press Left or Right button to enable or disable the feature.                                                                                                    |  |  |  |  |
|                     | Speakers                        | To hear the TV audio from the connected compatible audio device set as <b>Amplifier</b> . You can<br>use the remote control of the TV to control the volume of the audio device.                                                                                                    |  |  |  |  |
|                     | OSS                             | Displays Open Source Software license information.                                                                                                    |  |  |  |  |

| Installation Mer                    | Installation Menu Contents                                                                                                    |  |  |  |
|-------------------------------------|----------------------------------------------------------------------------------------------------|--|--|--|
| Automatic channel<br>scan (Retune)  | Displays automatic tuning options. Digital Aerial: Searches and stores aerial DVB stations. Digital<br>Cable: Searches and stores cable DVB stations. Analogue: Searches and stores analogue stations.<br>Satellite: Searches and stores satellite stations.                                                                                                    |  |  |  |
| Manual Channel<br>Scan              | This feature can be used for direct broadcast entry.                                                                                                    |  |  |  |
| Network Channel<br>Scan             | Searches for the linked channels in the broadcast system. <b>Digital Aerial:</b> Searches for aerial network channels. <b>Digital Cable:</b> Searches for cable network channels.                                                                                                    |  |  |  |
| Analogue Fine<br>Tune               | You can use this setting for fine tuning analogue channels. This feature is not available if no analogue<br>channels are stored.                                                                                                    |  |  |  |
| Satellite Settings                  | Displays satellite settings. <b>Satellite list:</b> Displays available satellites. You can <b>Add, Delete</b> satellites of<br><b>Edit</b> satellite settings on the list. <b>Antenna installation</b> : You can change satellite antenna settings and<br>or start a satellite scan. <b>SateODX</b> : You can updoad or download SateDIX data using the related options.                                          |  |  |  |
| Installation<br>Settings (Optional) | Displays installation settings menu. Standby Saarch(1): Your TV will search for new or missing<br>channels while in standby. Any new found broadcasts will be shown. Dynamic Channel Updatc(1):<br>If this option is set as Enabled, the changes on the broadcasts such as frequency, channel name,<br>subtile language etc., will be applied automatically while watching.<br>(1) Availability depends on model. |  |  |  |
| Clear Service List                  | Use this setting to clear channels stored. This setting is visible only when the <b>Country</b> option is set to Denmark, Sweden, Norway or Finland.                                                                                                    |  |  |  |
| Select Active<br>Network            | This setting allows you to select only the broadcasts within the selected network to be listed in the<br>channel list. This feature is available only for the country option of Norway.                                                                                                    |  |  |  |
| First Time<br>Installation          | Deletes all stored channels and settings, resets TV to factory settings.                                                                                                    |  |  |  |

#### General TV Operation

#### Using the Channel List

The TV sorts all stored stations in the Channel List. You can edit this channel list, set favourites or set active stations to be listed by using the Channel List options. Press the OK/TV button to open the Channel List. You can filter the listed channels by pressing the Blue button or open the Edit Channel List menu by pressing the Green button in order to make advanced changes in the current list.

#### Managing the Favourite Lists

You can create four different lists of your favourite channels. Enter the **Channel List** in the main menu or press the **Green** button while the **Channel List** is displayed on the screen in order to open the **Edit Channel List** menu. Select the desired channel on the list. You can make multiple choices by pressing the **Yellow** button. Then press the **OK** button to open the **Channel Edit Options** menu and select **Add/Remove Favourites** option. Press the **OK** button again. Set the desired list option to **On**. The selected channel/s will be added to the list. In order to remove a channel for channels from a favourite list follow the same steps and set the desired list option to **Off**.

You can use the Filter function in the Edit Channel List menu to filter the channels in the Channel list permanently according to your preferences. Using this Filter option, you can set one of your four favourile lists to be displayed everytime the Channel lists is opened. The filtering function in the Channel list is opened. The filter the currently displayed Channel list in order to find a channel and tune in to it. These changes will not remain the next time the Channel list is opened if you don't save them. To save the changes on the list press the Red button after filtering while the Channel list is displayed on the screen.

#### **Configuring Parental Settings**

The Parental Settings menu options can be used to prohibit users from viewing of certain programmes, channels and using of menus. These settings are located in the System>Settings>Parental menu.

To display parental lock menu options, a PIN number should be entered. After coding the correct PIN number, **Parental Settings** menu will be displayed.

Menu Lock: This setting enables or disables access to all menus or installation menus of the TV.

Maturity Lock: If this option is set, TV gets the maturity information from the broadcast and if this maturity level is disabled, disables access to the broadcast.

Note: If the country option in the First Time Installation is set as France, Italy or Austria, Maturity Lock's value will be set to 18 as default. Child Lock: If this option is set to ON, the TV can only be controlled by the remote control. In this case the control buttons on the TV will not work.

Set PIN: Defines a new PIN number.

Default CICAM PIN: This option will appear as greyed out if no CI module is inserted into the CI slot of the TV. You can change the default PIN of the CI CAM using this option.

Note: Default PIN can be set to 0000 or 1234. If you have defined the PIN(is requested depending on the country selection) during the First Time Installation use the PIN that you have defined.

Some options may not be available depending on the country selection in the First Time Installation.

#### Electronic Programme Guide (EPG)

Some channels send information about their broadcast schedules. Press the EPG button to view the Programme Guide menu.

There are 3 different types of schedule layouts available, Timeline Schedule, List Schedule and Now/Next Schedule. To switch between them follow the instructions on the bottom of the screen.

#### **Timeline Schedule**

Zoom (Yellow button): Press the Yellow button to see events in a wider time interval.

Filter (Blue button): Views filtering options.

Highlight Genre (Subtitles button): Displays Highlight Genre menu. Using this feature, you can search the programme guide database in accordance with the genre. Info available in the programme guide will be searched and results matching your criteria will be highlighted.

Options (OK button): Displays event options.

Event Details (Info button): Displays detailed information about selected events.

Next/Prev Day (Programme +/- buttons): Displays the events of previous or next day.

Search (Text button): Displays Guide Search menu. Now (Source button): Displays current event of the highlighted channel.

Rec./Stop (Record button): The TV will start to record the selected event. You can press again to stop the recording.

IMPORTANT: Connect a USB disk to your TV while the TV is switched off. You should then switch on the TV to enable the recording feature.

Note: Switching to a different broadcast or source is not available during a recording.

#### List Schedule(\*)

(\*) In this layout option, only the events of the highlighted channel will be listed.

Prev. Time Slice (Red button): Displays the events of previous time slice.

Next/Prev Day (Programme +/- buttons): Displays the events of previous or next day.

Event Details (Info button): Displays detailed information about selected events.

Filter (Text button): Views filtering options.

Next Time Slice (Green button): Displays the events of next time slice.

Options (OK button): Displays event options.

Rec./Stop (Record button): The TV will start to record the selected event. You can press again to stop the recording.

**IMPORTANT:** Connect a USB disk to your TV while the TV is switched off. You should then switch on the TV to enable the recording feature.

**Note:** Switching to a different broadcast or source is not available during a recording.

#### Now/Next Schedule

Options (OK button): Displays event options.

Event Details (Info button): Displays detailed information about selected events.

Filter (Blue button): Views filtering options.

Rec./Stop (Record button): The TV will start to record the selected events. You can press again to stop the recording.

**IMPORTANT:** Connect a USB disk to your TV while the TV is switched off. You should then switch on the TV to enable the recording feature.

**Note:** Switching to a different broadcast or source is not available during a recording.

#### Event Options

Use the directional buttons to highlight an event and press **OK** button to display **Event Options** menu. The following options are available.

Select Channel: Using this option, you can switch to the selected channel.

Record / Delete Rec. Timer: Select the Record option and press the OK button. If the event is going to be broadcasted at a future time, it will be added to Timers list to be recorded. If the selected event is being broadcasted at the moment, recording will start immediately.

To cancel an already set recording, highlight that event and press the **OK** button and select the option **Delete Rec. Timer**. The recording will be cancelled.

Set Timer on Event / Delete Timer on Event: After you have selected an event in the EPG menu, press the OK button. Select Set Timer on Event option and press the OK button. You can set a timer for future events. To cancel an aircady set timer, highlight that event and press the OK button. Then select Delete Timer on Event option. The timer will be cancelled.

Notes: You cannot switch to any other channel or source while there is an active recording or timer on the current channel. It is not possible to set timer or record timer for two or more individual events at the same time interval.

#### **Teletext Services**

Press the **Text** button to enter. Press again to activate mix mode, which allows you to see the teletext page and the TV broadcast at the same time. Press once more to exit. If available, sections in the teletext pages will become colour-coded and can be selected by pressing the coloured buttons. Follow the instructions displayed on the screen.

#### Software Upgrade

Your TV is capable of finding and updating the firmware automatically via the broadcast signal.

#### Software upgrade search via user interface

On the main menu select System>Settings and then More. Navigate to Software upgrade and press the OK button. In Upgrade options menu select Scan for upgrade and press OK button to check for a new software upgrade.

If a new upgrade is found, it starts to download the upgrade. After the download is completed confirm the question asking about rebooting the TV by pressing the **OK** to continue with the reboot operation.

#### 3 AM search and upgrade mode

Your TV will search for new upgrades at 3:00 o'clock if Automatic scanning option in the Upgrade options menu is set to Enabled and if the TV is connected to an aerial signal. If a new software is found and downloaded successfully, it will be installed at the next power on.

Note: Do not unplug the power cord while led is blinking during the reboot process. If the TV fails to come on after the upgrade, unplug, wait for two minutes then plug it back in.

#### Troubleshooting & Tips

Tv will not turn on

Make sure the power cord is plugged in securely to wall outlet. Check if batteries are exhausted. Press the Power button on the TV.

#### Poor picture

· Check if you have selected the correct TV system.

Low signal level can cause picture distortion. Please check antenna access.

- Check if you have entered the correct channel frequency if you have done manual tuning.
- The picture quality may degrade when two devices are connected to the TV at the same time. In such a case, disconnect one of the devices.

#### No picture

- This means your TV is not receiving any transmission. Make sure the correct source has been selected.
- · Is the antenna connected properly?
- · Is the antenna cable damaged?
- Are suitable plugs used to connect the antenna?
- · If you are in doubt, consult your dealer.

#### No sound

- Check if the TV is muted. Press the Mute button or increase the volume to check.
- Sound may be coming from only one speaker. Check the balance settings from **Sound** menu.

#### Remote control - no operation

The batteries may be exhausted. Replace the batteries.

#### Input sources - can not be selected

- If you cannot select an input source, it is possible that no device is connected. If not;
- Check the AV cables and connections if you are trying to switch to the input source dedicated to the connected device.

#### Recording unavailable

To record a programme, you should first connect a USB disk to your TV while the TV is switched off. You should then switch on the TV to enable recording feature. If you cannot record, try switching off the TV and then re-inserting the USB device.

#### USB is too slow

If a "USB disk writing speed too slow to record" message is displayed on the screen while starting a recording, try restarting the recording. If you still get the same error, it is possible that your USB disk does not meet the speed requirements. Try connecting another USB disk.

#### PC Input Typical Display Modes

The following table is an illustration of some of the typical video display modes. Your TV may not support all resolutions. Your TV supports up to 1920x1080.

| Index | Resolution | Frequency |
|-------|------------|-----------|
| 1     | 640x480    | 60 Hz     |
| 2     | 800x600    | 56 Hz     |
| 3     | 800x600    | 60 Hz     |
| 4     | 1024x768   | 60 Hz     |
| 5     | 1024x768   | 66 Hz     |
| 6     | 1280x768   | 60 Hz     |
| 7     | 1280x960   | 60 Hz     |
| 8     | 1280x1024  | 60 Hz     |
| 9     | 1360x768   | 60 Hz     |
| 10    | 1400x1050  | 60 Hz     |
| 11    | 1600x1200  | 60 Hz     |
| 12    | 1920x1080  | 60 Hz     |

| AV and HDMI Signal Compatibility |              |                                   |   |  |  |
|----------------------------------|--------------|-----------------------------------|---|--|--|
| Source                           | Supported Si | Available                         |   |  |  |
|                                  | PAL 50/60    | 0                                 |   |  |  |
| EXT                              | NTSC 60      | 0                                 |   |  |  |
| (SCART)                          | RGB 50       |                                   | 0 |  |  |
|                                  | RGB 60       | 0                                 |   |  |  |
| o                                | PAL 50/60    |                                   | 0 |  |  |
| SIde AV                          | NTSC 60      | 0                                 |   |  |  |
|                                  | 480I, 480P   | 60Hz                              | 0 |  |  |
|                                  | 576I, 576P   | 50Hz                              | 0 |  |  |
| PC/YPbPr                         | 720P         | 50Hz,60Hz                         | 0 |  |  |
|                                  | 10801        | 50Hz,60Hz                         | 0 |  |  |
|                                  | 1080P        | 50Hz,60Hz                         | 0 |  |  |
|                                  | 4801         | 60Hz                              | 0 |  |  |
|                                  | 480P         | 60Hz                              | 0 |  |  |
|                                  | 576I, 576P   | 50Hz                              | 0 |  |  |
| номі                             | 720P         | 50Hz,60Hz                         | 0 |  |  |
|                                  | 10801        | 50Hz,60Hz                         | 0 |  |  |
|                                  | 1080P        | 24Hz, 25Hz<br>30Hz, 50Hz,<br>60Hz | 0 |  |  |

#### (X: Not Available, O: Available)

In some cases a signal on the TV may not be displayed properly. The problem may be an inconsistency with standards from the source equipment (TVD, Set-top box, etc. ). If you do experience such a problem please contact your dealer and also the manufacturer of the source equipment.

| Support  | Supported File Formats for USB Mode                                                   |                                 |                                                                                                    |  |  |
|----------|---------------------------------------------------------------------------------------|---------------------------------|----------------------------------------------------------------------------------------------------|--|--|
| Media    | Extension                                                                             | Format                          | Notes                                                                                                    |  |  |
| Video    | .mpg,<br>.mpeg                                                                        | MPEG1-2                         | MPEG1: 768x576 @ 30P, MPEG2:1920x1080 @ 30P                                                                                         |  |  |
|          | .vob                                                                                  | MPEG2                           |                                                                                                    |  |  |
|          | .mp4                                                                                  | MPEG4, Xvid,<br>H.264           |                                                                                                    |  |  |
|          | .mkv                                                                                  | H.264,<br>MPEG4,VC-1            | 1920x1080 @ 30P                                                                                                    |  |  |
|          | .avi                                                                                  | MPEG2,<br>MPEG4, Xvid,<br>H.264 |                                                                                                    |  |  |
|          | .flv                                                                                  | H.264/VP6/                      | H.264/VP6: 1920x1080 @ 30P                                                                                                    |  |  |
|          |                                                                                       | Sorenson                        | Sorenson: 352x288 @ 30P                                                                                                    |  |  |
|          | .mp4, .mov,<br>.3gpp, .3gp,<br>MPEG<br>transport<br>stream,<br>.ts,.trp, .tp,<br>.mkv | HEVC/H.265                      | 1080P@60fps - 50Mbps                                                                                                    |  |  |
|          | .3gp                                                                                  | MPEG4 , H.264                   | 1920x1080 @ 30P                                                                                                    |  |  |
| Audio    | .mp3                                                                                  | MPEG1 Layer<br>2/3              | Layer2: 32Kbps ~ 448Kbps (Bit rate) / 32kHz, 44.1kHz, 48kHz, 16kHz, 22.05kHz, 24kHz (Sampling rate)                                 |  |  |
|          |                                                                                       |                                 | Layer3: 32Kbps ~ 320Kbps (Bit rate) / 32kHz, 44.1kHz, 48kHz, 16kHz, 22.05kHz, 24kHz, 8kHz, 11.025kHz, 12kHz (Sampling rate)         |  |  |
|          | (works                                                                                | AC3                             | 32Kbps ~ 640Kbps (Bit rate) / 32kHz, 44.1kHz, 48kHz (Sampling rate)                                                                 |  |  |
|          | only with<br>video<br>files)                                                          | AAC                             | 16Kbps ~ 576Kbps (Bit rate) / 48kHz, 44.1kHz, 32kHz, 24kHz, 22.05kHz, 16kHz, 12kHz, 11.025kHz, 8kHz (Sampling rate)                 |  |  |
|          |                                                                                       | EAC3                            | 32Kbps ~ 6Kbps (Bit rate) / 32kHz, 44.1kHz, 48kHz (Sampling rate)                                                                   |  |  |
|          |                                                                                       | LPCM                            | Unsigned 8bit PCM, Signed/Unsigned 16bit PCM (big / little endian), 24bit PCM (big endian), DVD LPCM 16/20/24bit (Bit rate)         |  |  |
|          |                                                                                       |                                 | / 6kHz, 8kHz, 11.025kHz, 12kHz, 16kHz, 22.05kHz, 24kHz, 32kHz,<br>44.1kHz, 48kHz , 88.2kHz, 96kHz, 176.4kHz, 192kHz (Sampling rate) |  |  |
|          |                                                                                       | IMA-ADPCM/<br>MS-ADPCM          | 384Kbps (Bit rate) / 8KHz ~ 48Khz (Sampling rate)                                                                                   |  |  |
|          |                                                                                       | LBR                             | 32Kbps ~ 96Kbps (Bit rate) / 32kHz, 44.1kHz, 48kHz (Sampling rate)                                                                  |  |  |
| Picture  |                                                                                       | Baseline                        | Resolution(WxH): 17000x10000                                                                                                    |  |  |
|          | .jpeg                                                                                 | Progressive                     | Resolution(WxH): 4000x4000                                                                                                    |  |  |
|          | .bmp                                                                                  | -                               | Resolution(WxH): 5760x4096                                                                                                    |  |  |
| Subtitle | .sub, .srt                                                                            | -                               | -                                                                                                    |  |  |

#### Supported DVI Resolutions

When connecting devices to your TV's connectors by using DVI converter cable(DVI to HDMI cable - not supplied), you can refer to the following resolution information.

|           | 56Hz | 60Hz | 66Hz | 70Hz | 72Hz | 75Hz |
|-----------|------|------|------|------|------|------|
| 640x400   |      |      |      | Ø    |      |      |
| 640x480   |      | ☑    | ☑    |      | ☑    | Ø    |
| 800x600   |      |      |      |      |      | Ø    |
| 832x624   |      |      |      |      |      | Ø    |
| 1024x768  |      | Ø    |      |      | Ø    | Ø    |
| 1152x864  |      |      |      |      |      | Ø    |
| 1152x870  |      |      |      |      |      | Ø    |
| 1280x768  |      | Ø    |      |      |      | Ø    |
| 1360x768  |      | Ø    |      |      |      |      |
| 1280x960  |      | Ø    |      |      |      | Ø    |
| 1280x1024 |      | ☑    |      |      |      | ☑    |
| 1400x1050 |      | Ø    |      |      |      | Ø    |
| 1440x900  |      | Ø    |      |      |      | Ø    |
| 1600x1200 |      | Ø    |      |      |      |      |
| 1680x1050 |      | Ø    |      |      |      |      |
| 1920x1080 |      | Ø    |      |      |      |      |

#### Mobil TV Instructi

#### Switching the TV On Using 12 Volt

- 1. Connect the cigarette lighter plug cable into the cigarette lighter socket of your car.
- Plug the other side of 12 volt cable into DC 12 socket on the back side of the TV. Then the standby LED will light up.
- Press the Standby button, Programme +/- buttons or a numeric button on the remote control or press the middle of the control switch on the TV in. The TV will then switch on.
- 4. Adjust the antenna position for better reception or reinstall TV channels if necessary.

#### Switching the TV Off

- Press the Standby button on the remote control or press the middle of the control switch on the TV in and hold it down for a few seconds, so the TV will switch into standby mode.
- 2. Unplug cable connectors and power plugs.

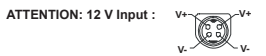

| Table des matières                                    |              |
|-------------------------------------------------------|--------------|
| Consignes de sécurité                                 | . 48         |
| Symboles sur le produit                               | . 48         |
| Informations sur l'environnement                      | . 49         |
| Fonctions                                             | . 50         |
| Accessoires inclus                                    | . 50         |
| Notifications de Veille                               | . 50         |
| Commutateur de commande et fonctionnement d<br>TV     | e la<br>. 50 |
| Insertion des piles dans la télécommande              | . 51         |
| Branchement à l'alimentation                          | . 51         |
| Branchement de l'antenne                              | . 52         |
| Notification                                          | . 52         |
| Spécifications                                        | . 52         |
| Télécommande                                          | . 53         |
| Connexions                                            | . 54         |
| Marche/Arrêt                                          | . 55         |
| Installation initiale                                 | . 55         |
| Lecture de média via entrée USB                       | . 56         |
| Enregistrement d'un programme                         | . 56         |
| Enregistrement du décalage temporel                   | . 57         |
| Enregistrement instantané                             | . 57         |
| Regarder les programmes enregistrés                   | . 57         |
| Configuration d'enregistrement                        | . 57         |
| Menu Navigateur multimédia                            | . 57         |
| Serveurs intermédiaires CEC et CEC RC                 | . 58         |
| Contenu du menu Téléviseur                            | . 59         |
| Fonctionnement général de la TV                       | . 63         |
| Utilisation de la liste de chaînes                    | . 63         |
| Configuration des paramètres parentaux                | . 63         |
| Guide des programmes électroniques (EPG)              | . 63         |
| Services télétexte                                    | . 64         |
| Mise à jour logicielle                                | . 64         |
| Dépannage et astuces                                  | . 65         |
| Modes d'affichage typiques de l'entrée PC             | . 66         |
| Compatibilité des signaux AV et HDMI                  | . 66         |
| Formats de fichier pris en charge pour le mode<br>USB | . 67         |
| Résolutions DVI prises en charge                      | . 68         |
| Manue De TV Mobile                                    | . 69         |

Francais - 47 -

#### Consignes de sécurité

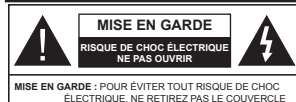

ÉLECTRIQUE, NE RETIREZ PAS LE COUVERCLE (OU L'ARRIÈRE). AUCUNE PIÈCE RÉPARABLE PAR L'UTILISATEUR VEUILEZ CONFIER L'ENTRETIEN À UN PERSONNEL QUALIFIÉ.

Pendant des phénomènes météorologiques extrêmes (tempêtes, foudre) et de longues périodes d'inactivité (aller en vacances), débranchez le téléviseur du secteur.

La prise d'alimentation est utilisée pour débrancher le téléviseur de l'alimentation secteur et doit donc rester facilement accessible. Lorsque vous ne débranchez pas le téléviseur du secteur, il continue d'absorber de l'énergie, quel que soit son état même s'il est en mode Veille ou éteint.

Remarque : Respectez les consignes à l'écran afin d'utiliser les fonctions y relatives.

#### IMPORTANT - Veuillez lire attentivement ces instructions avant d'installer ou de faire fonctionner votre appareil

AVERTISSEMENT : Ne jamais laisser des personnes (y compris les enfants) avec des déficiences physiques, sensorielles ou mentales, ou sans expérience et/ou connaissances de l'appareil l'utiliser sans supervision.

- Utilisez cet appareil à une altitude inférieure à 2 000 mètres au-dessus du niveau de la mer, dans des endroits secs ou des régions ayant un climat modéré ou tropical.
- Le téléviseur est conçu pour un usage domestique et général similaire, mais peut également être utilisé dans des endroits publics.
- Pour des besoins d'aération, laissez un espace d'au moins 5 cm autour du téléviseur.
- Ne gênez pas la ventilation en la recouvrant ou en bloquant les ouvertures avec des objets tels que des journaux, des nappes de table, des rideaux, etc.
- Le cordon d'alimentation doit être facilement accessible. Ne posez pas le téléviseur ou le meuble, etc., sur le cordon d'alimentation. Un cordoniune fiche d'alimentation endommagé(e) peut provoquer un incendie ou un choc étertique. Tenez le cordon d'alimentation par la fiche et évitez de débrancher le téléviseur en tirant sur le cordon d'alimentation. Ne touchez jamais le cordonla fiche d'alimentation avec les mains mouillées, car cela peut causer un courtcircuit ou un choc électrique. Ne nouez et n'attachez jamais le cordon d'alimentation à d'autres cordons. Lorsqu'il est endommagé, faites-le remplacer par un personnel oualifié.

- N'exposez pas le téléviseur à des gouttes ou des éclaboussures de liquide et ne posez pas d'objets contenant du liquide tels que les vases, les tasses, etc. sur ou au-dessus du téléviseur (par exemple sur les étagéres au-dessus de l'appareil).
- N'exposez pas le téléviseur à la lumière directe du soleil ou ne placez/ne dirigez pas des flammes nues telles que les bougies allumées au-dessus ou à proximité du téléviseur.
- Ne placez pas des sources de chaleur telles que les chauffages électriques, les radiateurs, etc. à proximité du téléviseur.
- Ne posez pas le téléviseur à même le sol et sur des surfaces inclinées.
- Pour éviter des risques de suffocation, tenez les sacs plastiques hors de la portée des bébés, enfants et des animaux domestiques.
- Fixez soigneusement le support au téléviseur. Si le support est fourni avec des vis, serrez-les fermement pour éviler que le téléviseur ne s'incline. Ne serrez pas trop les vis et montez convenablement les supports en caoutchouc.
- N'éliminez pas les batteries dans le feu ou avec des matériaux dangereux ou inflammables.

Avertissement : N'exposez pas les piles à une chaleur excessive telle que celle du soleil, du feu ou autre.

| Mise en garde                | Blessures graves ou risque<br>de mort |
|------------------------------|---------------------------------------|
| Risque de choc<br>électrique | Risque de tension<br>dangereuse       |
|                              | Composant d'entretien<br>important    |

#### Symboles sur le produit

Les symboles suivants sont utilisés sur le produit pour marquer les instructions relatives aux restrictions, aux précautions et à la sécurité. Chaque explicacion se rapporte uniquement à l'endroit du produit portant le symbole correspondant. Veuillez en tenir compte pour des raisons de sécurité.

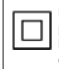

Équipement de classe II : Cet appareil, de par sa conception, ne nécessite pas de branchement sécurisé à un système électrique de mise à la terre.

Équipement de classe II avec mise à la terre fonctionnelle : Cet appareil, de par sa conception, ne nécessite pas de branchement sécurisé à un système électrique de mise à la terre. Le système de mise à la terre est utilisé pour des besoins fonctionnels.

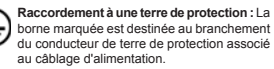

Français - 48 -

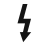

Borne dangereuse sous tension : Les bornes marquées, dans des conditions normales d'utilisation, sont dangereuses lorsqu'elles sont sous tension

Δi

Mise en garde, voir instructions d'utilisation : Les zones marquées contiennent des piles en forme de bouton ou de pièce de monnaie remplacables par l'utilisateur.

CLASS 1 LASER PRODUCT Produit Laser de Classe 1 · Ce produit est équipé d'une

source laser de Classe 1 sans danger dans des conditions d'utilisation raisonnablement prévisibles.

#### AVERTISSEMENT

N'avalez pas la pile. Les produits chimiques y contenus pourraient vous brûler.

Ce produit ou les accessoires fournis avec celui-ci pourraient contenir une pile bouton. L'ingestion d'une pile bouton peut causer non seulement de sévères brûlures internes en seulement 2 heures mais aussi le décès.

Gardez les nouvelles et anciennes piles hors de nortée des enfants

Si le compartiment à piles ne se ferme pas correctement, arrêtez d'utiliser le produit et tenez-le hors de la portée des enfants.

Si vous pensez que des piles ont été avalées ou logées n'importe où à l'intérieur du corps, consultez de toute urgence un médecin.

#### AVERTISSEMENTS LIÉS À LA FIXATION MURALE

- I isez les instructions avant de monter votre téléviseur au mur.
- Le kit de fixation murale est en option. Vous pouvez yous en procurer chez votre vendeur local, s'il n'est pas fourni avec votre téléviseur.
- N'installez pas le téléviseur au plafond ou sur un mur incliné
- Utilisez les vis de fixation murale et autres accessoires recommandés
- Serrez fermement les vis de fixation murale pour éviter la chute du téléviseur. Ne serrez pas trop les vis

#### AVERTISSEMENT

Ne posez jamais un téléviseur sur un support instable ou incliné. Le téléviseur pourrait chuter, et provoquer de graves blessures corporelles, voire la mort. Vous pouvez éviter de nombreuses blessures. notamment aux enfants, en prenant des précautions simples telles que :

- · Utilisez des armoires ou des supports recommandés par le fabricant du téléviseur.
- · Utilisez uniquement des meubles pouvant supporter en toute sécurité le téléviseur.
- Assurez-vous que le téléviseur ne déborde pas du meuble de support sur lequel il est placé.
- · Ne placez pas le téléviseur sur un meuble haut (par exemple, armoires ou étagères) sans fixer le meuble et le téléviseur sur un support approprié.
- Ne mettez pas de tissus ou autre matériau entre le téléviseur et le meuble de support sur lequel il est placé.
- Sensibilisez les enfants sur les dangers qu'ils encourent en grimpant sur le meuble pour atteindre le téléviseur ou ses commandes. Si votre téléviseur actuel est maintenu et déplacé, les mêmes mesures citées plus haut doivent être appliquées

#### AVERTISSEMENT

Lorsque l'appareil est connecté à la mise à la terre de protection du bâtiment par l'alimentation SECTEUR ou par d'autres appareils avec un branchement à la mise à la terre de protection ou, à un système de distribution de télévision via un câble coaxial, cela peut dans certaines circonstances comporter un risque d'incendie. Par conséquent, assurez-vous que le branchement à un système de distribution de télévision soit assuré par un dispositif garantissant une isolation électrique inférieure à une certaine gamme de fréquences (isolateur galvanique, voir la norme EN 60728-11).

#### Informations sur l'environnement

Ce téléviseur a été conçu conformément aux normes environnementales. Pour réduire effectivement votre consommation électrique, veuillez suivre les étapes ci-après :

Le téléviseur aiuste sa consommation d'énergie en fonction du niveau choisi, entre Minimum, Moyen, Maximum ou Auto. Si vous souhaitez régler le rétroéclairage à une valeur fixe, allez au menu paramètres personnalisés et réglez manuellement le rétroéclairage (situé en dessous de l'option Économie d'énergie) à l'aide des touches Gauche et Droite de la télécommande. Réglez sur Désactiver pour désactiver cette option.

Remarque : Les options d'Économie d'énergie disponibles peuvent varier en fonction du Mode sélectionné dans le menu Svstème>Image.

Vous pouvez accéder aux paramètres d'Économie d'énergie dans le menu Système>Image. Sachez que les réglages de certaines images ne pourront pas être accessibles pour modification.

Si vous appuyez sur le bouton droit alors que l'option Auto est sélectionnée, ou sur le bouton gauche alors que l'option Paramètres personnels est sélectionnée. le message « L'écran s'éteindra dans 15 secondes. » s'affiche à l'écran. Sélectionnez Continuer et appuyez sur OK pour éteindre immédiatement l'écran. Si vous n'appuyez sur aucun bouton, l'écran va s'éteindre après 15 secondes. Appuyez sur n'importe quelle touche de la télécommande ou sur le téléviseur pour allumer l'écran à nouveau

Remarque : L'option d'Extinction d'écran n'est pas disponible lorsque le mode Jeu est activé

Veuillez mettre le téléviseur hors tension et le débrancher du secteur lorsque yous ne yous en servez pas. Cela permettra également de réduire la consommation d'énergie.

#### Fonctions

- TV couleur avec télécommande
- · TV numérique / par câble / satellite entièrement intégrée (DVB-T2/C/S2)
- · Entrées HDMI pour connecter d'autres appareils aux prises HDMI
- Entrée USB
- · Système de menu OSD
- · Prise péritel pour appareils externes (appareil vidéo, jeu vidéo, appareil audio, etc.).
- · Système de son stéréo
- Télétexte
- · Connexion de casque

- · L'arrêt est automatique après plus de huit heures de temps
- Minuteur de mise en veille
- · Verrouillage enfants
- · Coupure automatique du son en l'absence de transmission
- Lecture NTSC
- · AVL (Limitation automatique du volume)
- PLL (Recherche de fréquences)
- Entrée PC
- · Mode Jeu (en option)
- Fonction de coupure de l'image

- · Enregistrement de programme
- Décalage de programme
- Accessoires inclus
- Télécommande
- Piles · 2 x AAA
- Manuel d'instructions
- Notifications de Veille

Lorsque le téléviseur ne reçoit aucun signal d'entrée (par exemple une antenne ou une source HDMI) pendant 3 minutes, il passe en veille. Lors de la prochaine mise en marche, le message suivant s'affiche à l'écran : « Le téléviseur passe automatiquement en mode veille parce qu'il ne recoit aucun signal après un long moment. » Appuyez sur OK pour continuer.

Si le téléviseur est allumé et qu'il n'est pas utilisé pendant un certain temps, il passe en veille. Lors de la prochaine mise en marche, le message suivant s'affiche à l'écran. « La télé passe automatiquement en mode veille parce qu'aucun signal n'a été reçu après un long moment, » Appuvez sur OK pour continuer

Commutateur de commande et fonctionnement

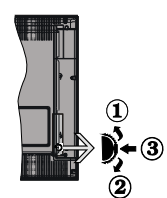

- Direction précédente
- Direction suivante
- Volume/Info/Liste des sources : Commutateur de sélection et de mise en veille

Le bouton de commande vous permet de gérer les fonctions Volume/ Programme/ Source et Veille de votre téléviseur

Pour régler le volume : Augmentez le volume en appuvant sur le bouton Haut. Diminuez le volume en appuyant sur le bouton Bas.

Pour changer de chaîne : Appuvez sur le bouton du milieu. la bande d'information apparaît sur l'écran. Déroulez les chaînes enregistrées en appuvant sur les boutons Haut ou Bas.

Pour modifier la source : Appuvez deux fois sur la partie centrale du bouton (pour la deuxième fois) pour

- · Système de programmation automatique
- Réglage manuel

faire apparaître la liste à l'écran. Parcourez les sources disponibles en appuyant sur le bouton Haut ou Bas. Pour **detaindre le téléviseur**: Appuyez sur le centre du bouton vers le bas et maintenez-le enfoncé pendant quelques secondes, le téléviseur passe alors en mode veille.

Pour allumer le TV : Appuyez sur la partie centrale de la touche pour allumer le téléviseur.

#### Remarques :

- Si vous éteignez le téléviseur, la procédure recommence par le réglage du volume.
- Impossible d'afficher le menu principal à l'écran à l'aide des boutons de la commande.

## Fonctionnement de la TV à l'aide de la télécommande

Appuyez sur le bouton **Menu** de votre télécommande pour afficher l'écran de menu principal. Utilisze tes touches de navigation pour sélectionner un onglet du menu et appuyez sur OK pour entrer. Utilisze à nouveau les touches de navigation pour sélectionner ou régler un élément. Appuyez sur le bouton **Return**/ **Back ou Menu** pour quitter un écran de menu.

#### Sélection d'entrée

Une fois les équipements externes connectés à votre téléviseur, vous pouvez commuter entre différentes sources d'entrée. Appuyez sur la touche **Source** de votre télécommande de manière consécutive pour sélectionner les différentes sources.

#### Changer les chaînes et régler le volume

Vous pouvez changer de chaîne et régler le volume à l'aide des boutons Volume +/- et Programme +/- de la télécommande.

#### Insertion des piles dans la télécommande

Retirez au préalable la vis qui fixe le couvercle du compartiment des piles sur le côté arrière de la télécommande. Soulevez délicatement le couvercle. Insérez deux piles AAA. Assurez-vous que les signes (+) et (-) correspondent (respectez la polarité). Ne confondez pas les nouvelles piles aux piles usées. Remplacez uniquement par une pile identique ou de type équivalent. Replacez le couvercle. Vissez à nouveau le couvercle.

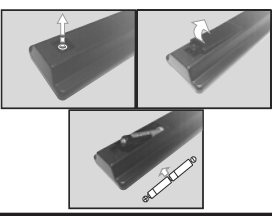

#### Branchement à l'alimentation

IMPORTANT : Le téléviseur a été conçu pour fonctionner sur 12 V DC. Pour cela, un adaptateur de 12 V de tension est utilisé. Branchez cet adaptateur à un système fournissant 110-240 VCA, 50/60 Hz.

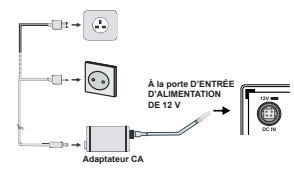

#### Consignés de Sécurité Importantes

#### Vérifiez si le branchement de mise à terre est correct.

Branchez le terminal terre à l'adaptateur CA avec le terminal terre fourni dans la prise électrique en utilisant le fii électrique fourni. Si la fiche fournie ne correspond pas à votre prise de courant, consultez un électricien pour changer la prise.

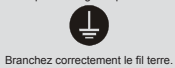

#### Branchement de l'antenne

Branchez l'antenne ou le câble de la TV à la prise d'ENTRÉE DE L'ANTENNE (ANT) ou le câble satellite à la prise d'ENTRÉE DE SATELLITE (LNB) située à l'arrière de la TV.

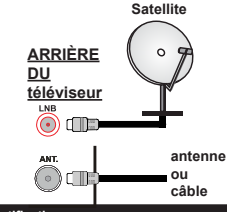

#### Notification

RECONNAISSANCE DE MARQUE COMMERCIALE

Les termes HDMI et interface multimédia haute définition ainsi que le logo de HDMI sont des marques déposées de HDMI Licensing Administrator, Inc. aux États Unis d'Amérique et dans d'autres pays.

#### HOMI

Fabriqué sous licence de Dolby Laboratoires Dolby, Dolby Audio et le symbole du double D sont des marques déposées de Dolby Laboratories.

Informations applicables aux utilisateurs concernant la mise au rebut de l'ancien appareil et des piles.

#### [Union européenne uniquement]

L'équipement portant ces symboles ne doit pas être mis au rebut comme les ordures ménagères.

Vous devriez chercher des méthodes et des systèmes de recyclage appropriés pour l'élimination de ces produits.

Remarque : Le symbole Pb en dessous du symbole pour les piles indique que ces piles contiennent du plomb.

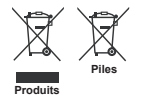

#### Spécifications

| Télédiffusion                                             | PAL B/G, D/K, I/I'                                                                               |  |
|-----------------------------------------------------------|--------------------------------------------------------------------------------------------------|--|
| Réception des chaînes                                     | VHF (BAND I/III), UHF<br>(BAND U), HYPERBAND                                                     |  |
| Réception numérique                                       | TV satellite numérique<br>terrestre intégré/câble(DVB-<br>T-C-S)<br>(DVB-T2, DVB-S2<br>conforme) |  |
| Nombre de chaînes<br>prédéfinies                          | 10 000                                                                                           |  |
| Indicateur de chaîne                                      | Affichage à l'écran                                                                              |  |
| Entrée d'antenne RF                                       | 75 Ohm (déséquilibrée)                                                                           |  |
| Tension de<br>fonctionnement                              | 110-240V AC, 50 Hz.                                                                              |  |
| Audio                                                     | Allemand + Nicam Stéréo                                                                          |  |
| Puissance de sortie<br>Audio (WRMS.) (10 %<br>THD)        | 2 x 2,5 W                                                                                        |  |
| Consommation<br>électrique (W)                            | 47 W                                                                                             |  |
| Dimensions du<br>téléviseur D x L x H<br>(avec pied) (mm) | 135 x 554 x 370 mm                                                                               |  |
| Dimensions du<br>téléviseur D x L x H<br>(sans pied) (mm) | 35/61 x 554 x 336 mm                                                                             |  |
| Affichage                                                 | 24"                                                                                              |  |
| Température de<br>fonctionnement et<br>humidité           | 0 °C à 40 °C, soit 85 %<br>d'humidité maximale                                                   |  |

#### Télécommande

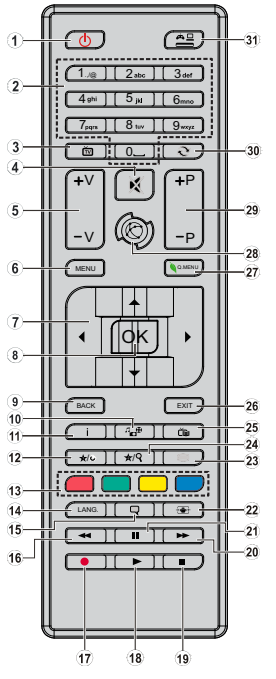

#### (\*) MON BOUTON 1 ET MON BOUTON 2:

Ces boutons sont dotés de fonctions par défaut, selon le modèle. Cependant, vous pouvez personnaliser les fonctions de ces boutons en les appuyant pendant cinq secondes après avoir sélectionné la source ou la chaîne. Un message de confirmation apparaîtra à l'écran. La fonction MON BOUTON est maintenant associée à la fonction sélectionnée.

Remarque : Si vous procédez à **Une Première Installation**, MON BOUTON 1 et 2 retournent à leurs fonctions par défaut.

#### 1. Veille: Met le téléviseurSous/Hors tension

- Boutons numériques: Changez de chaîne, puis introduisez un chiffre ou une lettre dans l'écran de la case de saisie
- 3. TV : Affiche la liste des chaînes / Retourne au mode TV
- 4. Muet: Réduit complètement le volume du téléviseur
- 5. Volume +/-
- 6. Menu: Affiche le menu du téléviseur
- Boutons de direction: Permet de naviguer entre les menus, contenus etc. et affiche les sous-pages en mode TXT lorsque vous appuyez sur les boutons Droite ou Gauche
- OK : Confirme les sélections de l'utilisateur, maintient la page (en mode TXT), affiche la liste des chaînes (en mode DTV)
- Précédent/Retour: Retourne à l'écran précédent, ouvre la page index (en mode TXT)
- 10. Navigateur média: Affiche l'écran de navigation média
- Info: Affiche des informations sur le contenu à l'écran, affiche des informations cachées (dévoile - en mode TXT)
- 12. Mon bouton 1 (\*)
- Boutons de couleur : Suivez les instructions qui s'affichent à l'écran pour les fonctions de boutons de couleur
- Langue: Bascule entre les modes sonores (TV analogique), affiche et change la langue audio/des soustitres (le cas échéant. en TV numérique)
- Sous-titres : Active et désactive les sous-titres (si disponibles)
- 16. Retour rapide : Lecture rapide en arrière
- 17. Enregistreur : Enregistre les programmes
- 18. Lecture: Démarre la lecture du média sélectionné
- Stop: Suspend définitivement la lecture du média en cours
- 20. Avance rapide : Lecture rapide en avant des médias comme les films
- 21. Pause : Suspend la lecture d'un média en cours, lance l'enregistrement programmé
- 22. Écran : Modifie le format de l'image
- Text : Affiche le télétexte (si disponible), appuyez à nouveau pour superposer le télétexte sur une image normalement retransmise (mélange)
- 24. Mon bouton 2 (\*)
- 25. EPG (Guide électronique des programmes): Affiche le guide électronique des programmes
- 26. Retour : Ferme et quitte les menus affichés ou retourne à l'écran précédent
- 27. Menu Rapide : Affiche une liste de menus pour accès rapide
- Aucune fonction
- 29. Programme +/-
- 30. Permuter : Défile rapidement entre les chaînes ou les sources précédentes et actuelles
- 31. Source : Affiche toutes les sources de diffusion et de contenu disponibles

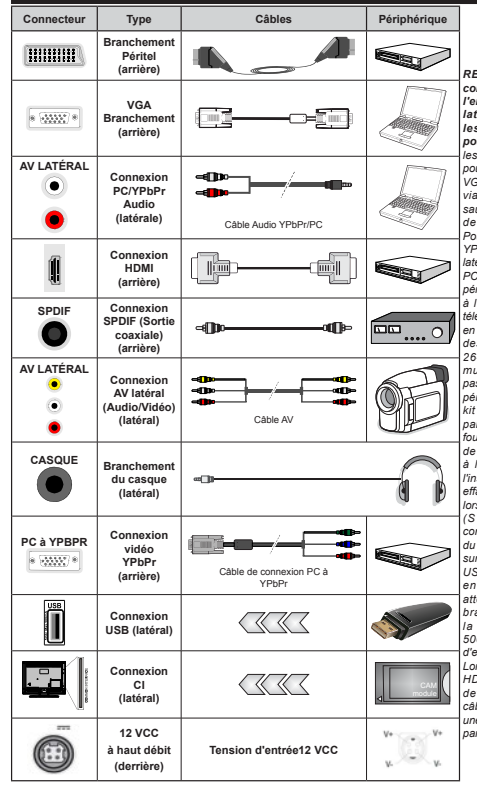

REMARQUE : Lorsque vous connectez un périphérique via l'entrée YPbPr ou l'entrée AV latérale, vous devez utiliser les câbles de branchement pour activer la connexion. Voir les illustrations à gauche. Vous pouvez utiliser un câble YPbPr à VGA pour activer le signal YPbPr via l'entrée du VGA Vous ne saurez utilisez le VGA et le YPbPr de manière interchangeable. Pour activer la fonction audio PC/ YPbPr utilisez les entrées audio latérales et un câble audio YPbPr/ PC nour la connexion audio. Si un périphérique externe est branché à l'aide des prises PÉRITEL, le téléviseur passe automatiquement en mode AV.I Pendant la réception des chaînes DTV (Mpeg 4 H. 264) ou en mode Navigateur multimédia. la sortie ne sera pas disponible à travers la prise péritel. Lorsque vous utilisez le kit de montage au mur (fourni par un tiers du contrat, si non fourni), nous vous recommandons de connecter tous vos câbles à l'arrière du téléviseur avant l'installation murale. Insérez ou effacez le module CI uniquement lorsque le téléviseur est ETEINT (SWITCHED OFF). Veuillez consulter le manuel d'instruction du module pour plus de détails sur les réalages. Chaque entrée USB de votre téléviseur prend en charge les périphériques atteignant jusqu'à 500 mA. En branchant les appareils dont la valeur actuelle dépasse 500mA, vous courez le risque d'endommager votre téléviseur. Lorsque vous connectez un câble HDMI à votre téléviseur, vous devez utiliser uniquement un câble HDMI blindé pour garantir une immunité suffisante contre les parasites radioélectriques.

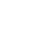

Connexions

Si vous souhaitez connecter un appareil au téléviseur, assurez-vous que le téléviseur et l'appareil sont hors tension avant de les relier. Une fois les connexions terminées, vous pouvez allumer les différents dispositifs et les utiliser.

#### Marche/Arrêt

#### Pour mettre le téléviseur sous tension

Branchez le cordon d'alimentation à la source d'énergie, par exemple une prise murale (110-

240 VCA, 50/60 Hz). Pour allumer le téléviseur à partir du mode veille :

- Appuyez sur le bouton Veille, Programme +/- ou un autre bouton numérique de la télécommande.
- Appuyez sur le commutateur situé sur le côté de la TV jusqu'à ce que la TV passe en mode de veille.

#### Pour mettre le téléviseur hors tension

Appuyez sur le bouton Veille de la télécommande ou appuyez sur le bouton de contrôle sur le côté du téléviseur jusqu'à ce que le téléviseur passe en mode veille.

#### Pour arrêter complètement le téléviseur, débranchez le cordon d'alimentation du secteur.

Remarque : Lorsque le téléviseur passe en mode veille, le voyant de veille à LED clignote pour indiquer que les fonctions comme Recherche en mode veille, téléchargement OTA, ou Minuterie sont actives. Le voyant à LED peut également clignoter lorsque vous allumez le téléviseur à partir du mode veille.

#### Installation initiale

Lorsque le téléviseur est mis en marche pour la première fois, le menu de sélection de la langue apparaît. Sélectionnez la langue désirée et appuyez sur **OK**.

À l'écran suivant, réglez vos préférences à l'aide des boutons de direction.

Remarque : À ce niveau, en fonction du Pays sélectionné, il peut vous être demandé de saisir et de confirmer un code PIN. Le code PIN chois in e saurait être 0000. Vous devez le saisir si l'on vous demande de le faire pour toute opération dans le menu plus tard.

#### À propos de la sélection des types de diffusion

Antenne numérique : Si l'option de recherche des émissions par Antenne numérique est activée, le téléviseur procède à la recherche d'émissions numériques hertziennes une fois les autres réglages initiaux terminés.

Câble numérique : Si l'option de recherche de programmes par câble numérique est activée, le téléviseur recherche les programmes par câble numérique après avoir termine la configuration des autres réglages initiaux. Selon vos préferences, un message peut s'afficher avant le lancement de la recherche. Sélectionnez OUI et appuyez sur OK Pour continuer. Pour annuler l'opération, sélectionnez NON et appuyez sur OK. Vous pouvez sélectionner le Réseau ou des valeurs telles que Fréquence, D Réseau ou Rechercher Étape. Une fois la sélection terminée, appuvez sur le bouton OK.

Remarque : La durée de la sélection varie en fonction de Rechercher Étape sélectionnée.

Satellite : Si l'option de recherche des émissions par Satellite est activée, le téléviseur procéde à la recherche d'émissions numériques par satellite une fois les autres réglages initiaux terminés. Avant l'activation du mode satellite, vous devez effectuer certains réglages. Le menu **Type d'antenne** s'affiche en premier. Le **Type d'antenne** peut être **Direct**, **Càble de satellite unique ou Commutateur DISEqC.** Vous pouvez le sélectionner à l'aide des boutons «  $\vartheta \circ ou \ll \gg$ .

- Direct: Si vous possédez un seul récepteur et une antenne parabolique directe, sélectionnez ce type d'antene. Appuyez sur OK pour continuer. Sélectionnez un satellite disponible à l'écran suivant et appuyez sur OK pour rechercher les services disponibles.
- Câble de satellite unique : Sélectionnez ce type d'antenne si vous possédez un système de câble satellite unique. Appuyez sur OK pour continuer. Configurez les paramètres en suivant les indications données à l'écran suivant. Appuyez sur le bouton OK pour rechercher des services disponibles.
- Commutateur DISEqC : Si vous avez plusieurs antennes paraboliques et un commutateur DISEqC, sélectionnez ce type d'antenne. Appuyez sur OK pour continuer. Vous pouvez définir quatre options DISEqC (si disponible) à l'écfani suivant. Appuyez sur le bouton OK pour procéder à la recherche dans la premire station de la liste.

Analogique : Si l'option de recherche des émissions Analogique est activée, le téléviseur procéde à la recherche d'émissions analogiques une fois les autres réglages initiaux terminés.

Vous pouvez, en outre, choisir un type de diffusion comme favori. La priorité est accordée au type d'amission sélectionné pendant le processus de recherche et les chaînes associées seront placées en tête de liste de la Liste des chaînes. Une fois terminé, appuyez sur le bouton OK pour continuer.

Vous pouvez activer l'option Mode Mémorisation à ce niveau. Cette option permettra de configurer les paramètres de vorte téléviseur pour la mémoire. Selon le modèle, les fonctionnalités du téléviseur prises en charge s'afficheront en haut de l'écran comme bannière d'informations. Cette option est uniquement destinée à l'usage de magasin. Nous vous recommandons de selectionner le Mode Domestique pour un usage domestique. Vous pouvez accéder à cette option à partir du menu Système>Paramètres>Pius et vous pouvez l'activer ou la désactiver plus tard.

Appuyez sur le bouton **OK** de la télécommande pour continuer. À la fin des réglages initiaux, le téléviseur lance la recherche des émissions du type sélectionné disponibles.

Une fois toutes les stations disponibles enregistrées, les résultats de la recherche s'affichent à l'écran. Appuyez sur OK pour continuer. L'option Modifier la Liste des Chaînes s'affiche par la suite. Vous pouvez modifier la liste des chaînes selon vos préferences ou appuyer sur le bouton Menu pour revenir au mode télévision.

Pendant la recherche, un message apparaît, vous demandant si vous souhaitez trier les chaînes selon la LCN (\*). Sélectionnez **Oui** et appuyez sur **OK** pour confirmer.

(\*) LCN est le système de numéros de chaînes logiques qui sélectionne les émissions disponibles suivant une séquence de chaînes reconnaissable (si disponible).

Remarque : Évitez d'éteindre le téléviseur lors de l'initialisation de la première installation. Notez que certaines options ne seront pas disponibles, selon le choix du pays.

#### Utilisation de la fonction SatcoDX

Vous pouvez accéder à SatcoDX à partir du menu Installation>Paramètres du satellite. Dans le menu SatcoDX, vous trouvez deux options relatives à SatcoDx.

Vous pouvez télécharger ou envoyer des données SatcoDX. Pour effectuer ces commandes, connectez une clé USB à votre téléviseur.

Vous pouvez télécharger les services actuels, les satellites et transpondeurs associés au téléviseur sur un périphérique USB.

Vous pouvez également transférer l'un des fichiers SatcoDx stockés dans la clé USB, vers la TV.

Lorsque vous sélectionnez un de ces fichiers, tous les services, les satellites et transpondeurs associés dans le fichier sélectionné sont enregistrés dans le téléviseur. S'il existe des services terrestres, par câble et/ou analogiques installés, ils seront conservés et seuls les services satellites seront supprimés.

Ensuite, vérifiez les paramètres de votre antenne et apportez des modifications si nécessaire. Un message d'erreur signalant « Aucun Signal » s'affiche si les paramètres de l'antenne ne sont pas correctement configurés.

#### Lecture de média via entrée USB

Vous pouvez connecter des disques durs externes de 2,5 et 3,5 pouces (disques durs avec câble d'alimentation externe) ou une carte mémoire USB à votre TV via les entrées USB de votre TV.

IMPORTANT I Sauvegardez les fichiers sur vos périphériques de stockage avant de les raccorder au téléviseur. Veuillez remarquer que la responsabilité du fabricant ne saurait être engagée en cas de dommage de fichier ou de perte de données. Certains types de périphériques USB (à l'exemple des lecteurs MP3) ou des lecteurs de disque dur/cartes mémoires USB

peuvent être incompatibles avec ce téléviseur. Le téléviseur prend en charge les formatages de disque FAT32 et NTFS. Toutefois, l'enregistrement n'est pas possible avec les disques au format NTFS.

Vous pouvez rencontrer certains problèmes lors du formatage des disques durs USB d'une capacité de stockage supérieure à 1 To (Téraoctet).

Patientez un moment avant de brancher ou de débrancher l'appareil, car la lecture des fichiers peut être inachevée. Le cas échéant, cela peut physiquement endommager le lecteur USB et le périphérique USB lui-même. N'enlevez jamais un périphérique USB durant la lecture d'un fichier.

Vous pouvez utiliser les concentrateurs USB avec l'entrée USB de téléviseur. Les concentrateurs USB qui sont équipés l'alimentation externe sont recommandés dans ce cas.

Nous vous recommandons d'utiliser directement le(s) entrée(s) USB du téléviseur, si vous désirez connecter un disque dur USB.

Remarque : Lors de la lecture des fichiers d'image, le menu Navigateur multimédia peut uniquement afficher 1000 fichiers image sauvegardés sur le périphérique USB connecté.

#### Enregistrement d'un programme

IMPORTANT: Lorsque vous utilisez un nouveau lecteur de disque dur USB, il est conseillé de procéder dans un premier temps au formatage du disque à l'aide de l'option « Formater le disque » de votre téléviseur, via le menu Navigateur multimédia-Réglages>Paramètres d'enregistrement.

Pour enregistrer un programme, vous devez d'abord connecter votre lecteur USB à votre téléviseur que vous aurez auparavant pris le soin d'éteindre. Vous pouvez allumer la TV pour activer la fonction enregistrement.

Pour l'enregistrement, votre clé USB devrait avoir 2 Go d'espace libre et être compatible à USB 2.0. Si le disque USB n'est pas compatible, un message d'erreur s'affichera.

Pour enregistrer des programmes de longue durée comme les films, il vous est conseillé d'utiliser un disque dur externe USB.

Les programmes enregistrés sont mémorisés dans le disque USB. Si vous le souhaitez, vous pouvez enregistrerricopier les enregistrements sur un ordinateur, toutefois, ces fichiers ne peuvent y être lus. Seul votre téléviseur peut vous permettre de lire les enregistrements.

Un retard Lip Sync peut survenir pendant le décalage temporel. L'enregistrement radio n'est pas pris en charge. Le téléviseur peut enregistrer jusqu'à dix heures de programmes.

Les programmes enregistrés sont divisés en partitions de 4 Go. Si la vitesse d'écriture du disque USB connecté est insuffisante, l'enregistrement peut échouer et l'option de décalage horaire peut ne pas être disponible.

Pour cette raison, il est recommandé d'utiliser les lecteurs de disques durs USB pour l'enregistrement des programmes HD.

Évitez de déconnecter la clé USB ou le disque dur pendant l'enregistrement. Si vous le faites, vous courez le risque d'endommager la clé USB/le disque dur connecté (e).

Le support multipartition est disponible. Un maximum de deux partitions différentes sont prises en charge. La première partition du disque USB est utilisée pour les options PVR disponibles. Il doit être également formaté en tant que première partition à être utilisée pour les fonctions prêtes de PVR.

Certains flux de données en paquets pourraient ne pas être enregistrés en raison des problèmes de signaux, d'où un éventuel gel des vidéos pendant la lecture.

Les boutons pour Enregistrer, Lire, Arrêter, Afficher (pour l'option PlayListDialog) ne fonctionnent pas lorsque la fonction télétexte est activée. Si un enregistrement démarre à partir de la minuterie lorsque le télétexte est activé, le télétexte est automatiquement désactivé. L'utilisation du télétexte est automatiquement désactivée pendant un enregistrement ou une lecture en cours.

#### Enregistrement du décalage temporel

Appuyez sur le bouton **Arrêter** lorsque vous regardez un programme pour activer le mode décalage temporel. En mode de décalage temporel, le programme marque une pause et est simultanément enregistré dans le disque USB connecté (\*).

Appuyez à nouveau sur le bouton Lire pour revenir au programme en mode pause. Appuyez sur le bouton Stop pour arrêter l'enregistrement et retourner au programme en direct.

La fonction de décalage temporel ne peut pas être utilisée lorsque la radio est en marche

Vous ne pouvez pas utiliser la fonction de retour rapide du décalage temporel avant la fonction de lecture associée à l'avancement rapide.

#### Enregistrement instantané

Appuyez sur le bouton Enregistrer pour démarrer l'enregistrement d'un évènement tout en visionnant un programme. Vous pouvez appuyer à nouveau sur le bouton Enregistrer de la télécommande pour enregistrer l'évènement suivant après avoir sélectionné l'évènement suivant sur EPG. Appuyez sur le bouton Stop pour annuler l'enregistrement instantané.

Vous ne pouvez pas couper la diffusion ou visualiser le **Navigateur multimédia** lorsque le téléviseur est en mode Enregistrement. Lors de l'enregistrement

d'un programme ou pendant le décalage temporel, un message d'avertissement apparaît à l'écran si la vitesse de votre disque USB n'est pas suffisante.

#### Regarder les programmes enregistrés

Sélectionnez les Enregistrements à partir du menu Navigateur multimédia. Sélectionnez un élément enregistré dans la liste (s'il a été précédemment enregistré). Appuyez sur le bouton OK pour afficher les Options de lecture. Sélectionnez une option puis appuyez sur le bouton OK.

Appuyez sur le bouton **Stop** pour arrêter une lecture et retourner au menu **Enregistrements**.

#### Ralenti avant

Si vous appuyez sur le bouton **Pause** lorsque vous regardez le programme enregistré, la fonction ralenti avant sera disponible. Vous pouvez utiliser le bouton d'**Avance rapide** pour l'avance lente. Appuyez sur le bouton **Avance rapide** de manière consécutive changera la visese de l'avance lente.

Remarque: Au cours de la lecture, il est impossible d'afficher le menu principal et les éléments du menu. Veuillez également noter que le(s) minuteur(s) précédemment définit ne fonctionne pas pendant que le menu Enregistrements est en cours d'utilisation.

#### Configuration d'enregistrement

Sélectionnez l'option Paramètres d'enregistrement du menu Navigateur Multimédia>Réglages pour configurer les paramètres d'enregistrement.

Formatage de Disque : Vous pouvez utiliser l'option Formater le disque pour formater le disque USB branché. Votre code PIN est requis pour utiliser l'option Formater le disque.

Remarque : Le code PIN par défaut est 0000 ou 1234. Si vous avez défini un code PIN (requis en fonction du pays sélectionné) lors de l'installation initiale, utilisez-le.

IMPORTANT: Le formatage de votre disque USB effacera TOUTES les données stockées et son système de fichiers sera converti en FAT32. Dans la plupart des cas, des erreurs de fonctionnement seront fixées après un formatage, mais vous perdrez toutes vos données.

Si le message « Vitesse de lecture du disque USB trop lente pour emgistrer » s'affiche à l'écran au début de la lecture, recommencez l'enregistrement. Si le même message d'erreur s'affiche, il est possible que votre disque USB n'ait pas la vitesse requise. Essayez de connecter un autre disque USB.

#### Menu Navigateur multimédia

Vous pouvez lire les fichiers de photo, de musique, et de film stockés sur un disque USB en connectant ce dernier à votre téléviseur. Connectez un disque USB à l'une des entrées USB situées sur le côté du téléviseur. En appuyant le bouton Menu lorsque vous êtes encore en mode navigateur multimédia, vous avez accès aux options d'image, de son et aux menus de Réglage. En appuyant une fois de plus sur le bouton Menu l'écran disparaîtra. Vous pouvez régler les préférences de votre Navigateur média via votre menu Réglages.

| Fonctionnement du mode Aléatoire / Boucle         |                                                                                           |  |  |
|---------------------------------------------------|-------------------------------------------------------------------------------------------|--|--|
| Démarrez la lecture via la touche Lire et activez | Tous les fichiers de la liste<br>seront lus en boucle suivant<br>leur ordre de départ.    |  |  |
| Démarrez la lecture via la touche OK et activez   | Le même fichier sera lu en<br>boucle (répété).                                            |  |  |
| Démarrez la lecture via la touche Lire et activez | Tous les fichiers de la liste<br>seront lus une fois suivant un<br>ordre aléatoire.       |  |  |
| Démarrez la lecture via la touche Lire et activez | Tous les fichiers de la liste<br>seront lus en boucle suivant le<br>même ordre aléatoire. |  |  |

#### Serveurs intermédiaires CEC et CEC RC

Cette fonction permet de contrôler les périphériques actifs CEC qui sont connectés aux ports HDMI à partir de la télécommande de la Télé.

L'option CEC du menu Système>Paramètres>Autres doit être définie sur Activé en premier lieu. Appuyez sur le bouton Source et sélectionnez l'entrée HDMI du périphérique CEC connecté à partir du menu Liste de sources. Si un nouveau périphérique CEC est connecté, il va s'afficher dans le menu Source avec son propre nom, au lieu du nom des pource AbDMI connectés (lecteur DV) enregistreur 1, ect.).

La télécommande de la télé peut automatiquement fonctionner après avoir sélectionné la source HDMI connectée.

Pour terminer cette opération et à nouveau commander la TV à distance, appuyez sur le bouton Quick Menu de la télécommande, sélectionnez l'option CEC RC Passthrough puis régler sur Désactivée à l'aide des boutons de gauche ou droite. Cette fonction peut également être activée ou désactivée dans le menu Système-Paramètres-Autres.

La Télé supporte également la fonction ARC(Audio Return Channel). Cette fonction est un lien audio qui permet de remplacer d'autres câbles entre la Télé et le système audio (récepteur A/V ou système stéréo).

Si le mode ARC est activé, la Télé ne mute pas automatiquement les autres sorties audici. Vous devrez baisser manuellement le volume de la Télé à zéro si vous voulez que le son sorte uniquement du périphérique audio connecté (pareil pour les autres sorties audio numériques optiques ou coaxiales). Si vous souhaitez modifier le volume du périphérique connecté, sélectionnez le périphérique à partir de la liste des sources. Dans ce cas, les touches de contrôle du volume s'orientent vers le périphérique audio connecté.

Remarque : La souris ARC fonctionne uniquement via l'entrée HDMI1.

#### Commande audio système

Permet d'utiliser l'option Amplificateur/récepteur audio avec le téléviseur. Yous pouvez régler le volume à l'aide de la télécommande de votre téléviseur. Pour activer cette fonction, définissez l'option Hautparteurs du meu Système-2Paramètres-Xutres sur Amplificateur. Les haut-parleurs du téléviseurs seront coupés et le son de la source visionnée proviendra du système audio connecté.

Remarque : L'appareil audio devrait prendre en charge la fonction de Contrôle du Système Audio et l'option CEC doit être réglée sur Activé.

#### Contenu du menu Téléviseur

| Contenu du menu Système - Image                                                                                                    |                           |                                                                                                    |  |  |  |
|----------------------------------------------------------------------------------------------------|---------------------------|----------------------------------------------------------------------------------------------------|--|--|--|
| Mode                                                                                                    |                           | Vous pouvez modifiez le mode d'image selon vos préférences ou exigences. Le mode Image<br>peut être réglé sur l'une de ces options : Cinéma, Jeux (en option), Sport, Dynamique et<br>Naturol.                                                                  |  |  |  |
| Contraste                                                                                                    |                           | Règle les valeurs de l'éclairage et de l'obscurité de l'écran.                                                                                                    |  |  |  |
| Lu                                                                                                    | minosité                  | Règle la valeur de luminosité de l'écran.                                                                                                    |  |  |  |
| Netteté                                                                                                    |                           | Définit la valeur de netteté des objets affichés à l'écran.                                                                                                    |  |  |  |
| Co                                                                                                    | uleur                     | Règle la valeur de la couleur, règle les couleurs.                                                                                                    |  |  |  |
| Éc                                                                                                    | onomie d'énergie          | Cette fonction permet de régler le mode Économie d'énergie sur les options<br>Personnalisation, Minimum, Moyen, Maximum, Automatique, Extinction d'écran ou<br>Désactivé.<br>Remarque : Les options disponibles peuvent varier en fonction du Mode sélectionné. |  |  |  |
| Ré                                                                                                    | tro éclairage             | Ce paramètre contrôle le niveau du rétroéclairage. La fonction de rétroéclairage sera inactive<br>si le <b>Mode Économie d'énergie</b> est réglé sur une option autre que <b>Personnalisation</b> .                                                             |  |  |  |
| Pa                                                                                                    | ramètres avancés          |                                                                                                    |  |  |  |
|                                                                                                    | Contraste<br>dynamique    | Vous pouvez régler le rapport de contraste dynamique à votre guise.                                                                                                    |  |  |  |
|                                                                                                    | Réduction du bruit        | Si le signal de diffusion est faible et l'image est bruyante, utilisez la fonction <b>Réduction du<br/>bruit</b> pour réduire l'intensité du bruit.                                                                                                    |  |  |  |
|                                                                                                    | Température de<br>couleur | Règle la valeur de la température de couleur désirée. Les options Froid, Normal, Chaud et<br>Personnalisé sont disponibles.                                                                                                    |  |  |  |
|                                                                                                    | Point blanc               | Si l'option <b>Couleur de température</b> est définie sur <b>Personnalisé</b> , ce réglage sera possible.<br>Augmentez la « chaleur » ou la « fraicheur » de l'image en appuyant sur les boutons<br>Gauche ou Droit.                                            |  |  |  |
|                                                                                                    | Zoom image                | Règle le format et la taille de l'image souhaités.                                                                                                    |  |  |  |
| Mode Film                                                                                                    |                           | Les films sont enregistrés à un nombre d'images par seconde différent des programmes<br>de télévision normaux. Activez cette fonction lorsque vous regardez des films afin de mieux<br>visualiser les images accélérées.                                        |  |  |  |
|                                                                                                    | Carnation                 | La fonction Carnation peut être modifiée entre -5 et 5.                                                                                                    |  |  |  |
|                                                                                                    | Changer de couleur        | Réglez le ton de la couleur désirée.                                                                                                    |  |  |  |
|                                                                                                    | Gain RGB (En option)      | Vous pouvez configurer les valeurs de la température de couleur à l'aide de la fonctionnalité<br>Gain RGB.                                                                                                    |  |  |  |
|                                                                                                    | HDMI Large bande          | Lorsque vous regardez le téléviseur à partir d'une source HDMI, la fonction HDMI Large bande<br>est visible. Vous pouvez utiliser cette option pour renforcer la noirceur de l'image.                                                                           |  |  |  |
| Po                                                                                                    | sition du PC              | Apparaît uniquement lorsque la source d'entrée est définit sur VGA / PC.                                                                                                    |  |  |  |
|                                                                                                    | Position<br>automatique   | Optimise automatiquement l'affichage. Appuyez sur OK pour optimiser.                                                                                                    |  |  |  |
|                                                                                                    | Position H                | Cette option déplace l'image horizontalement vers le côté droit ou gauche de l'écran.                                                                                                    |  |  |  |
|                                                                                                    | Position V                | Cette option déplace l'image verticalement vers le haut ou le bas de l'écran.                                                                                                    |  |  |  |
| Fréquence pilote                                                                                                    |                           | Les réglages de la fréquence pilote corrigent les interférences qui apparaissent comme des<br>lignes verticales dans l'image pour des présentations telles que les feuilles de calcul, les<br>paragraphes ou les textes dans des polices pius petites.          |  |  |  |
| Phase Selon la source d'entrée (ordinateur, etc.), vous pouvez voir une image voilée o<br>s'afficher à l'écran. Vous pouvez utiliser la phase pour obtenir une image plus cl<br>essais et erreurs. |                           | Selon la source d'entrée (ordinateur, etc.), vous pouvez voir une image voilée ou bruitée<br>s'afficher à l'écran. Vous pouvez utiliser la phase pour obtenir une image plus claire par<br>essais et erreurs.                                                   |  |  |  |
| Ré                                                                                                    | initialisation            | Réinitialise les paramètres d'image aux valeurs par défaut (sauf en mode Jeu).                                                                                                    |  |  |  |
| 1                                                                                                    | made VCA (BC) sectoire é  | témente du menu langas const indicessibles. Au contrains les committes du mede VCA const signific sur                                                                                                    |  |  |  |

En mode VGA (PC), certains éléments du menu Image seront indisponibles. Au contraire, les paramètres du mode VGA seront ajoutés aux Paramètres Image en mode PC.

| Contenu du menu Système - Son                                                                                                    |                                                                                                    |  |  |
|----------------------------------------------------------------------------------------------------|----------------------------------------------------------------------------------------------------|--|--|
| Volume                                                                                                    | Ajuste le niveau du volume.                                                                                                    |  |  |
| Égaliseur Sélectionnez le mode égaliseur. Les paramètres personnalisés ne peuvent êtr<br>lorsque vous êtes en mode Utilisateur.                                                                                   |                                                                                                    |  |  |
| Balance                                                                                                    | Ajuste le son à gauche comme à droite du haut-parleur.                                                                                                    |  |  |
| Règle le volume du casque.           Casque         Avant d'utiliser les casques, voliliez également vous assurer que leur volume est ré<br>un niveau faible afin d'évrier que votre audition ne soit endommagée. |                                                                                                    |  |  |
| Mode Son Vous pouvez sélectionner un mode son (si la chaîne sélectionnée prend en cha<br>option).                                                                                                    |                                                                                                    |  |  |
| AVL (Limitation<br>automatique du volume) Cette fonction règle le son pour obtenir le niveau de sortie prévu entre les progra                                                                                     |                                                                                                    |  |  |
| Communication de lines                                                                                                    | Si vous voulez connecter un amplificateur externe à votre télé à l'aide d'une fiche pour<br>casque audio, sélectionnez l'option Sortie de Ligne. Si vous avez branché des casques<br>sur votre téléviseur, définisez cette option en tant que Casque.             |  |  |
| Casque/Sortie de ligne                                                                                                    | Veuillez vous assurer avant d'utiliser les casques que cet élément du menu est défini en<br>tant que Casque. S'il est réglé sur les Sorties de Ligne, la sortie de la prise de casque<br>sera réglée à un niveau maximum qui pourrait vous endommager l'audition. |  |  |
| Basse dynamique                                                                                                    | Permet d'activer ou de désactiver la basse dynamique                                                                                                    |  |  |
| Son surround :                                                                                                    | Vous pouvez Activer ou Désactiver le mode Son Surround.                                                                                                    |  |  |
| Sortie Numérique Règle le type de sortie audio numérique.                                                                                                    |                                                                                                    |  |  |

| Sy                                                         | Système - Contenus du menu Paramètres             |                                                                                                    |  |  |  |
|------------------------------------------------------------|---------------------------------------------------|----------------------------------------------------------------------------------------------------|--|--|--|
| Accès Conditionnel                                         |                                                   | Contrôle les modules d'accès conditionnel lorsqu'ils sont disponibles.                                                                                                    |  |  |  |
| Langue                                                     |                                                   | Vous pouvez définir une langue différente, selon votre diffuseur et votre pays.                                                                                                    |  |  |  |
| Parental                                                   |                                                   | Entrez le mot de passe correct pour modifier les réglages du contrôle parental. Vous pouvez<br>facilement régler le Verrouillage menu, le Contrôle parental, le Verrouillage enfants ou le<br>Guide à patri de ce menu. Vous pouvez également définir un nouveau code PIN ou modifier<br>le code PIN CICAM par défaut en utilisant les options associées.<br>Remarque : Compte nou du pays électionné, certaines options du meu ne seront pas disponibles lors de<br>la première installation. Le code PIN par défaut est 0000 ou 1234. Si vous avez défini un code PIN (requis<br>en fonction du pays sélectionné), certain initiale, utilize-Le. |  |  |  |
| Minuteries                                                 |                                                   | Définit le minuteur de mise en veille pour éteindre le téléviseur après un certain temps. Règle<br>les minuteries des programmes sélectionnés.                                                                                                    |  |  |  |
| Da                                                         | te/Heure                                          | Définit la date et l'heure.                                                                                                    |  |  |  |
| So                                                         | urces                                             | Active ou désactive les options sources sélectionnées.                                                                                                    |  |  |  |
| Ac                                                         | cessibilité                                       | Affiche les options d'accessibilité du téléviseur.                                                                                                    |  |  |  |
|                                                            | Malentendant                                      | Active n'importe quelle fonctionnalité spéciale envoyée par le diffuseur.                                                                                                    |  |  |  |
|                                                            | Description Audio                                 | Une piste de narration se jouera pour le public aveugle ou malvoyant. Appuyez sur OK pour<br>voir toutes les options du menu <b>Description Audio</b> . Cette fonction est uniquement disponible<br>si le diffuseur la prend en charge.                                                                                                    |  |  |  |
|                                                            |                                                   | l'enregistrement ou lorsque vous êtes en mode décalage temporel.                                                                                                    |  |  |  |
| Plu                                                        | S                                                 | Affiche les autres options de réglage du Téléviseur.                                                                                                    |  |  |  |
|                                                            | Temporisation du<br>Menu                          | Change la durée de temporisation des écrans de menu.                                                                                                    |  |  |  |
|                                                            | Mise à jour<br>logicielle                         | S'assure que votre téléviseur est doté du tout dernier microprogramme. Appuyez sur OK po<br>afficher les options de menu.                                                                                                    |  |  |  |
|                                                            | Version de<br>L'application                       | Affiche la version actuelle de l'application.                                                                                                    |  |  |  |
|                                                            | Mode Sous-Titre                                   | Cette option permet de choisir le mode sous-titre qui s'affiche à l'écran (sous-titre <b>DVB</b> /sous-<br>titre <b>TXT</b> ), si les deux sont disponibles. <b>DVB</b> est le sous-titre par défaut. Cette fonction n'est<br>disponible que pour les pays comme la Norvège.                                                                                                    |  |  |  |
|                                                            | Mise hors tension<br>automatique du<br>téléviseur | Définit la durée souhaitée pour que la télévision passe automatiquement en mode veille<br>lorsqu'elle n'est pas utilisée.                                                                                                    |  |  |  |
|                                                            | Clé Biss                                          | Le Biss est un système de codage de signal par satellite utilisé pour certaines émissions Si<br>vous devez entrer la cé BISS pour une émission, vous pouvez utiliser le réglage Clé Biss.<br>Sélectionnez la Clé Biss puis appuyez sur OK pour entrer la chânde de télévision souhaitée.                                                                                                    |  |  |  |
|                                                            | Mode Mémorisation                                 | Sélectionnez ce mode pour afficher les éléments stockés. Lorsque le mode Mémorisation est<br>activé, certains éléments du menu du téléviseur ne peuvent pas être disponibles.                                                                                                    |  |  |  |
| Mode de mise sous<br>tension Dern                          |                                                   | Ce paramètre permet de configurer les préférences du Mode de mise sous tension. Les options<br>Dernier état et Mode Veille sont disponibles.                                                                                                    |  |  |  |
|                                                            | CEC                                               | Avec cette fonction, vous pouvez activer et désactiver la fonction CEC complètement. Appuyez<br>sur le bouton Gauche ou Droit pour activer ou désactiver cette fonction.                                                                                                    |  |  |  |
|                                                            | Mise en marche<br>auto CEC                        | Cette fonction permet à l'appareil compatible HDMI-CEC connecté d'allumer le téléviseur et<br>basculer automatiquement vers sa source d'entrée. Appuyez sur le bouton Gauche ou Droit<br>pour activer ou désactiver cette fonction.                                                                                                    |  |  |  |
|                                                            | Haut-parleurs                                     | Pour écouter le son audio du téléviseur à partir du périphérique audio compatible connecté,<br>réglez sur <b>Amplificateur</b> . Vous pouvez utiliser la télécommande du téléviseur pour régler le<br>volume du périphérique audio.                                                                                                    |  |  |  |
| OSS Affiche les informations de licence du logiciel libre. |                                                   | Affiche les informations de licence du logiciel libre.                                                                                                    |  |  |  |

| Contenu du menu Installation                                |                                                                                                    |  |  |  |
|-------------------------------------------------------------|----------------------------------------------------------------------------------------------------|--|--|--|
| Recherche<br>de chaînes<br>automatique<br>(Nouveau réglage) | Affiche les options de réglage automatique. Antenne numérique : Recherche et enregistre les chaines<br>DVB. Câble numérique : Recherche et enregistre les chaînes câblées DVB. Analogique : Recherche<br>et mémorise les stations analogiques. Satellite : Recherche et mémorise les stations sur satellite.                                                                                                    |  |  |  |
| Balayage de<br>chaîne manuel                                | Cette fonction peut être utilisée pour une entrée de diffusion directe.                                                                                                    |  |  |  |
| Recherche des<br>chaînes réseau                             | Recherche les chaînes liées dans le système de diffusion. Antenne numérique : Recherche les<br>chaînes d'antenne réseau. Câble numérique : Recherche les chaînes de câble réseau.                                                                                                    |  |  |  |
| Recherche fine<br>(analogique)                              | Vous pouvez utiliser ce réglage pour la recherche fine de chaînes analogiques. Cette option est<br>disponible uniquement si des chaînes analogiques sont mémorisées.                                                                                                    |  |  |  |
| Paramètres<br>satellite                                     | Configure les paramètres du satellite. Liste du satellite : Affiche les satellites disponibles. Yous<br>pouvez Ajouter, Supprimer les satellites ou Éditer les paramètres satellite de la liste. Installation<br>de l'antenne : Yous pouvez modifier les paramètres de l'antenne satellite et/ou démarer une nouvelle<br>recherche de satellite. SateoDX : Yous pouvez envoyer ou télécharger les données SateoDX en<br>utilisant les options associées.                                                                                                  |  |  |  |
| Paramètres<br>d'installation (en<br>option)                 | Affiche le menu des paramètres d'installation. Recherche en mode de veille(*) : Votre téléviseur<br>recherche de nouvelles chaines ou chaines manquantes en mode veille. Toutes les chaines détectées<br>s'affichent à l'écran. Mise à jour de chaines dynamique(*) : Si cette option est définie sur Activé,<br>les modifications sur les émissions comme la fréquence. Le nom de la chaîne, la langue du sous-titre<br>etc., s'appliquent automatiquement pendant que vous regardez le téléviseur.<br>(*) La disponibilité varie en fonction du modéle. |  |  |  |
| Eff. Liste service                                          | Utilisez cette option pour effacer les chaînes mémorisées. Ce réglage est visible uniquement lorsque<br>l'option de <b>Pays</b> est réglée sur Danemark, Suède, Norvège, ou Finlande.                                                                                                    |  |  |  |
| Sélectionner le<br>réseau actif                             | Ce paramètre vous permet de sélectionner uniquement les chaînes de diffusion comprises dans<br>le réseau sélectionne dans la liste des chaînes. Cette fonction n'est disponible que pour les pays<br>comme la Norvège.                                                                                                    |  |  |  |
| Installation initiale                                       | Supprime toutes les chaînes et réglages enregistrés, reprogramme la TV en fonction des réglages<br>de l'entreprise.                                                                                                    |  |  |  |

#### Fonctionnement général de la TV

#### Utilisation de la liste de chaînes

Le téléviseur trie toutes les stations mémorisées dans la Liste des chaînes. Vous pouvez modifier cette liste des chaînes ainsi qu'il suit : configurez les favoris ou les stations actives à inclure dans la liste en utilisant les options de la Liste de chaînes. Apouyez sur le bouton OK/TV pour ouvrir la Liste de chaînes. Vous pouvez filtrer les chaînes incluses en appuyant sur le bouton Bleu ou ouvrir le menu Modifier la liste des chaînes en appuyant sur le bouton Vert pour faire d'autres modifications dans la liste actuelle.

#### Gestion des listes de préférences

Vous pouvez créer quatre listes différentes de vos chaînes préférées. Sélectionnez la Liste des chaînes dans le menu principal ou appuvez sur le bouton Vert lorsque la liste des chaînes s'affiche à l'écran pour ouvrir le menu Modifier la Liste des chaînes. Sélectionnez la chaîne désirée sur la liste. Vous pouvez opérer plusieurs choix en appuvant sur le bouton Jaune. Puis, appuvez sur le bouton OK pour ouvrir le menu Options de modification des chaînes et sélectionnez l'option Aiouter/Eliminer les favoris. Appuvez à nouveau sur le bouton OK. Définissez l'option de liste désirée sur Activé. Les chaînes sélectionnées sont ajoutées à la liste. Pour supprimer une chaîne ou des chaînes d'une liste de préférences, suivez les mêmes étapes et définissez la liste désirée sur Désactivé.

Vous pouvez utiliser la fonction Filtre dans le menu Modifier la liste des chaînes pour filtrer les chaînes dans la Liste des chaînes de façon permanente selon vos préférences. En utilisant cette option Filtre, vous pouvez définir l'une de vos quatre listes de préférences à afficher à chaque fois que la Liste des chaînes et est ouverte. La fonction de filtrage du menu Liste des chaînes ne filtre que la Liste des chaîne et de s' syntoniser. Si vous ne les enregistrez pas, ces modifications approtées à la liste, appuyez sur les modifications apportées à la liste, appuyez sur les modifications apportées à la liste, appuyez sur le bouton Rouge après filtrage lorsque la liste des canaux s'affiche à l'écra.

#### Configuration des paramètres parentaux

Les options du menu **Paramètres du Contrôle Parental** peuvent être utilisées pour empêcher les utilisateurs de regarder certains programmes, certaines chaînes et d'accéder à certains menus. Ces paramètres sont situés dans le menu **Système>Paramètres>Contrôle parental**.

Pour afficher les options du menu de verrouillage, saisissez le code PIN. Après avoir saisi le code PIN

#### approprié, le menu Paramètres du Contrôle parental s'affiche.

Verrouillage Menu : Cette option permet d'autoriser ou de verrouiller l'accès à tous les menus ou menus d'installation du téléviseur.

Contrôle parental : Une fois définie, cette option recherche l'information relative aux émissions parentales et si ce niveau parental est inactivé, l'accès à la diffusion n'est pas activé.

Remarque : Si l'option Pays définie au cours de la Première installation est la France, l'Italie ou l'Autriche, la valeur du Contrôle parental sera configurée par défaut à 18.

Verrouillage parental : Lorsque l'option Sécurité enfants est ACTIVÉE, le téléviseur peut être contrôlé uniquement à l'aide de la télécommande. Dans ce cas, les boutons de la télécommande du téléviseur ne fonctionnent pas.

Saisir le code PIN : Définit un nouveau code PIN.

Code PIN CICAM par défaut : Cette option apparaît grisée si aucun module CI n'est inséré dans le port CI du téléviseur. Vous pouvez modifier le code PIN par défaut du CICAM à l'aide de cette option.

Remarque : Le code PIN par défaut est 0000 ou 1234. Si vous avez défini un code PIN (requis en fonction du pays sélectionné) lors de l'installation initiale, utilisez-le.

Compte tenu du pays sélectionné, certaines options du menu ne seront pas disponibles lors de la **première installation**.

#### Guide des programmes électroniques (EPG)

Certaines chaînes envoient des informations concernant leurs programmes de diffusion. Appuyez sur le bouton EPG pour accéder au menu Guide des programmes.

3 modèles de présentation de programmes sont disponibles : Programme linéaire, Liste et Maintenant/Ensuite. Pour passer d'un mode à l'autre, suivez les instructions au bas de l'écran.

#### Programme linéaire

Zoom (Bouton jaune) : Appuyez sur le bouton Jaune pour accéder aux évènements dans un intervalle de temps plus grand.

Filtre (Bouton bleu): Affiche les options de filtre. Sélectionner le gener (Bouton des sous-titres): Ouvre le menu Sélectionner le genre. En utilisant cette fonctionnalité, vous pouvez interroger la base de données du guide de programme selon le genre sélectionné. Les informations disponibles dans le guide des programmes seront recherchées et les résultats correspondant à vos critères seront mis en subrollance.

Options (Bouton OK) : Affiche les options d'événement.

Détail des évènements (Bouton d'informations) : Affiche les informations détaillées concernant les événements sélectionnés. Jour suivant/précédent (Boutons Programme +/-) : Affiche les événements du jour précédent ou suivant. Rechercher (Bouton texte) : Affiche le menu Recherche guide.

Maintenant (bouton Source) Affiche l'évènement en cours de la chaîne en surbrillance.

Enreg. / Arrêt (Bouton d'enregistrement) : Le téléviseur commencera à enregistrer le programme sélectionné. Appuyez de nouveau pour arrêter l'enregistrement.

IMPORTANT : Branchez un disque USB à votre TV lorsqu'il est éteint. Vous pouvez allumer la TV pour activer la fonction enregistrement.

Remarque : Il n'est pas possible de passer à une autre chaîne ou autre source pendant l'enregistrement.

#### Programme de liste (\*)

(\*) Dans cette option de présentation, seuls les évènements de la chaîne en surbrillance sont présentés.

Préc. Intervalle de temps (Bouton rouge) : Affiche les événements de l'intervalle de temps précédent. Jour suivant/précédent (Boutons Programme +/-) : Affiche les événements du jour précédent ou suivant. Détail des événements (Bouton d'informations) : Affiche les informations détaillées concernant les événements selectionnés.

Filtre (Bouton texte) : Affiche les options de filtre. Intervalle de temps suivant (Bouton rouge) : Affiche les événements de l'intervalle de temps suivant. Options (Bouton OK) : Affiche les options

d'événement.

Enreg. / Arrêt (Bouton d'enregistrement) : Le téléviseur commencera à enregistrer le programme sélectionné. Appuyez de nouveau pour arrêter l'enregistrement.

IMPORTANT : Branchez un disque USB à votre TV lorsqu'il est éteint. Vous pouvez allumer la TV pour activer la fonction enregistrement.

**Remarque**: Il n'est pas possible de passer à une autre chaîne ou autre source pendant l'enregistrement.

#### Programme Maintenant/Ensuite

Options (Bouton OK) : Affiche les options d'événement.

Détail des évènements (Bouton d'informations) : Affiche les informations détaillées concernant les événements sélectionnés.

Filtre (Bouton bleu) : Affiche les options de filtre. Enreg. / Arrôt (Bouton d'enregistrement) : Le téléviseur commencera à enregistrer le programme sélectionné. Appuyez de nouveau pour arrêter l'enregistrement.

IMPORTANT : Branchez un disque USB à votre TV lorsqu'il est éteint. Vous pouvez allumer la TV pour activer la fonction enregistrement.

Remarque : Il n'est pas possible de passer à une autre chaîne ou autre source pendant l'enregistrement.

#### Options des événements

Utilisez les boutons de direction pour sélectionner un événement puis appuyez sur **OK** pour afficher le menu **Options de l'événement**. Les options suivantes sont disponibles.

Sélectionner la Chaîne : Grâce à cette option, vous pouvez passer à la chaîne sélectionnée.

Enreg. / Annuler Enreg. Minuterie : Sélectionnez l'option Enregistreur et appuyez sur le bouton OK. Si l'événement sera diffusé plus tard, il est ajouté à la liste des Minuteries qui doivent être enregistrées. Si l'événement programmé est en cours de diffusion, l'enregistrement débutera immédiatement.

Pour annuler un enregistrement existant, sélectionnez l'événement enregistré et appuyez sur la touche OK. Ensuite, sélectionnez l'option **Supprimer enreg. Minuteur** (l'enregistrement sera alors annulé.

Régler la minuterie de l'événement / Supprimer la minuterie de l'événement : Une fois un événement sélectionné dans le menu EPG, appuyez sur le bouton OK. Sélectionnez l'option Régler la minuterie sur tévénement et appuyez sur la touche OK. Vous pouvez définir une minuterie pour les événements à venir. Pour annuler une minuterie existante, sélectioner l'événement en question et appuyez sur le bouton OK. Ensuite, sélectionnez l'option Supprimer la minuterie e l'événement ent\_La minuterie sera annulée.

Remarques : Il vous est impossible de passer à n'importe quelle autre chaine ou source lorsqu'une minuterie est activée dans la chaine en cours. Il n'est pas possible d'enregistrer deux ou plusieurs émissions distinctes dans le même intervalle de temps.

#### Services télétexte

Appuyez sur le bouton **Text** pour entrer. Appuyez à nouveau sur ce bouton pour activer le mode de mélange, ce qui vous permet de voir la page télétexte et la diffusion télévisée simultanément. Appuyez de nouveau sur ce bouton pour quitter. Si disponible, des sections contenues dans une page de télétexte présenteront un code coloré et peuvent être sélectionnées en appuyant sur les touches colorées. Suivez les instructions affichées à l'écran.

#### Mise à jour logicielle

Votre TV peut rechercher et effectuer automatiquement des mises à jour de microprogramme via le signal de diffusion.

#### Recherche de mise à jour de logiciels à travers l'interface utilisateur

À partir du menu principal, sélectionnez Système>Paramètres puis Autres. Sélectionnez Mise à jour du logiciel et appuyez sur le bouton OK. Dans le menu Options de mise à jour, sélectionnez Recherche de mise à jour et appuyez sur le bouton OK pour lancer une nouvelle mise à jour du logiciel.

Si une mise à jour est disponible, il commence à la télécharger. Au terme du téléchargement, confirmez la question relative au redémarrage du téléviseur en appuyant sur **OK** pour continuer avec l'opération de redémarrage.

#### 3 Recherche et mode de mise à niveau

Votre téléviseur va rechercher de nouvelles mises à jour à 3 heures si l'option Recherche automatique du menu Options de mise à jour est activée et si le téléviseur est connecté à un signal d'antenne. Si un nouveau logiciel est détecté et téléchargé avec succès, il sera installé au prochain démarrage.

Remarque : Ne débranchez pas le cordon d'alimentation lorsque le voyant DEL clignote pendant le processus de rédémarage. Si le téléviseur ne s'aliume pas après la mise à niveau, débranchez-le, patientez deux minutes, puis rebranchez-le.

#### Dépannage et astuces

#### La TV va s'allumer

Assurez-vous que le câble d'alimentation est correctement branché dans la prise murale. Vérifiez si les piles sont usées. Appuyez sur la touche de mise en marche du téléviseur

#### Mauvaise qualité d'image

- · Avez-vous sélectionné le système de TV approprié ?
- Un niveau de signal faible peut impacter négativement sur la qualité de l'image. Veuillez vérifier l'entrée de l'antenne.
- Si vous avez effectué un réglage manuel, vérifiez que vous avez entré la bonne fréquence de la chaîne.
- La qualité des images peut ne pas être bonne lorsque deux appareils sont simultanément connectés au téléviseur. Dans un tel cas, déconnectez l'un des appareils.

#### Pas d'image

- L'absence d'image signifie que votre TV ne reçoit aucune transmission. Assurez-vous également que la bonne source d'entrée a été sélectionnée.
- · L'antenne est-elle correctement connectée ?
- Est-ce que le câble d'antenne est endommagé ?
- Les fiches appropriées sont-elles utilisées pour brancher l'antenne ?
- · En cas de doute, demandez conseil à votre vendeur.

#### Pas de son

- Vérifiez si la TV est en mode Muet. Appuyez sur le bouton Muet ou augmentez le volume pour vérifier.
- Le son sort d'un seul haut-parleur. Vérifiez les paramètres d'équilibre à partir du menu Son.

#### Télécommande - ne fonctionne pas

 Les piles peuvent être déchargées. Remplacez les piles.

#### Les sources d'entrée - ne peuvent pas être sélectionnées.

- Si vous ne pouvez sélectionner une source d'entrée, il est possible qu'aucun appareil ne soit connecté. Le cas échéant ;
- Vérifiez les câbles AV et les branchements si vous essayez de basculer à la source d'entrée dédiée à l'appareil connecté.

#### Enregistrement non disponible

Pour enregistrer un programme, vous devez d'abord connecter voite lecteur USB à votre téléviseur que vous aurez auparavant pris le soin d'éteindre. Allumez ensuite la TV afin d'activer la fonction d'enregistrement, Is vous ne pouvez pas effectuer un enregistrement, essayez d'éteindre le téléviseur et d'insérer à nouveau le périphérique USB.

#### Le périphérique USB est trop lent

Si un message « Vitesse d'écriture du disque USB trop lent pour l'enregistrement » s'affiche à l'écran lors du démarrage de l'enregistrement, essayez à nouveau l'enregistrement. Si le même message d'erreur s'affiche, il est possible que vorte disque USB n'ait pas la vitesse requise. Essayez de connecter un autre disque USB.

#### Modes d'affichage typiques de l'entrée PC

Le tableau ci-après est une illustration de quelques modes d'affichage vidéo typiques. Votre téléviseur ne peut pas prendre en charge toutes les résolutions. Votre TV prend en charge jusqu'à 1920 x 1080.

| Index | Résolution | Fréquence |  |
|-------|------------|-----------|--|
| 1     | 640x480    | 60 Hz     |  |
| 2     | 800x600    | 56 Hz     |  |
| 3     | 800x600    | 60 Hz     |  |
| 4     | 1024x768   | 60 Hz     |  |
| 5     | 1024x768   | 66 Hz     |  |
| 6     | 1280x768   | 60 Hz     |  |
| 7     | 1280x960   | 60 Hz     |  |
| 8     | 1280x1024  | 60 Hz     |  |
| 9     | 1360x768   | 60 Hz     |  |
| 10    | 1400x1050  | 60 Hz     |  |
| 11    | 1600x1200  | 60 Hz     |  |
| 12    | 1920x1080  | 60 Hz     |  |

#### Compatibilité des signaux AV et HDMI

| Source     | Signaux pris                            | Disponible        |   |  |
|------------|-----------------------------------------|-------------------|---|--|
|            | PAL 50/60                               | 0                 |   |  |
| EXT        | NTSC 60                                 |                   | 0 |  |
| (SCART)    | RGB 50                                  | 0                 |   |  |
|            | RGB 60                                  | 0                 |   |  |
|            | PAL 50/60                               |                   | 0 |  |
| AV lateral | NTSC 60                                 |                   | 0 |  |
|            | 480I, 480P                              | 60Hz              | 0 |  |
|            | 576I, 576P                              | 50Hz              | 0 |  |
| PC/YPbPr   | 720P                                    | 50 Hz, 60 Hz      | 0 |  |
|            | 10801                                   | 50 Hz, 60 Hz      | 0 |  |
|            | 1080P                                   | 080P 50 Hz, 60 Hz |   |  |
|            | 4801                                    | 60Hz              | 0 |  |
|            | 480P                                    | 60Hz              | 0 |  |
|            | 576I, 576P                              | 50Hz              | 0 |  |
| номі       | 720P                                    | 50 Hz, 60 Hz      | 0 |  |
|            | 10801                                   | 50 Hz, 60 Hz      | 0 |  |
|            | 1080P 24Hz, 25Hz<br>30Hz, 50Hz,<br>60Hz |                   | 0 |  |

#### (X : Non disponible, O : Disponible)

Dans certains cas, un signal du téléviseur peut ne pas s'afficher correctement. Le problème peut être celui d'une inconsistance au niveau des normes de l'équipement source (DVD, décodeur, etc.). Si vous rencontrez ce type de problème, veuillez contacter votre fournisseur et le fabricant de l'appareil source.

| Formats de fichier pris en charge pour le mode USB |                                                                                      |                                 |                                                                                                    |  |
|----------------------------------------------------|--------------------------------------------------------------------------------------|---------------------------------|----------------------------------------------------------------------------------------------------|--|
| Périphérique<br>multimédia                         | Extension                                                                            | Formater                        | Remarques                                                                                                    |  |
| Vidéo                                              | .mpg, .mpeg                                                                          | MPEG1-2                         | MPEG1: 768x576 @ 30P, MPEG2:1920x1080 @ 30P                                                                                                    |  |
|                                                    | .vob                                                                                 | MPEG2                           |                                                                                                    |  |
|                                                    | .mp4                                                                                 | MPEG4, Xvid,<br>H.264           |                                                                                                    |  |
|                                                    | .mkv                                                                                 | H.264,<br>MPEG4,VC-1            | 1920x1080 @ 30P                                                                                                    |  |
|                                                    | .avi                                                                                 | MPEG2,<br>MPEG4, Xvid,<br>H.264 |                                                                                                    |  |
|                                                    | .flv                                                                                 | H.264/VP6/                      | H.264/VP6 : 1920x1080 @ 30P                                                                                                    |  |
|                                                    |                                                                                      | Sorenson                        | Sorenson : 352x288 @ 30P                                                                                                    |  |
|                                                    | .mp4, .mov,<br>.3gpp, .3gp,<br>flux de<br>transport<br>MPEG, .ts,.<br>trp, .tp, .mkv | HEVC/H.265                      | 1080 P@60 fps - 50 Mbps                                                                                                    |  |
|                                                    | .3gp                                                                                 | MPEG4 , H.264                   | 1920x1080 @ 30P                                                                                                    |  |
| Audio                                              | .mp3                                                                                 | MPEG1 Layer<br>2/3              | Layer2: 32Kbps ~ 448Kbps (Débit binaire) / 32kHz, 44.1kHz, 48kHz, 16kHz, 22.05kHz, 24kHz (Taux d'échantillonnage)                               |  |
|                                                    |                                                                                      |                                 | Layer3: 32Kbps ~ 320Kbps (Débit binaire) / 32kHz, 44.1kHz,<br>48kHz, 16kHz, 22.05kHz, 24kHz, 8kHz, 11.025kHz, 12kHz (Taux<br>d'échantillonnage) |  |
|                                                    | (fonctionne<br>uniquement                                                            | AC3                             | 32Kbps ~ 640Kbps (Débit binaire) / 32 kHz ~ 44,1 kHz, 48 kHz (Taux d'échantillonnage)                                                           |  |
|                                                    | avec les<br>fichiers<br>vidéo)                                                       | AAC                             | 16Kbps ~ 576Kbps (Débit binaire) / 48kHz, 44.1kHz, 32kHz, 24kHz, 22.05kHz, 16kHz, 12kHz, 11.025kHz, 8kHz (Taux d'échantillonnage)               |  |
|                                                    |                                                                                      | EAC3                            | 32Kbps ~ 6Kbps (Débit binaire) / 32 kHz ~ 44,1 kHz, 48 kHz (Taux d'échantillonnage)                                                             |  |
|                                                    |                                                                                      | LPCM                            | 8bit PCM non signé ,16bit PCM signé/signé (grand / petit format),<br>24bit PCM (grand format), DVD LPCM 16/20/24bit (Débit binaire)             |  |
|                                                    |                                                                                      |                                 | / 6kHz, 8kHz, 11.025kHz, 12kHz, 16kHz, 22.05kHz, 24kHz, 32kHz, 44.1kHz, 48kHz , 88.2kHz, 96kHz, 176.4kHz, 192kHz (Taux d'échantillonnage)       |  |
|                                                    |                                                                                      | IMA-ADPCM/<br>MS-ADPCM          | 384Kbps (Débit binaire) / 8KHz ~ 48Khz (Taux d'échantillonnage)                                                                                 |  |
|                                                    |                                                                                      | LBR                             | 32Kbps ~ 96Kbps (Débit binaire) / 32 kHz ~ 44,1 kHz, 48 kHz (Taux d'échantillonnage)                                                            |  |
| Image                                              | .jpeg                                                                                | Point de<br>comparaison         | Résolution(LxH): 17000x10000                                                                                                    |  |
|                                                    |                                                                                      | Progressif                      | Résolution(LxH): 4000x4000                                                                                                    |  |
|                                                    | .bmp                                                                                 | -                               | Résolution(LxH): 5760x4096                                                                                                    |  |
| Sous-titre                                         | .sub, .srt                                                                           | -                               | -                                                                                                    |  |

#### Résolutions DVI prises en charge

Reportez-vous aux résolutions suivantes au moment de raccorder des périphériques à votre téléviseur à l'aide des câbles convertisseurs DVI (DVI à HDMI - non fournis).

|           | 56Hz | 60Hz | 66Hz | 70Hz | 72Hz | 75Hz |
|-----------|------|------|------|------|------|------|
| 640x400   |      |      |      | Ø    |      |      |
| 640x480   |      | M    | Ø    |      | M    | Ø    |
| 800x600   | Ø    | M    |      | Ø    | M    | Ø    |
| 832x624   |      |      |      |      |      | Ø    |
| 1024x768  |      | Ø    | Ø    | Ø    | Ø    | Ø    |
| 1152x864  |      | Ø    |      | Ø    |      | Ø    |
| 1152x870  |      |      |      |      | İ    | Ø    |
| 1280x768  |      | Ø    |      |      |      | Ø    |
| 1360x768  |      | Ø    |      |      |      |      |
| 1280x960  |      | Ø    |      |      |      | Ø    |
| 1280x1024 |      | M    |      |      |      | Ø    |
| 1400x1050 |      | Ø    |      |      |      | Ø    |
| 1440x900  |      | Ø    |      |      |      | Ø    |
| 1600x1200 |      | Ø    |      |      |      |      |
| 1680x1050 |      | Ø    |      |      |      |      |
| 1920x1080 |      | M    |      |      |      |      |

#### Manue De TV Mobile

#### Allumer la TV via le câble de 12 Volts

- 1. Branchez le câble allume-cigare sur la prise allume-cigare de votre voiture.
- Branchez l'autre côté du câble de 12 Volts sur une prise de 12 CC sur le côté arrière du téléviseur. Le TÉMOIN de mise en veille s'allumera.
- Appuyez sur le bouton Veille, les boutons Programme +/- ou sur un bouton numérique de la télécommande ou appuyez sur le milieu du commutateur du téléviseur. Le téléviseur s'allumera par la suite.
- Ajustez la position de l'antenne pour obtenir une meilleure réception ou réinstallez les chaînes TV si nécessaire.

#### Éteindre le téléviseur

- Pressez le bouton Veille sur la télécommande ou appuyez sur le milieu du commutateur et maintenez-le enfoncé pendant quelques secondes. Ainsi, la TV passera en mode veille.
- 2. Débranchez les connecteurs de câble et les prises de courant.

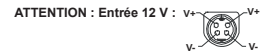

| Indicazioni                                          |
|------------------------------------------------------|
| Informazioni sulla sicurezza71                       |
| Indicazioni sul prodotto71                           |
| Informazioni per la tutela dell'ambiente             |
| Caratteristiche                                      |
| Accessori inclusi73                                  |
| Notifiche standby73                                  |
| Interruttore & Funzionamento Controllo TV73          |
| Installazione delle batterie nel telecomando74       |
| Collegare l'alimentazione74                          |
| Collegamento antenna74                               |
| Notifica75                                           |
| Specifiche75                                         |
| Telecomando                                          |
| Collegamenti77                                       |
| Accensione/Spegnimento78                             |
| Prima installazione78                                |
| Riproduzione multimediale trame ingresso USB79       |
| Registrazione di un programma79                      |
| Registrazione timeshift 80                           |
| Registrazione Istantanea80                           |
| Visione dei programmi Registrati80                   |
| Configurazione registrazioni 80                      |
| Menu Browser multimediale                            |
| CEC and CEC RC Passthrough 81                        |
| Indice menu TV 82                                    |
| Funzionamento Generale della TV                      |
| Utilizzo dell'elenco canali                          |
| Configurazione delle impostazioni genitori           |
| Guida Programmazione Elettronica (EPG)               |
| Servizi televideo                                    |
| Aggiornamento software                               |
| Guida alla risoluzione dei problemi e suggerimenti88 |
| Modalità tipica monitor - ingresso PC                |
| Compatibilità segnale AV e HDMI                      |
| Formati di file supportati per la modalità USB 90    |
| Risoluzioni DVI supportate91                         |
| Manuale Delle Istruzioni Mobil TV92                  |
|                                                      |

dicazioni

#### Informazioni sulla sicurezza

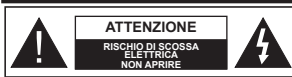

ATTENZIONE: PER RIDURRE IL RISCHIO DI SCOSSE ELETTRICHE NON RIMUOVERE IL COPERCHIO (O LA PARTE POSTERIORE). ALL'INTERNO NON VI SONO COMPONENTI RIUTILIZZABILI DALL'UTENTE. RIVOLGERSI A PERSONALE DI ASSISTENZA QUALIFICATO PER GI LINTERVENTI DI MANITERZIONE

In condizioni climatiche estreme (tempeste, fulmini) e lunghi periodi di inattività (vacanze), scollegare la TV dalla presa di corrente.

La spina di rete si usa per scollegare la TV dalla rete elettrica e deve quindi rimanere facilmente raggiungibile. Se la TV non viene scollegata elettricamente dalla presa di corrente, il dispositivo assorbirà ancora energia in tutte le situazioni, anche se la TV si trova in modalità standhy o è spenta.

Nota: Attenersi alle istruzioni a video per l'uso delle relative funzioni.

#### Leggere interamente queste istruzioni prima di installare o mettere in funzione.

AVVERTENZA: Non consentire mai a persone (bambini compresi) con problemi fisici, sensoriali o mentali o sprovvisti della dovuta esperienza e/o conoscenza di usare il dispositivo elettrico senza essere sorvegliati!

- Usare il set TV ad altitudini inferiori a 2000 sopra al livello del mare, in location asciutte e in regioni con climi moderati o tropicali.
- Il set TV è stato pensato per un uso domestico e uso simile, ma può anche essere usato in luoghi pubblici.
- A fini di ventilazione consigliamo di lasciare come minimo 5 cm di spazio libero intorno alla TV.
- La ventilazione non deve essere impedita dalla copertura o dal blocco delle aperture di ventilazione con giornali, tovaglie, tappeti, coperte, ecc.
- II cavo di alimentazione dovrebbe essere facimente accessibile. Non mettere l'apparecchio, un mobile, ecc., sul cavo di alimentazione, ne' schiacciare il cavo. Un cavo di alimentazione danneggiato può causare incendi o provocare scosse elettriche. Prendere il cavo per la presa, non scollinare la TV irando il cavo di alimentazione. Non toccare mai il cavo/la presa con le mani bagnate: ciò potrebbe provocare un corto circuito o una scossa elettrica. Non fare mai un nodo nel cavo ne legario con altri cavi. Se danneggiato, deve essere sostituito, ma unicamente da personale qualificato.
- Non esporre la TV a gocce o schizzi di liquidi e non mettere oggetti pieni di liquidi, ad esempio vasi,

tazze, ecc. sulla TV (ad esempio sui ripiani sopra all'unità).

- Non esporre la TV alla luce solare diretta; non collocare fiamme libere, come ad esempio candele accese, sopra o vicino alla TV.
- Non mettere fonti di calore, come ad esempio riscaldatori elettrici, radiatori, ecc. vicino al set TV.
- · Non mettere la TV su ripiani e superfici inclinate.
- Per evitare il pericolo di soffocamento, tenere le borse di plastica fuori dalla portata di neonati, bambini e animali domestici.
- Fissare con attenzione il supporto alla TV. Se il supporto è dotato di viti, serrarle saldamente al fine di evitare che la TV cada. Non serrare eccessivamente le viti e montare i piedini in gomma in modo adeguato.
- Non smaltire le batterie nel fuoco oppure con materiali pericolosi o infiammabili.

Avvertenza: Le batterie non devono essere esposte a calore eccessivo, come luce solare, fuoco o simili.

| Attenzione                     | Rischio di gravi lesioni o<br>morte      |
|--------------------------------|------------------------------------------|
| Rischio di scossa<br>elettrica | Rischio di tensioni<br>pericolose        |
| Manutenzione                   | Componente di<br>manutenzione importante |

#### Indicazioni sul prodotto

I seguenti simboli vengono usati sul prodotto a indicazione di limitazioni, precauzioni e istruzioni di sicurezza. Ogni spiegazione verrà presa in considerazione riflettendo sul fatto che il prodotto ha determinate indicazioni. Si prega di annotare queste informazioni per ragioni di sicurezza.

Strumentazione di classe II: Questo dispositivo è stato progettato in modo tale da non richiedere un collegamento di sicurezza con messa a terra.

Strumentazione di classe II con messa a terra funzionale: Questo dispositivo è atto progettato in modo tale da non richiedere un collegamento di sicurezza con messa a terra; la messa a terra viene usata unicamente a scopo funzionale.

Collegamento di messa a terra a fini di protezione: il terminale serve unicamente per collegare il conduttore di massa associato al cablaggio fornito in dotazione.

Ferminale sotto tensione pericoloso: I terminali contrassegnati sono pericolosi, in quanto sotto tensione, in condizioni di normale funzionamento.

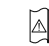

Attenzione, cfr. istruzioni di funzionamento: L'area indicata contiene batterie a moneta o a cella. sostituibili.

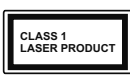

Prodotto laser di Classe 1: Questo prodotto contiene una sorgente laser di Classe 1, che è sicura in condizioni di funzionamento normali.

#### AVVERTENZA

Non ingerire batterie, pericolo di esplosione chimica. Il prodotto o gli accessori forniti in dotazione col prodotto potrebbero contenere una batteria a moneta/bottone. Se la batteria a cella, modello moneta/bottone viene ingoiata, può causare gravi lesioni interne in sole 2 ore e può portare al decesso. Tenere lontano dalla portata dei bambini batterie nuove e batterie usate.

Se lo scomparto batterie non si chiude in modo sicuro, smettere di usare il prodotto e tenerlo lontano dalla portata dei bambini.

Qualora si ritenga che le batterie vengano ingoiate o collocate all'interno del corpo, rivolgersi immediatamente a un medico.

#### AVVERTENZA

Non collocare mai il set TV in una posizione instabile o inclinata. La TV potrebbe cadere, causando gravi lesioni personali o morte. Molte lesioni, in particolare ai bambini, possono essere evitate prendendo facili precauzioni, quali ad esempio:

- Uso di mobiletti o supporti consigliati dal produttore della televisione.
- Uso unicamente di mobili in grado di sostenere in modo sicuro la TV.
- Garantire che la TV non sporga dal bordo del mobile che la sostiene.
- Non posizionare mai la TV su mobili alti (ad esempio credenze o librerie) senza ancorare sia il mobile che la TV a un adeguato supporto.
- Non appoggiare il set TV su indumenti o altri materiali che si interpongano fra la TV stessa e il mobilio di sostegno.
- Informare i bambini dei possibili pericoli che salire sui mobili per raggiungere la TV comporta. Qualora la TV venga conservata e spostata, valgono le stesse considerazioni indicate più sopra.

#### AVVERTENZE PER L'INSTALLAZIONE A PARETE

- Leggere le istruzioni prima di montare la TV a parete.
- Il kit di montaggio a parete è opzionale. Sarà possibile rivolgersi al proprio rivenditore locale, qualora le stesse non siano fornite in dotazione con la TV.
- Non installare la TV a soffitto oppure su pareti inclinate.
- Servirsi delle viti di montaggio a parete indicate e anche degli altri accessori.
- Serrare saldamente le viti per il montaggio a parete al fine di evitare che la TV cada. Non serrare eccessivamente le viti.

#### AVVERTENZA

Un apparecchio collegato alla messa a terra di protezione dell'instalizzione dell'edificio attraverso le connessioni di CORRENTE o attraverso un altro apparecchio con un collegamento di messa a terra di protezione – e ad un sistema televisivo di distribuzione che usa un cavo coassiale può, in alcuni casi, creare rischi di incendio. Il collegamento a un sistema di distribuzione via televisione deve quindi essere eseguito tramite un dispositivo che fornisce isolamento elettirico al di sotto di una certa gamma di frequenza (isolatore galvanico, vedere EN 60728-11).

#### Informazioni per la tutela dell'ambiente

Questa televisione è stata progettata per essere rispettosa dell'ambiente. Per ridurre il consumo energetico è possibile attenersi ai seguenti passaggi:

Qualora si imposti Risparmio energetico su Minimo, Medio, Massimo o Auto la TV ridurà di conseguenza il consumo energetico. Qualora si desideri impostare la Retrollluminazione su un valore fisso, impostare come Personalizzato e regolare la Retrolluminazione (che si trova nell'impostazione Risparmio energetico) manualmente usando i tasti sinistro o destro sul telecomando. Impostare su Off per disattivare questa impostazione.

Nota: Le opzioni disponibili di Risparmio energetico potrebbero differire a seconda della Modalità selezionata nel menu Sistema>Immagine.

Le impostazioni di **Risparmio energetico** si trovano nel menu **Sistema>Immagine**. In caso contrario non sarà possibile intervenire sulle impostazioni.

Se viene premuto il pulsante **Destro** mentre è selezionata l'opzione **Auto** o il pulsante **Sinistro** mentre è selezionata l'opzione **Personalizzato**, a

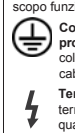

#### video verrà visualizzato il messaggio "Lo schermo si spegnerà fra 15 secondi". Selezionare Procedi e premere OK per spegnere subito lo schermo. Qualora non venga premuto nessun pulsante, lo schermo di spegnerà dopo 15 secondi. Premere qualsiasi pulsante sul telecomando o sulla TV per riaccendere lo schermo.

Nota: L'opzione Schermo Off non è disponibile se la Modalità è impostata su Gioco.

Quando la TV non viene usata, si prega di spegnerla o scollegarla dalla presa di corrente. In tal modo, anche il consumo di energia verrà ridotto.

#### Caratteristiche

- · Monitor a colori telecomandato
- TV digitale terrestre/cavo/satellite integrata (DVB-T2/C/S2)
- Ingressi HDMI per collegare altri dispositivi con prese HDMI
- · Ingresso USB
- · Sistema menu OSD
- Presa scart per dispositivi esterni (ad esempio lettori DVD, PVR, video giochi, ecc.)
- · Sistema audio stereo
- Televideo
- · Collegamento cuffia
- Sistema programmazione automatica
- · Ricerca manuale
- Spegnimento automatico fino a un massimo di otto ore.
- · Timer spegnimento
- · Protezione bambini
- Audio in modalità muto automatica in assenza di trasmissione.
- Riproduzione NTSC
- · AVL (Limite Volume Automatico)
- · PLL (Ricerca Frequenza)
- · Ingresso PC
- · Modalità Giochi (opzionale)
- · Funzione immagine off
- Registrazione dei programmi

## Timeshift programmi Accessori inclusi

- Telecomando
- Batterie: 2 X AAA
- Manuale di istruzioni

#### Notifiche standby

Se la TV non riceve nessun segnale in ingresso, (ad esempio da un'antenna o da una sorgente HDMI) per 3 minuti, passa in modalità standby. Alla successiva riaccensione, viene visualizzato il seguente messaggio: "TV passata in modalità stand-by automaticamente perché non c'è stato segnale a lungo." Premere il OK per continuare.

Se la TV è accesa e non è stata usata per un po' accederà alla modalità standby. Alla successiva riaccensione, viene visualizzato il seguente messaggio. "TV passata in modalità stand-by automaticamente perché non è stata utilizzata a lungo." Premere il OK per continuare.

Interruttore & Funzionamento Controllo TV

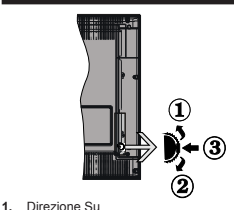

- Direzione Giù
- . Direzione Giu
- 3. Volume / Info / Selezione elenco sorgenti e interruttore di Standby-On

L'interruttore di controllo consente di controllare le funzioni di Volume / Programma / Sorgente e Standby-On della TV.

Per modificare il volume: Aumentare il volume premendo il pulsante su. Diminuire il volume premendo il pulsante giù.

Per cambiare i canali: Premere la parte centrale del pulsante, il banner delle informazioni compare a video. Scorrere fra i canali salvati premendo il pulsante su o giù

Per modificare la sorgente: Premere due volte la parte centrale del pulsante (per due volte in totale); compare a video l'elenco dei canali. Scorrere fra le fonti disponibili premendo il pulsante su o giù.

Per spegnere la TV: Premere la parte centrale del pulsante e tenerlo premuto per alcuni secondi; la TV passa in modalità standby.

Per accendere la TV: Premere la parte centrale del pulsante, la TV si accende.

#### Note:

 Spegnendo la TV questo cerchio inizia a nuovamente con l'impostazione del volume.  L'OSD del menu principale non può essere visualizzato mediante il pulsante di controllo.

#### Funzionamento con telecomando

Premere il tasto Menu sul telecomando per visualizzare la schermata del menu principale. Servirsi dei tasti direzionali per selezionare una scheda del menu e premere OK per scedere. Servirsi nuovamente del pulsanti direzionali per selezionare o impostare un'opzione Premere Return/Back o Menu per uscire da una schermata di menu.

#### Scelta ingresso

Una volta collegati sistemi esterni alla TV, sarà possibile passare a diverse fonti di ingresso Premere il pulsante **Source** sul telecomando consecutivamente per selezionare le varie sorgenti.

#### Cambio dei canali e di volume

Sarà possibile modificare il canale e regolare il volume usando il pulsante Volume +/- e Programma +/- sul pulsante

#### Installazione delle batterie nel telecomando

Togliere la vite che tiene fissato il coperchio dello scomparto batteria sul alto posteriore del lecomando, come prima cosa. Sollevare delicatamente il coperchio. Installare due batterie di tipo AAA. Accertarsi che i simbol (+) e (-) corrispondano (rispettare la polarità. Non mescolare batterie nuove e vecchie. Sostituire solo con batterie dello stesso tipo o di tipo equivalente. Riposizionare il coperchio. Quindi, riavvitare il coperchio.

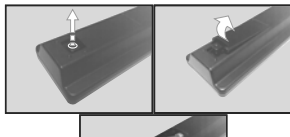

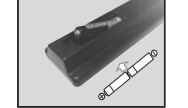

#### Collegare l'alimentazione

IMPORTANTE: L'apparecchio TV è progettato per funzionare a 12 V DC. Per questo viene utilizzato un addutatore che produce una tensione di 12 V. Collegare questo adattatore ad un impianto che fornisce una potenza di 110-240V SC, 50/60Hz.

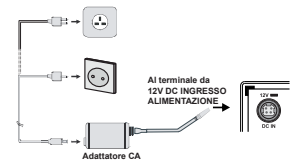

#### Importanti informazioni di sicurezza

#### Assicurarsi che ci sia un corretto collegamento di messa a terra.

Collegare il terminale di messa a terra dell'adattatore con il terminale di messa a terra in dotazione con l'uscita di alimentazione usando il cavo di alimentazione accluso. Se la spina in dotazione non si adatta alla presa, consultare un elettricista per sostituire la presa obsoleta.

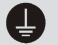

Collegare saldamente al filo di messa a terra.

#### Collegamento antenna

Per collegare l'antenna, inserire nella presa INGRESSO ANTENNA (ANT) o la presa satellite all'INGRESSO SATELLITE (LNB) sul retro della TV.

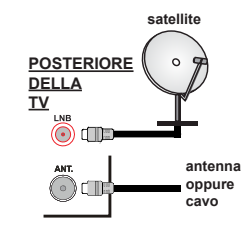

#### Notifica

#### RICONOSCIMENTO DEL MARCHIO

I termini HDMI e High-Definition Multimedia Interface, oltre che il logo HDMI sono marchi di fabbrica o marchi registrato di HDMI Licensing Administrator, Inc. negli Stati Uniti e in altri paesi.

### 

Prodotto su licenza dei Laboratori Dolby. Dolby, Dolby Audio e il simbolo doppia-D sono marchi registrati di Dolby Laboratories.

#### Informazioni per gli utenti sullo smaltimento di dispositivi e batterie usati

#### [solo Unione Europea]

La strumentazione che reca l'indicazione di questi simboli non va smaltita come normali rifiuti domestici.

Rimandiamo alle strutture di riciclaggio e ai sistemi adeguati per lo smaltimento di questi prodotti.

Avviso: La dicitura Pb posta al di sotto del simbolo delle batterie indica che queste contengono piombo.

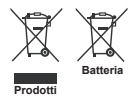

| Trasmissione TV                                 | PAL B/G D/K K I/I'                                                                                    |
|-------------------------------------------------|----------------------------------------------------------------------------------------------------|
| Canali riceventi                                | VHF (BAND I/III) - UHF<br>(BAND U) - HYPERBAND                                                        |
| Ricezione digitale                              | TV digitale terrestre-cavo<br>pienamente integrata<br>TV(DVB-T-C-S)<br>(DVB-T2, conforme a<br>DVB-S2) |
| Numero dei canali pre-<br>impostati             | 10 000                                                                                                |
| Indicatore di canale                            | OSD                                                                                                   |
| Ingresso antenna RF                             | 75 Ohm (non bilanciato)                                                                               |
| Tensione Operativa                              | 110-240V AC, 50 Hz.                                                                                   |
| Audio                                           | German+Nicam Stereo                                                                                   |
| Potenza Uscita Audio<br>(WRMS.) (10% THD)       | 2 x 2,5 W                                                                                             |
| Consumo energetico (W)                          | 47 W                                                                                                  |
| TV Dimensioni PxLxA<br>(con piedistallo) (mm)   | 135 x 554 x 370 mm                                                                                    |
| TV Dimensioni PxLxA<br>(senza piedistallo) (mm) | 35/61 x 554 x 336 mm                                                                                  |
| Display                                         | 24"                                                                                                   |
| Temperatura di<br>funzionamento e umidità       | 0°C fino a 40°C, 85%<br>umidità                                                                       |

Specifiche

#### Telecomando

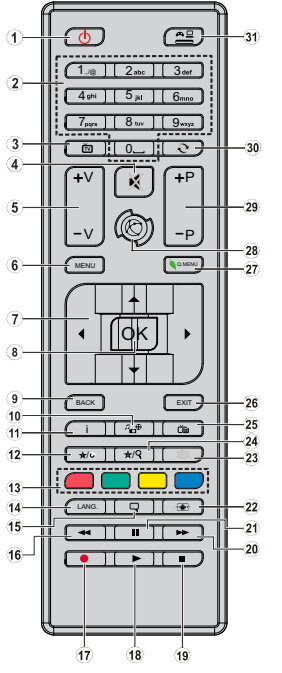

#### (\*) IL MIO PULSANTE PERSONALE 1 & 2:

Questi pulsanti potrebbero avere funzioni predefinite a seconda del modello. Sarà tuttavia possibile impostare una funzione speciale per questi pulsanti premendoli per cinque secondi quando ci si trova sulla sorgente o sul canale. Sullo schemo si visualizzerà un messaggio. Ora il pulsante selezionato PULSANTE PERSONALE viene associato con la funzione selezionata.

Si prega di notare che eseguendo la **Prima Installazione**, IL PULSANTE PERSONALE 1&2 tornerà alla funzione predefinita.

- 1. Standby: Accende / Spegne la TV
- Tasti numerici: Alterna il canale, inserisce un numero o una lettera nella casella di testo a video.
- 3. TV: Visualizza elenco canali / Passa alla sorgente TV
- 4. Muto: Spegne completamente il volume della TV
- 5. Volume +/-
- 6. Menu: Visualizza il menu TV
- Pulsanti di navigazione: Aiuta a spostarsi nei menu, nel contenuto, ecc. e visualizza le sottopagine in modalità TXT quando viene premuto il tasto Destro o Sinistro
- OK: Conferma le selezioni utente, tiene la pagina (in modalità TXT), visualizza l'elenco canali (modalità DTV)
- Indietro/Torna: Torna alla schermata precedente, apre la pagina indice (in modalità TXT)
- 10. Browser multimediale: Apre la schermata del browser multimediale
- Info: Visualizza le informazioni sui contenuti a video, mostra le informazioni nascoste (mostra - in modalità TXT)
- 12. Pulsante personale 1 (\*)
- Tasti colorati: Attenersi alle istruzioni a video per le funzioni dei pulsanti colorati
- Lingua: Alterna le varie modalità audio (TV analogica), visualizza e modifica la lingua audio/sottotitoli (ove disponibile, TV digitale)
- 15. Sottotitoli: Attiva e disattiva i sottotitoli (ove disponibile)
- Riavvolgimento rapido: Sposta i frame all'indietro nei media, come ad esempio i film
- 17. Registra: Registra i programmi
- 18. Play: Inizia a riprodurre i media selezionati
- 19. Arresto: Interrompe il media in fase di riproduzione
- Avanzamento rapido: Sposta i frame in avanti nei media, come ad esempio i film
- Pausa: Mette in pausa i media in fase di riproduzione, avvia la registrazione timeshift
- 22. Schermo: Modifica le dimensioni dello schermo
- Testo: Visualizza il televideo (ove disponibile), premere nuovamente per mettere in sovraimpressione il televideo su una normale immagine di una trasmissione (mix)
- 24. Pulsante personale 2 (\*)
- 25. EPG (Guida programmazione elettronica): Visualizza la guida del programma elettronico
- 26. Esci: Chiude ed esce dai menu visualizzati o torna alla schermata precedente
- 27. Menu Rapido: Visualizza un elenco dei menu per accesso rapido
- 28. Nessuna funzione
- 29. Programma +/-
- 30. Passa: Esegue un ciclo rapido fra i canali o le sorgenti precedenti o attuali
- Fonte: Visualizza tutte le trasmissioni disponibili e le sorgenti contenuto

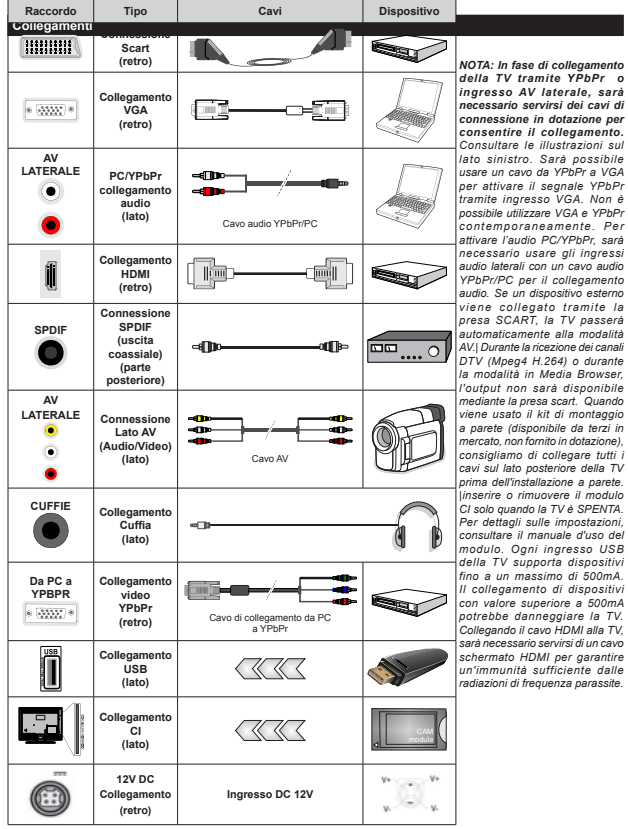

connessione in dotazione per consentire il collegamento. Consultare le illustrazioni sul lato sinistro. Sarà possibile usare un cavo da YPbPr a VGA per attivare il segnale YPbPr tramite ingresso VGA. Non è possibile utilizzare VGA e YPbPr contemporaneamente. Per attivare l'audio PC/VPhPr sarà necessario usare gli ingressi audio laterali con un cavo audio YPbPr/PC per il collegamento audio. Se un dispositivo esterno viene collegato tramite la presa SCART. la TV passerà automaticamente alla modalità AV.| Durante la ricezione dei canali DTV (Mpeg4 H.264) o durante la modalità in Media Browser. l'output non sarà disponibile mediante la presa scart. Quando viene usato il kit di montaggio a parete (disponibile da terzi in mercato, non fornito in dotazione), consigliamo di collegare tutti i cavi sul lato posteriore della TV prima dell'installazione a parete. linserire o rimuovere il modulo . Cl solo quando la TV è SPENTA Per dettagli sulle impostazioni. consultare il manuale d'uso del modulo. Oani ingresso USB della TV supporta dispositivi fino a un massimo di 500mA. Il collegamento di dispositivi con valore superiore a 500mA potrebbe danneggiare la TV. Collegando il cavo HDMI alla TV. sarà necessario servirsi di un cavo schermato HDMI per garantire un'immunità sufficiente dalle radiazioni di frequenza parassite.

Per collegare un dispositivo alla TV, verificare che sia la TV che il dispositivo vengano spenti prima di eseguire eventuali collegamenti. Dopo aver realizzato il collegamento sarà possibile accendere le unità e usarle.

#### Accensione/Speanimento

#### Per accendere la TV

Collegare il cavo di alimentazione a una presa di corrente, quale ad esempio una presa a parete (110-240V AC, 50/60 Hz).

Per accendere la TV dalla modalità di standby è possibile:

- · Premendo il tasto Standby. Programma +/- o un tasto numerico sul telecomando.
- · Premendo di funzione laterale fino a che la TV non si riaccende dallo standby.

#### Per spegnere la TV

Premere il tasto Standby sul telecomando o premere il tasto interruttore laterale sulla TV fino a che la TV non passa in modalità standby.

#### Per spegnere completamente la TV, scollegare il cavo di alimentazione dalla presa di rete.

Nota: Quando la TV viene messa in modalità standby il LED di standby potrebbe lampeggiare per indicare che alcune funzioni, come ad esempio la Ricerca Standby, lo Scaricamento Over Air o il Timer sono attive. Il LED lampeggia anche quando si accende la TV dalla modalità standby

#### Prima installazione

Quando viene accesa per la prima volta, compare il menu "selezione lingua". Selezionare la lingua desiderata e premere OK.

Sulla schermata successiva, impostare le preferenze servendosi dei pulsanti di navigazione.

Nota: A seconda della selezione del Paese potrebbe essere richiesto di impostare e confermare un codice PIN. Il numero PIN selezionato non può essere 0000. Sarà necessario inserirlo se viene chiesto di inserire un PIN per qualsiasi funzionamento di menu successivamente.

#### Informazioni sulla selezione del tipo di trasmissione

Antenna Digitale: Qualora l'opzione di ricerca trasmissione Antenna Digitale sia accesa la TV cercherà le trasmissioni terrestri digitali dopo che sono state completate le altre impostazioni iniziali.

Cavo Digitale: Qualora l'opzione di ricerca trasmissione Cavo Digitale sia accesa la TV cercherà le trasmissioni cavo digitale dopo che sono state completate le altre impostazioni iniziali. A seconda delle proprie preferenze, potrebbe essere visualizzato un messaggio di conferma prima di avviare la ricerca. Selezionare YES quindi premere OK per procedere. Per annullare l'operazione, selezionare NO e premere OK. Sarà possibile selezionare Rete o impostare valori quali ad esempio Frequenza, ID di rete e Passo ricerca. Al termine, premere il tasto OK.

Nota: La ricerca della durata varia a seconda del Passo di Ricerca selezionato

Satellite: Se l'opzione di ricerca Satellite è accesa. la TV cercherà le trasmissioni satellitari digitali dopo il completamento delle altre impostazioni iniziali. Prima di eseguire la ricerca satellite, è opportuno eseguire alcune impostazioni. Viene visualizzato come prima cosa il menu Tipo Antenna. Sarà possibile selezionare Tipo Antenna su Diretto, Cavo Satellite Singolo oppure l'interruttore DiSEgC usando i pulsanti " • " • " • "

· Diretto: Nel caso in cui si disponga di un ricevitore diretto e di una parabola, selezionare questo tipo di antenna. Premere il OK per continuare. Selezionare un satellite disponibile sulla schermata successiva e premere OK per eseguire la scansione dei servizi.

Cavo Satellite Singolo: Nel caso in cui si disponga di ricevitori multipli e di un cavo satellite unico. selezionare questo tipo di antenna. Premere il OK per continuare. Configurare le impostazioni attenendosi alle sequenti istruzioni sulla schermata successiva. Premere OK per eseguire una scansione dei dispositivi.

 Interruttore DiSEqC: Nel caso in cui si disponga di più parabole satellitari e di un DiSEgC, selezionare questo tipo di antenna. Premere il OK per continuare. Sarà possibile impostare quattro opzioni DISEqC (ove presente) sulla schermata successiva. Premere il tasto OK per eseguire la scansione del primo satellite nell'elenco.

Analogico: Se viene attivata l'opzione di ricerca trasmissione Analogica, la TV cercherà le trasmissioni analogiche via satellite dopo che saranno state completate tutte le altre impostazioni iniziali.

Sarà inoltre possibile impostare un tipo di trasmissione come preferito. Verrà data la priorità al tipo di trasmissione selezionato durante il processo di ricerca, e i canali verranno elencati sulla parte superiore dell'Elenco Canali. Alla fine, premere OK per continuare.

Sarà possibile attivare la Modalità Negozio a questo punto. Questa opzione configurerà le opzioni della TV per l'ambiente di conservazione, e a seconda del modello in uso. le funzioni supportate possono essere visualizzate sulla parte superiore dello schermo come banner informazioni. Questa opzione è pensata unicamente per l'uso in negozio. Consigliamo di selezionare Modalità Home per l'uso domestico. Questa opzione sarà disponibile nel menu Sistema>Impostazioni>Altro e può essere spenta/ accesa successivamente.

Premere il tasto OK sul telecomando per continuare. Dopo aver completato le impostazioni iniziali. la TV inizierà a cercare le trasmissioni disponibili dei tipi di trasmissione selezionati.

Dopo aver salvato tutte le stazioni disponibili, verranno visualizzati i risultati della scansione. Premere il OK per continuare. Successivamente, verrà visualizzato il menu Modifica Elenco Canali. Sarà possibile modificare l'elenco canali conformemente alle proprie preferenze, ancora premere il pulsante Menu per uscire e quardare la TV.

Mentre la ricerca continua potrebbe venire visualizzato un messaggio che chiede se si intende ordinare i canali conformemente a LCN(\*). Selezionare Si e premere OK per confermare.

(\*) LCN è il sistema Logical Channel Number che organizza le trasmissioni disponibili con una sequenza numerica di canali riconoscibile (ove disponibile).

Nota: Non spegnere la TV mentre è in corso l'inizializzazione della prima installazione. Si prega di notare che alcune opzioni potrebbero non essere disponibili a seconda della selezione del paese.

#### Uso della funzione SatcoDX

Sarà possibile eseguire le operazioni SatcoDX usando il menu Installazione>Impostazioni Satellite. Nel menu SatcoDX, ci sono due opzioni relative a SatcoDx.

Sarà possibile caricare o scaricare i dati SatcoDX. Per eseguire queste funzioni sarà necessario collegare un dispositivo USB alla TV.

Sarà possibile caricare i servizi correnti e i relativi satellite e transponder nella TV a un dispositivo USB. Inoltre è possibile scaricare uno dei file SatcoDx salvati

all'interno del dispositivo USB nella TV. Quando viene selezionato uno di questi file, tutti i servizi e i satelili e transponder collegati nel file selezionato verranno salvati nella TV. In caso di servizi analocici e/o via cavo. terrestri installati. verranno

mantenuti e verranno rimossi solo i servizi satellitari. Successivamente, controllare le impostazioni dell'antenna e appotrare le modifiche se necessario. Un messaggio di errore "Nessun segnale" potrebbe essere visualizzato se le impostazioni antenna non sono configurate correttamente.

#### Riproduzione multimediale trame ingresso USB

Sarà possibile collegare dischi rigidi da 2.5" e 3.5" pollici (dischi rigidi con alimentazione esterna) o stick di memoria USB usando gli ingressi USB della TV.

IMPORTANTE! Eseguire il backup dei file sul dispositivo di archiviazione prima di eseguire il collegamento alla TV. Si noti che il produttore non è in alcun modo responsabile di eventuali danni o perdite di dati. Alcun tipi di dispositivi USB (ad esempio lettori MP3) o dischi rigidi/stick di memoria USB potrebbero non essere compatibili con la TV. La TV supporta la formattazione FA132 e NTFS, ma la registrazione non sarà disponibile con i dischi formattati in modalità NTFS.

In fase di formattazione di dischi rigidi USB con più di 1TB (Tera Byte) di spazio si potrebbero verificare alcuni problemi nel processo di formattazione. Attendere alcuni istanti prima di collegare e scollegare il lettore, dato che vi potrebbero essere alcuni file in fase di lettura. Questa operazione potrebbe causare danni fisici al lettore USB e al dispositivo USB. Non estrare il drive in fase di riproduzione di un file.

Sarà possibile usare gli hub USB con gli ingressi USB della TV. Gli hub USB alimentati da corrente esterna sono consigliati in questo caso.

Consigliamo di usare direttamente gli ingressi USB della TV se si prevede di collegare un disco rigido USB. Nota: In fase di visualizzazione di file immagine, il menu Media Browser può visualizzare solo 1000 file immagine salvati sul discostivo USB connesso.

#### Registrazione di un programma

IMPORTANTE: Quando viene usato un nuovo disco rigido USB, consigliamo di formattare il disco servendosi dell'opzione Formatta disco nel menu Media Player>Impostazioni>Impostazioni di registrazione.

Per registrare un programma, è necessario per prima cosa collegare un disco USB alla TV mentre questa è spenta. Successivamente accendere la TV per attivare la funzione di registrazione.

Per usare la registrazione il disco USB dovrebbe avere almeno 2 GB di spazio ed essere compatibile con USB 2.0. Qualora il drive USB non sia compatibile verrà visualizzato un messaggio di errore.

Per registrare programmi di lunga durata, come ad esempio film, consigliamo di usare un disco rigido USB.

I programmi registrati sono salvati nel disco USB collegato. Se lo si desiderata, è possibile memorizzare/ copiare registrazioni su un computer, tuttavia questi file non saranno disponibili per la riproduzione in un computer. Sarà possibile riprodurre le registrazioni solo tramite la TV.

Il ritardo Lip Sync potrebbe verificarsi durante la differita. La registrazione radio non è supportata La TV consente di registrare i programmi fino a dieci ore.

l programmi registrati vengono suddivisi in partizioni 4GB.

Nel caso in cui la velocità di scrittura del disco USB collegato non sia sufficiente, la funzione di registrazione potrebbe non essere disponibile.

Ecco perché consigliamo di usare i dischi rigidi USB per la registrazione di programmi HD.

Non scollegare l'USB/HDD mentre la registrazione è in corso. Ciò potrebbe danneggiare il dispositivo USB/ HDD collegato.

È disponibile il supporto multi partizione. Sono supportate due differenti partizioni al massimo. La prima partizione del disco USB viene utilizzata per le funzioni PVR ready. Inoltre deve essere formattata come partizione principale utilizzata per le funzioni "ready PVR". Alcuni pacchetti stream potrebbero non essere registrati a causa di problemi i segnale. Talvolta il video, in fase di riproduzione, si blocca.

I tasti Registra, Riproduci, Metti in Pausa, Visualizza (per PlayListiolag) non possono essere usati quando è attivo il televideo. Qualora una registrazione parta dal timer quando il televideo è attivo, il televideo viene automaticamente disattivato. Inottre, fuso del televideo è usato quando vi sono registrazioni o riproduzioni in corso.

#### Registrazione timeshift

Premere il pulsante **Pausa** in fase di visualizzazione di una trasmissione per attivare la modalità timeshifting. In modalità differita, il programma viene messo in pausa e simultaneamente registrato nel disco USB collegato.

Premere nuovamente **Riproduci** per riprendere il programma messo in pausa dal punto in cui era stato interrotto. Premere il pulsante **Stop** per interrompere la registrazione timeshift e tornare alla trasmissione in diretta.

La funzione timeshift non può essere usata mentre ci si trova in modalità radio.

Non sarò possibile usare la funzione con riavvolgimento inverso timeshift prima di proseguire con la riproduzione con l'opzione di avanzamento rapido.

#### Registrazione Istantanea

Premere il pulsante Registrazione per avviare la registrazione immediata di un evento durante la visione di un programma. Sarà comunque possibile premere il pulsante Registrazione nuovamente sul telecomando per registrare l'evento successivo dopo aver selezionato il programma successivo dall'EPG. Premere il pulsante Stop per interrompere la registrazione istantanea.

Non è possibile alternare trasmissioni o visualizzare il browser multimediale durante la modalità di registrazione. In fase di registrazione di un programma o durante il timeshifting, compare a video un messaggio di avvertenza nel caso in cui la velocità del dispositivo USB non sia sufficiente.

#### Visione dei programmi Registrati

Selezionare Registrazioni dal menu Media Browser. Selezionare la voce registrati dalla lista (se precedentemente registrati). Premere il tasto OK per visualizzare le Opzioni di Riproduzione. Selezionare un'opzione, quindi premere il tasto OK.

Premere il pulsante **Stop** per interrompere la riproduzione e tornare alle **Registrazioni**.

#### Avanzamento lento

Premendo il pulsante **Pausa** in fase di visualizzazione di programmi registrati, la funzione di avanzamento rapido sarà disponibile. Sarà possibile usare il pulsante Avanzamento rapido per andare avanti. Premendo più volte il pulsante Avanzamento rapido verrà modificata la velocità di avanzamento.

Nota: La visualizzazione del menu principale e del menu voci non è disponibile durante la riproduzione. Si prega anche di notare che il timer di registrazione precedentemente impostato non funzionerà mentre è in uso il menu Libreria Registrazioni.

#### Configurazione registrazioni

Selezionare la voce **Impostazioni di registrazione** nel menu **Media Browser>Impostazioni** per configurare le impostazioni di registrazione.

Formatta disco: Sarà possibile usare la funzione Formatta Disco per formattare il disco USB collegato. Per usare la funzione Formatta disco è necessario usare il PIN.

Nota: Il PIN predefinito può essere impostato su 0000 o 1234. Qualora sia stato definito il PIN (richiesto a seconda della selezione paese) durante la Prima installazione, usare il PIN definito.

IMPORTANTE: La formattazione del drive USB elimina TUTTI i dati presenti, e il file system viene convertito in FAT32. Nella maggior parte dei casi gli errori di funzionamento verranno risolti dopo una formattazione ma verranno persi TUTTI i dati.

Qualora venga visualizzato a video il messaggio "Velocità di scrittura su disco USB troppo lenta per registrare" in fase di avvio di una registrazione, provare a riavviare la registrazione in questione. Se viene visualizzato ancora lo stesso errore, è possibile che il disco USB non soddisfi i requisiti di velocità Provare a connettere un altro disco USB.

#### Menu Browser multimediale

Sarà possibile riprodurre file fotografici, musicali e filmati archiviati in un disco USB collegando il disco alla TV e utilizzando la schermata del browser multimediale. Collegare un disco USB agli appositi ingressi posti al lato della TV. Premendo il pulsante Menu mentre ci si trova in Modalità Media Browser sarà possibile accedere alle opzioni menu Immagine, Suono e Impostazioni. Premendo nuovamente il pulsante Menu si uscirà da questa schermata. Sarà possibile impostare lo preferenze del Media Browser usando il menu Impostazioni.

| Funzionamento modalità Loop/Shuffle |                                   |  |  |
|-------------------------------------|-----------------------------------|--|--|
| Avviare la riproduzione col         | Tutti i file nell'elenco verranno |  |  |
| pulsante <b>Riproduci</b> , quindi  | riprodotti a ciclo continuo       |  |  |
| attivare                            | nell'ordine originale             |  |  |
| Avviare la riproduzione col         | Lo stesso file verrà riprodotto   |  |  |
| pulsante OK, quindi attivare        | a ciclo continuo (ripeti)         |  |  |
| Avviare la riproduzione col         | Tutti i file nell'elenco verranno |  |  |
| pulsante Riproduci, quindi          | riprodotti una volta in ordine    |  |  |
| attivare                            | casuale                           |  |  |
| Avviare la riproduzione col         | Tutti i file nell'elenco verranno |  |  |
| pulsante Riproduci, quindi          | riprodotti a ciclo continuo nello |  |  |
| attivare <b>EC</b> . <b>(ED</b> )   | stesso ordine casuale.            |  |  |

#### CEC and CEC RC Passthrough

Questa funzione consente di controllare i dispositivi dotati di CEC, collegati tramite porte HDMI, servendosi del telecomando della TV.

L'opzione CEC nel menu Sistema>Impostazioni>Altro dovrebbe come prima cosa essere impostata su Attivata. Premere il pulsante Sorgente e selezionare l'ingresso HDMI del dispositivo CEC collegato dal menu Elenco sorgenti. Quando viene collegato un nuovo dispositivo sorgente CEC, verrà elencato nel menu sorgenti col nome adile porte HDMI collegate (come ad esempio lettore DVD, Recorder 1 ecc.).

Il telecomando sarà in grado di eseguire automaticamente le funzioni principali dopo aver selezionato la sorgente HDMI collegata.

Per interrompere il funzionamento e controllare la TV tramite telecomando, premere il pulsante Quick Menu sul telecomando, evidenziare CEC RC Passthrough e impostare su Off premendo il pulsante Sinsitra o Destra. Sarà inoltre possibile attivare o disattivare questa funzione sotto al menu Sistema-Impostazioni-Altro.

La TV supporta anche la funzione ARC (Audio Return Channel). Questa funzione è un collegamento audio pensato per sostituire altri cavi fra la TV e l'impianto audio (ricevitore A/V o impianto audio).

Quando la funzione ARC è attiva, la TV non disattiva automaticamente l'audio delle altre uscite audio. Sarà quindi necessario abbassare manualmente il volume della TV a zero, qualora si desideri sentire l'audio unicamente dal dispositivo audio collegato (proprio come con altre uscite audio digitali ottiche o coassiali). Per modificare il livello del volume del dispositivo collegato, selezionare un dispositivo dall'elenco. In questo caso i pulsanti di controllo del volume vengono indirizzati al dispositivo acollegato.

Nota: ARC è supportato solo tramite l'ingresso HDMI1.

#### Controllo impianto audio

Consente di utilizzare un Amplificatore / Ricevitore audio con la TV. Sarà possibile controllare il volume servendosi del telecomando della TV. Per attivare questa funzione impostare l'opzione Altoparlanti nel menu Sistema-Impostazioni>Altro su Amplificatore. Gli altoparlanti della TV verranno disattivati e l'audio della sorgente guardata verrà fornito dall'impianto audio collecato.

Nota: Il dispositivo audio dovrebbe supportare la funzione System Audio Control e l'opzione CEC dovrebbe essere impostata su Attiva.

#### Indice menu TV Sistema - Contenuti menu immagine Sarà possibile modificare la modalità immagine per soddisfare le proprie preferenze o i Modalità propri requisiti. Immagine può essere impostata su una di queste opzioni: Cinema, Gioco (opzionale), Sport, Dinamico e Naturale. Contrasto Imposta i valori di luminosità e buio dell'immagine Luminosità Controlla la luminosità dello schermo Nitidezza Imposta il valore di nitidezza per gli oggetti visualizzati sullo schermo. Colore Imposta il valore del colore, regolazione dei colori. Per l'impostazione di Risparmio energetico su Personalizzato, Minimo, Medio, Massimo, Risparmio energetico Auto, Schermo Off oppure Off. Nota: Le opzioni disponibili potrebbero differire a seconda della Modalità selezionata. Questa impostazione controlla il livello di retroilluminazione 1 a funzione di retroilluminazione Retroilluminazione non sarà attiva se il Risparmio energetico viene impostato su un'opzione che non sia Personalizzato. Impostazioni Avanzate Sarà possibile modificare il rapporto di Contrasto Dinamico per raggiungere il valore Contrasto dinamico desiderato In caso di segnale debole e immagine disturbata, usare l'impostazione Noise Reduction Riduzione rumore (Riduzione del rumore) per ridurre l'inconveniente. Imposta il valore desiderato per la temperatura del colore. Freddo. Normale. Caldo e Temp. colore Personalizzato: queste sono le opzioni disponibili. Se l'opzione Temp colore è impostata su Personalizzato, questa impostazione sarà Punto di bianco disponibile. Aumentare il livello di "caldo" o "freddo" dell'immagine premendo il pulsanti Sinistro o Destro Zoom immagine Imposta il formato desiderato dell'immagine. I film sono registrati in un numero diverso di fotogrammi per secondo rispetto ai normali Modalità Film programmi televisivi. Attivare questa funzione guando si guardano i film per vedere chiaramente le scene di movimento veloci Tonalità pelle: Il livello di contrasto può essere regolato tra -5 e 5. Cambio Colore Regola la tonalità del colore desiderata Guadagno RGB Sarà possibile configurare I valori di temperature colore utilizzando la funzione di Guadagno (Opzionale) RGB Gamma completa Quando si guarda da una sorgente HDMI, questa funzione sarà visibile. Sarà possibile usare HDMI questa funzione per migliorare l'oscurità dell'immagine Posizione PC Compare solo quando la sorgente di ingresso è impostata su VGA/PC. Posizione Ottimizza in automatico il display. Premere OK per ottimizzare automatica Posizione H Questo comando sposta l'immagine orizzontalmente sul lato destro o sinistro dello schermo. Questa voce sposta l'immagine verticalmente verso la parte superiore o inferiore dello Posizione V schermo Le regolazioni Dot Clock correggono l'interfaccia che compare come una banda verticale Dot clock in presentazioni a punti continui, come fogli di lavoro o paragrafi o testi in caratteri più piccoli. A seconda della sorgente di ingresso (computer, ecc.) si potrà vedere un'immagine Fase confusa o poco stabile a video. Usare una fase per ottenere un'immagine più chiara con un

 procedimento per tentativi.

 Reset
 Resetta le impostazioni immagine riportandole alle impostazioni predefinite di fabbrica (eccetto la modalità Gioco).

Mentre si trova in modalità VGA (PC), alcuni elementi del menu Immagine non sarà disponibile. Invece, le impostazioni modalità VGA verranno aggiunte alle Impostazioni Immagine mentre si trova in Modalità PC.

| Sistema - Contenuti Menu Audio    |                                                                                                    |  |  |
|-----------------------------------|----------------------------------------------------------------------------------------------------|--|--|
| Volume                            | Regola il livello del volume.                                                                                                    |  |  |
| Equalizzatore                     | Seleziona la modalità equalizzatore. Le impostazioni personalizzate possono essere fatte<br>solo quando ci si trova in modalità <b>Utente</b> .                                                                         |  |  |
| Bilanciamento                     | Regola la provenienza del suono dall'altoparlante sinistro o destro.                                                                                                    |  |  |
|                                   | Imposta il volume della cuffia.                                                                                                    |  |  |
| Cuffie                            | Accertarsi inoltre, prima di usare le cuffie, che il volume della cuffia sia impostato a livello<br>basso, per evitare danni all'udito.                                                                                 |  |  |
| Modalità audio                    | Sarà possibile selezionare una modalità audio (se supportata dal canale selezionato).                                                                                                    |  |  |
| AVL (Limite Volume<br>Automatico) | La funzione definisce il suono per ottenere un livello di output fisso fra i vari programmi.                                                                                                    |  |  |
| Cutter!! income                   | Quando si collega un amplificatore esterno alla TV utilizzando il jack delle cuffie, è possibile<br>selezionare quest'opzione come Lineout. Se le cuffie sono collegate alla TV, impostare<br>quest'opzino come Cuffia. |  |  |
| Cuma/Lineout                      | Prima di usare le cuffie, verificare che questa voce del menu sia impostata sulla voce<br>Cuffie. Se è impostato su Lineout, l'uscita dalla cuffia verrà impostata al massimo, e ciò<br>potrebbe danneggiare l'udito.   |  |  |
| Basso dinamico                    | Attiva o disattiva la funzione Bass dinamico.                                                                                                    |  |  |
| Suono surround                    | La modalità surround audio può essere impostata su On od Off.                                                                                                    |  |  |
| Uscita digitale                   | Imposta il tipo di audio in uscita.                                                                                                    |  |  |

| Si       | Sistema - Contenuti Menu Impostazioni |                                                                                                    |  |  |
|----------|---------------------------------------|----------------------------------------------------------------------------------------------------|--|--|
| Ac       | cesso Condizionato                    | Controlla i moduli di accesso condizionato se disponibili.                                                                                                    |  |  |
| Lin      | igua                                  | Sarà possibile impostare una lingua diversa a seconda dell'emittente e del paese.                                                                                                    |  |  |
| Genitori |                                       | Inserire la password corretta per modificare le impostazioni genitori. Sarà possibile regolare<br>facilmente il Blocco Menu, Blocco Adulti, Blocco bambini o Guida ni questo menu. Sarà<br>anche possibile impostare un nuvo PIN o modificare il PIN CICAM Predefinito servendosi<br>delle relative opzioni. Nota: Alcune opzioni potrebero non essere disponibili a seconda della selezione del paese nella Prima<br>Installazione. IPIN predefinito può essere imposito su 0000 o r334. Qualora sia stato definito il PIN (richesto<br>a seconda della selezione paese) dumini el prima installazione, sure PIN definito. |  |  |
| Tin      | ner                                   | Imposta il timer di spegnimento di modo che spenga la TV dopo un determinato intervallo di<br>tempo. Imposta i timer per i programmi selezionati.                                                                                                    |  |  |
| Da       | ta/Ora                                | Imposta la data e l'ora.                                                                                                    |  |  |
| Fo       | nti                                   | Attiva o disattiva le opzioni sorgente selezionate.                                                                                                    |  |  |
| Ac       | cessibilità                           | Visualizza le opzioni di accessibilità della TV.                                                                                                    |  |  |
|          | Ipoudenti                             | Attiva eventuali funzioni speciali inviate dall'emittente.                                                                                                    |  |  |
|          | Descrizione Audio                     | Una traccia di narrazione verrà riprodotta per i non vedenti o per le persone con problemi alla<br>vista. Premere <b>OK</b> per visualizzare tutte le opzioni menu <b>Descrizione Audio</b> . Questa funzione<br>è disponibile solo se supportata dal canale trasmesso.                                                                                                    |  |  |
|          |                                       | Nota: La funzione di descrizione audio non può essere disponibile in modalità registrazione<br>o time shifting.                                                                                                    |  |  |
| Pe       | r Saperne di Più                      | Visualizza altre opzioni di impostazione della TV.                                                                                                    |  |  |
|          | Timeout menu                          | Modifica la durata di timeout per le schermate del menu.                                                                                                    |  |  |
|          | Aggiornamento<br>software             | Garantisce che nella TV sia installato il firmware più aggiornato. Premere OK per vedere le opzioni del menu.                                                                                                    |  |  |
|          | Versione<br>applicazione              | Visualizza la versione dell'applicazione corrente.                                                                                                    |  |  |
|          | Modalità Sottotitoli                  | Questa opzione viene usata per selezionare quale modalità sottotitoli sarà a video (sottotitoli<br>DVB / sottotitoli TXT) qualora entrambe siano disponibili. Il valore predefinito è il sottotitolo<br>DVB. Questa funzione è disponibile solo per l'opzione paese della Norvegia.                                                                                                    |  |  |
|          | SPEGNIMENTO<br>automatico della TV    | Imposta l'ora desiderata di modo che la TV passi automaticamente in modalità standby quando non viene usata.                                                                                                    |  |  |
|          | Tasto Biss                            | Biss è un sistema di codifica del segnale satellitare usato per alcuni broadcast. Nel caso in<br>cui sia necessario inserire una chiave Biss su una trasmissione, sarà possibile usare questa<br>impostazione. Evidenziare <b>Chiave Biss</b> e premere <b>OK</b> per inserire le chiavi nel broadcast<br>desiderato.                                                                                                    |  |  |
|          | Modalità Store                        | Selezionare questa modalità per la visualizzazione del Negozio. Quando la <b>Modalità Negozio</b><br>è attivata, alcuni elemento nel menu TV potrebbero non essere disponibili.                                                                                                    |  |  |
|          | Modalità<br>Accensione                | Questa impostazione configura la preferenza relativamente alla modalità di accensione. Sono<br>disponibili le opzioni Ultimo stato e Standby.                                                                                                    |  |  |
|          | CEC                                   | Con questa impostazione sarà possibile attivare e disattivare completamente la funzionalità<br>CEC. Premere il pulsante Sinistro o Destro per attivare o disattivare la funzione.                                                                                                    |  |  |
|          | Accensione<br>automatica CEC          | Questa funzione consente ai dispositivi compatibili HDMI-CEC di accendere la TV e di passare<br>automaticamente alla sorgente ingresso. Premere il pulsante Sinistro o Destro per attivare<br>o disattivare la funzione.                                                                                                    |  |  |
|          | Altoparlanti                          | Per sentire l'audio della TV dal dispositivo audio collegato compatibile, impostare su<br>Amplificatore. Sarà possibile usare il telecomando della TV per controllare il volume del<br>dispositivo audio.                                                                                                    |  |  |
|          | OSS                                   | Visualizza le informazioni sulla licenza del Software Open Source.                                                                                                    |  |  |

| Contenuti del m                                            | ienu installazione                                                                                                    |
|------------------------------------------------------------|----------------------------------------------------------------------------------------------------|
| Ricerca<br>automatica<br>dei canali<br>(Risintonizzazione) | Visualizza le opzioni di sintonizzazione automatica. Antenna Digitale: Ricerca e salva le stazioni<br>antenna DVB. Cavo Digitale: Ricerca e salva le stazioni cavo DVB. Analogico: Cerca e salva le<br>stazioni analogiche. Satellite: Cerca e salva tutti i canali satellitari.                                                                                                    |
| Ricerca manuale<br>dei canali                              | Questa funzione può essere usata per l'inserimento manuale di trasmissioni.                                                                                                    |
| Ricerca canali<br>di rete                                  | Visualizza i canali collegati nel sistema di trasmissione. Antenna Digitale: Cerca i canali della rete<br>antenna. Cavo Digitale: Cerca i canali della rete via cavo.                                                                                                    |
| Sintonizzazione<br>di precisione<br>analogica              | Sarà possibile utilizzare questa impostazione per la sintonizzazione dei canali automatici. Questa<br>funzione non è disponibile se non ci sono canali analogici salvati.                                                                                                    |
| Impostazioni<br>satellite                                  | Visualizza le impostazioni del satellite. Elenco satellitti Visualizza i satellitti disponibili. Sarà possibile<br>Aggiungere, Eliminare satelliti o Modificare le impostazioni satelliti e sull'elenco. Installazione<br>dell'antenna: Sarà possibile modificare le impostazioni dell'antenna e/o avviare una scansione<br>satellitare. SatcoDX: Sarà possibile caricare o scaricare i dati SatcoDX predefinito servendosi delle<br>opzioni collegate.                                                                                             |
| Impostazioni<br>di Installazione<br>(Opzionale)            | Visualizza il menu delle impostazioni di installazione. Ricerca Standby(*) : La TV cercherà nuovi<br>canali o canali mancanti quando si trova in standby. Verranno visualizzate le emittenti trovate più<br>di recente. Aggiormamento di lamino dei canal(*): Se questa ta zozione è impostata su Ativata, le<br>variazioni sulle trasmissioni, ad esempio frequenza, nome canale, lingua dei sottotitoli, ecc. verranno<br>applicate in modo automatico mentre si sta guardando il programma.<br>(*) La disponibilità varia a seconda del modello. |
| Cancella Elenco<br>servizi                                 | Usare questa impostazione per cancellare i canali salvati. (*) Questa postazione è visibile solo quando<br>l'opzione <b>Paese</b> è impostata su Danimarca, Svezia, Norvegia o Finlandia.                                                                                                    |
| Seleziona rete attiva                                      | Questa impostazione consente di selezionare unicamente le trasmissioni nella rete selezionata da<br>elencare nell'elenco canali. Questa funzione è disponibile solo per l'opzione paese della Norvegia.                                                                                                    |
| Prima<br>installazione                                     | Rileva tutti i canali memorizzati e le impostazioni, reimposta la TV sulle impostazioni di fabbrica e<br>avvia la prima installazione.                                                                                                    |

## Funzionamento Generale della TV

#### Utilizzo dell'elenco canali

La TV ordina tutte le stazioni salvate nell'Elenco dei Canali. Sarà possibile modificare questo elenco canali, impostare i canali preferiti o le stazioni attive da elencare servendosi delle opzioni Elenco Canali (Channel List). Premere i lasto OK/TV per aprire l'Elenco Canali. Sarà possibile filtrare i canali presenti in elenco premendo il pulsante Blu o aprire il menu Modifica l'elenco dei canali premendo il pulsante Verde per apportare modifiche avanzate all'elenco attuale.

#### Gestire l'elenco dei preferiti

Puoi oreare quattro elenchi diversi dei tuoi canali preferiti. Inserire l'Elenco canali nel menu principale o premere il pulsante Verde mentre l'Elenco canali viene visualizzato sullo schermo per aprire il menu Modifica elenco canali. Selezionare il canale desiderato sull'elenco. Sarà possibile fare scelte multiple premendo il pulsante Giallo. Quindi, premere il pulsante OK per aprire le Opzioni elenco canali e selezionare l'opzione Aggiung/Rimuovi preferiti. Premere nuovamente il pulsante OK. Impostare l'opzione elenco desiderata su On. Il canale selezionato / i canali selezionati verri / verranno aggiunto / aggiunti all'elenco. Per togliere un canale o più canali dall'elenco dei preferiti. attenersi agli stessi passaggi e impostare l'opzione desiderata su Off.

Sarà possibile usare la funzione Filtro nel menu Modifica elenco canali per filtrare i canali nell'Elenco canali in modo permanente a seconda delle proprie preferenze. Usando questa opzione Filtro, sarà possibile impostare uno dei propri elenchi preferiti in modo che venga visualizzato ogni volta che l'Elenco canali viene aperto. La funzione di filtro nel menu Elenco canali filtrerà solo l'Elenco canali attualmente visualizzato per trovare un canale e sintonizzarsi su quello. Queste modifiche non resteranno alla nuova apertura dell'elenco Canali, qualora le stesse non vengano salvate. Per salvare le modifiche sull'elenco, premere il pulsante Rosso dopo aver eseguito il filtraggio mentre l'elenco Canali viene visualizzato a video.

#### Configurazione delle impostazioni genitori

Le opzioni del menu **Impostazioni genitori** possono essere usate per proibire agli utenti di guardare alcuni programmi, canali, oltre che di utilizzare determinati menu. Queste impostazioni si trovano nel menu Sistema-Impostazioni-Genitori.

Per visualizzare le opzioni del menu di blocco parentale sarà necessario inserire un codice PIN. Dopo aver codificato il numero di PIN corretto, verrà visualizzato il menu **Impostazioni genitori**.

Blocco Menu: Questa impostazione permette o nega l'accesso a tutti i menu o ai menu di installazione della TV.

Blocco Adulti: Se è impostata questa opzione la TV riceve le informazioni genitori dalla trasmissione, mentre se il blocco genitori è disattivato viene disattivato l'accesso alla trasmissione.

Nota: Se l'opzione paese della Prima installazione è impostata su Francia, Italia o Austria, il Blocco Genitori verrà impostato su 18 come valore predefinito.

Blocco bambini: Se questa opzione è impostata su ON, la TV può essere ancora controllata dal telecomando. In tal caso, i pulsanti di controllo sulla TV non funzioneranno.

Imposta PIN: Definisce un nuovo numero PIN.

PIN CICAM predefinito: Questa opzione non sarà selezionabile se non è inserito nessun modulo C1 nell'alloggiamento C1 della TV. Sarà possibile modificare il PIN predefinito della C1 CAM servendosi di questa opzione.

Nota: Il PIN predefinito può essere impostato su 0000 o 1234. Qualora sia stato definito il PIN (richiesto a seconda della selezione paese) durante la **Prima installazione**, usare il PIN definito.

Alcune opzioni potrebbero non essere disponibili a seconda della selezione del paese nella **Prima installazione**.

#### Guida Programmazione Elettronica (EPG)

Alcuni canali inviano informazioni sui loro programmi delle trasmissioni. Premere il tasto EPG per visualizzare il menu Guida Programmi EPG.

Ci sono 3 tipologie diverse di configurazioni di programma disponibili, Programma linea temporale, Programma elenco e Programma ora/successivo. Per spostarsi da una modalità all'altra attenersi alle istruzioni sulla parte inferiore dello schermo.

#### Programma linea temporale

Zoom (pulsante giallo): Premere ii pulsante Giallo per vedere gli eventi in un intervallo di tempo più ampio. Filtra (pulsante biu): Visualizza le opzioni di filtraggio. Evidenzia Genere (pulsante Sottotitoli): Visualizza il menu Evidenzia genere. Lando questa funzione, è possibile eseguire una ricerca nel database della guida programmi conformemente al genere. Si effettuerà una ricerca delle informazioni disponibili nella guida programmi, e saranno evidenziati i risultati conformi ai criteri immessi.

Opzioni (pulsante OK): Visualizza le opzioni evento. Dettagli evento (pulsante info): Visualizza informazioni dettagliate sugli eventi selezionati. Giorno prec/succ (pulsanti Programma +/-): Visualizza

gli eventi del giorno precedente o successivo.

Cerca (Pulsante Text): Visualizza il menu Cerca Guida.

Ora (pulsante Sorgente): Visualizza l'evento attuale del canale evidenziato.

Rec./Stop (Pulsante Record): La TV inizierà a registrare l'evento selezionato. Sarà possibile premere nuovamente per interrompere la registrazione.

IMPORTANTE: Collegare o scollegare un disco USB mentre la TV è spenta. Successivamente accendere la TV per attivare la funzione di registrazione.

Nota: Il passaggio a una trasmissione o una sorgente diversa non è consentito in fase di registrazione.

#### Programma ELENCO (\*)

(\*) In questa opzione di layout, verranno elencati solo gli eventi del canale selezionato.

Prec. Fascia oraria (pulsante rosso): Visualizza gli eventi della fascia temporale precedente.

Giorno prec/succ (pulsanti Programma +/-): Visualizza gli eventi del giorno precedente o successivo.

Dettagli evento (pulsante info): Visualizza informazioni dettagliate sugli eventi selezionati.

Filtro (Pulsante Text): Visualizza le opzioni di filtraggio.

Fascia oraria successiva (pulsante verde): Visualizza gli eventi della fascia temporale successiva. Opzioni (pulsante OK): Visualizza le opzioni evento. Rec./Stop (Pulsante Record): La TV inizierà a registrare l'evento selezionato. Sarà possibile premere nuovamente per interrompere la registrazione.

IMPORTANTE: Collegare o scollegare un disco USB mentre la TV è spenta. Successivamente accendere la TV per attivare la funzione di registrazione.

Nota: Il passaggio a una trasmissione o una sorgente diversa non è consentito in fase di registrazione.

#### Pulsante Ora/Successivo

Opzioni (pulsante OK): Visualizza le opzioni evento. Dettagli evento (pulsante info): Visualizza informazioni dettagliate sugli eventi selezionati. Filtra (pulsante biu): Visualizza le opzioni di filtraggio. Rec./Stop (Pulsante Record): La TV inizierà a registrare gli eventi selezionati. Sarà possibile premere nuovamente per interrompere la registrazione.

IMPORTANTE: Collegare o scollegare un disco USB mentre la TV è spenta. Successivamente accendere la TV per attivare la funzione di registrazione.

Nota: Il passaggio a una trasmissione o una sorgente diversa non è consentito in fase di registrazione.

#### Opzioni Evento

Servirsi dei pulsanti direzionali per evidenziare un evento e premere il pulsante **OK** per visualizzare il menu **Opzioni Evento**. Le seguenti opzioni sono disponibili.

Seleziona canale: Utilizzando quest'opzione, è possibile passare al canale selezionato.

Record / Delete Rec. Timer: Selezionare l'opzione Record e premere il pulsante OK. Se l'evento viene trasmesso in futuro, verrà aggiunto all'elenco dei Timer da registrare. Se l'evento selezionato viene trasmesso al momento, la registrazione inizierà subito.

Per annullare una registrazione già impostata, evidenziare quell'elenco e premere il pulsante **OK** e

selezionare l'opzione Elimina registrazione Timer. La registrazione verrà annullata.

Imposta Timer su Evento / Elimina Timer su Evento: Dopo aver selezionato un evento nel menu EPG, premere il pulsante OK. Selezionare l'opzione "Imposta Timer su Evento" e premere il pulsante OK. Sarà possibile impostare un timer per gli eventi futuri. Per annullare un timer già impostato, evidenziare l'evento e premere il pulsante OK. Quindi, selezionare Elimina Timer sull'opzione II timer verrà annullato.

Note: Non sarà possibile passare su altri canali o sorgenti mentre c'è una registrazione attiva o un timer attivo sul canale attuale. Non sarà possibile impostare il timer o registrare il timer per uno o più eventi singoli nello stesso intervallo di tempo.

#### Servizi televideo

Premere il pulsante **Text** per accedere. Premere nuovamente per attivare la modalità mix che consente di visualizzare la pagina televideo e la trasmissione TV contemporaneamente. Premere ancora una volta per uscire. Quando è disponibile il sistema FASTEXT, le sezioni della pagina del televideo sono codificate a colore e possono essere selezionate premendo i tasti colorati. Atteneris alle istruzioni visualizzate a video.

#### Aggiornamento software

La TV è in grado di trovare e aggiornare il firmware in automatico tramite il segnale di trasmissione.

#### Ricerca aggiornamento software tramite interfaccia utente

Sul menu principale selezionare Sistema>Impostazioni, quindi Altro. Accedere a Aggiornamento software o premerei i puisaten OK. Dal menu Opzioni di aggiornamento, selezionare Cerca aggiornamenti, quindi premere il tasto OK per contollare la presenza di un nuova aggiornamento software.

Nel caso in cui vengano trovati nuovi aggiornamenti, ne viene avviato lo scaricamento. Dopo aver completato il download, confermare la domanda che chiede di riavviare la TV premendo il tasto **OK** per continuare con l'operazione di riavvio.

#### Ricerca di 3 AM e modalità aggiornamento

La TV cercherà nuovi aggiornamenti alle ore 3:00 se l'opzione Scansione automatica nel menu Opzioni aggiornamento è impostato su Attivato e se la TV è collegata a un segnale antenna. Se viene trovato un nuovo software, e scaricato con esito positivo, verrà installato alla prossima accensione.

Nota: Non scollegare il cavo di alimentazione mentre il LED lampeggia durante il processo di riavvio. Se la TV non si accende dopo l'aggiornamento, scollegarla, attendere due minuti, quindi ricollegarla.

#### Guida alla risoluzione dei problemi e suggerimenti

#### La TV non si accende

Accertarsi che il cavo di alimentazione sia saldamente collegato alla presa a parete. Verificare che le batterie non siano scariche. Premere il tasto Power sulla TV oppure

#### Immagine di qualità scadente

- · Controllare di aver impostato il sistema TV corretto.
- Il segnale di livello basso può provocare distorsioni dell'immagine. Controllare l'accesso all'antenna.
- Controllare di aver inserito la frequenza di canale corretta qualora sia stata eseguita la sintonizzazione manuale.
- La qualità dell'immagine potrebbe calare quando vengono collegati contemporaneamente due dispositivi alla TV. In tal caso, scollegare una delle dispositivi.

#### Nessuna immagine

- Nessuna Immagine (No Picture) significa che l'apparecchio TV non riceve alcuna trasmissione. Assicurarsi di aver selezionato la fonte di ingresso corretta.
- L'antenna è collegata correttamente?
- · Il cavo dell'antenna è danneggiato?
- Sono state usate le spine giuste per collegare l'antenna?
- · In caso di dubbio, contattare il rivenditore.

#### Assenza di audio

- Verificare che sia disattivato l'audio della TV. Premere il pulsante Disattiva audio o alzare il volume per controllare.
- L'audio viene emesso solo da un altoparlante. Controllare le impostazioni di bilanciamento dal menu Audio.

#### Telecomando - nessun funzionamento

 Le batterie potrebbero essere scariche. Sostituire le batterie.

## Sorgenti di ingresso - non è stato possibile effettuare la selezione

- Se non è possibile selezionare una fonte di ingresso è possibile che non sia collegato alcun dispositivo. In caso contrario;
- Controllare i cavi AV e i collegamenti qualora si stia cercando di modificare la sorgente di ingresso dedicata al dispositivo collegato.

#### Registrazione non disponibile

Per registrare un programma, è necessario per prima cosa collegare un disco USB alla TV mentre questa è spenta. Successivamente accendere la TV per attivare la funzione di registrazione. Nel caso in cui non sia possibile registrare, provare a spegnere la TV, quindi reinserire il dispositivo.

#### USB troppo lento

Qualora venga visualizzato il messagojo 'Velocità di scrittura USB troppo lenta per registrare' in fase di avvio di una registrazione, provare a riavviare la registrazione. Se viene visualizzato ancora lo stesso errore, è possibile che il disco USB non soddisfi requisiti di velocità Provare a connettere un altro disco USB.

#### Modalità tipica monitor - ingresso PC

La tabella che segue illustra alcune delle modalità di visualizzazione tipiche del video. La TV potrebbe non supportare tutte le risoluzioni. La TV supporta una risoluzione massima di 1920x1080.

| Indice       | Risoluzione | Frequenza |  |
|--------------|-------------|-----------|--|
| 1            | 640x480     | 60 Hz     |  |
| 2 800x600    |             | 56 Hz     |  |
| 3            | 800x600     | 60 Hz     |  |
| 4            | 1024x768    | 60 Hz     |  |
| 5            | 1024x768    | 66 Hz     |  |
| 6 1280x768   |             | 60 Hz     |  |
| 7 1280x960   |             | 60 Hz     |  |
| 8 1280x1024  |             | 60 Hz     |  |
| 9 1360x768   |             | 60 Hz     |  |
| 10 1400x1050 |             | 60 Hz     |  |
| 11           | 1600x1200   | 60 Hz     |  |
| 12           | 1920x1080   | 60 Hz     |  |

| Compatibilità segnale AV e HDMI |                                         |           |             |  |
|---------------------------------|-----------------------------------------|-----------|-------------|--|
| Sorgente                        | Segnali supp                            | ortati    | Disponibile |  |
|                                 | PAL 50/60                               | 0         |             |  |
| EXT                             | NTSC 60                                 |           | 0           |  |
| (SCART)                         | RGB 50                                  |           | 0           |  |
|                                 | RGB 60                                  |           | 0           |  |
| AV                              | PAL 50/60                               |           | 0           |  |
| laterale                        | NTSC 60                                 |           | 0           |  |
|                                 | 480I, 480P                              | 60Hz      | 0           |  |
|                                 | 576I, 576P                              | 50Hz      | 0           |  |
| PC/YPbPr                        | 720P                                    | 50Hz,60Hz | 0           |  |
|                                 | 10801                                   | 50Hz,60Hz | 0           |  |
|                                 | 1080P 50Hz,60Hz                         |           | 0           |  |
|                                 | 4801                                    | 60Hz      | 0           |  |
|                                 | 480P                                    | 60Hz      | 0           |  |
|                                 | 576I, 576P                              | 50Hz      | 0           |  |
| HDMI                            | 720P                                    | 50Hz,60Hz | 0           |  |
|                                 | 10801                                   | 50Hz,60Hz | 0           |  |
|                                 | 24Hz, 25Hz<br>1080P 30Hz,<br>50Hz, 60Hz |           | 0           |  |

(X: Non disponibile, O: Disponibile)

In certi casi i segnali della TV LCD possono non essere ricevuti e visualizzati correttamente. Il problema può essere causato dall'incompatibilità con gli standard dei dispositivi di ingresso (lettore DVD, decoder digitale, ecc). Se si dovessero verificare tali problemi, contattra el rivenditore el produttore dei dispositivi.

| Formati di file supportati per la modalità USB |                                                                                 |                                 |                                                                                                    |  |  |
|------------------------------------------------|---------------------------------------------------------------------------------|---------------------------------|----------------------------------------------------------------------------------------------------|--|--|
| Media                                          | Estensione                                                                      | Formato                         | Note                                                                                                    |  |  |
| Video                                          | .mpg, .mpeg                                                                     | MPEG1-2                         | MPEG1: 768x576 @ 30P, MPEG2:1920x1080 @ 30P                                                                                                    |  |  |
|                                                | .vob                                                                            | MPEG2                           |                                                                                                    |  |  |
|                                                | .mp4                                                                            | MPEG4, Xvid,<br>H.264           |                                                                                                    |  |  |
|                                                | .mkv                                                                            | H.264,<br>MPEG4,VC-1            | 1920x1080 @ 30P                                                                                                    |  |  |
|                                                | .avi                                                                            | MPEG2,<br>MPEG4, Xvid,<br>H.264 |                                                                                                    |  |  |
|                                                | .flv                                                                            | H.264/VP6/<br>Sorenson          | H.264/VP6: 1920x1080 @ 30P<br>Sorenson: 352x288 @ 30P                                                                                                    |  |  |
|                                                | .mp4, .mov,<br>.3gpp, .3gp,<br>MPEG transport<br>stream, .ts,.trp,<br>.tp, .mkv | HEVC/H.265                      | 1080P@60fps - 50Mbps                                                                                                    |  |  |
|                                                | .3gp                                                                            | MPEG4 , H.264                   | 1920x1080 @ 30P                                                                                                    |  |  |
| Audio                                          | .mp3                                                                            | MPEG1 Layer<br>2/3              | Layer2: 32Kbps - 448Kbps (Bit rate), 32kHz, 44.1kHz, 48kHz,<br>16kHz, 22.05kHz, 24kHz (Frequenza di campionamento)<br>Layer3: 32Kbps - 320Kbps (Bit rate), 32kHz, 44.1kHz, 48kHz,<br>16kHz, 22.05kHz, 24kHz, 8kHz, 11.025kHz, 12kHz (Frequenza<br>di campionamento)                     |  |  |
|                                                | (funziona solo<br>con file video)                                               | AC3                             | 32Kbps ~ 640Kbps (Bit rate) / 32kHz, 44.1kHz, 48kHz<br>(Frequenza di campionamento)                                                                                                    |  |  |
|                                                |                                                                                 | AAC                             | 16Kbps ~ 576Kbps (Bit rate) / 48kHz, 44.1kHz, 32kHz, 24kHz,<br>22.05kHz, 16kHz, 12kHz, 11.025kHz, 8kHz (Frequenza di<br>campionamento)                                                                                                    |  |  |
|                                                |                                                                                 | EAC3                            | 32Kbps ~ 6Kbps (Bit rate) / 32kHz, 44.1kHz, 48kHz (Frequenza<br>di campionamento)                                                                                                    |  |  |
|                                                |                                                                                 | LPCM                            | Unsigned 8bit PCM, Signed/Unsigned 16bit PCM (big / little<br>endian), 24bit PCM (big endian), DVD LPCM 16/20/24bit (Bit<br>rate)<br>/ 6kHz, 8kHz, 11.025kHz, 12kHz, 16kHz, 22.05kHz, 24kHz,<br>32kHz, 44.1kHz, 48kHz, 88.2kHz, 96kHz, 176.4kHz, 192kHz<br>(Frequenza di campionamento) |  |  |
|                                                |                                                                                 | IMA-ADPCM/<br>MS-ADPCM          | 384Kbps (Bit rate) / 8KHz ~ 48Khz (Frequenza di<br>campionamento)                                                                                                    |  |  |
|                                                |                                                                                 | LBR                             | 32Kbps ~ 96Kbps (Bit rate) / 32kHz, 44.1kHz, 48kHz (Frequenza di campionamento)                                                                                                    |  |  |
| Immagine                                       | inea                                                                            | Baseline                        | Risoluzione (LxH): 17000x10000                                                                                                    |  |  |
|                                                | .jpeg                                                                           | Progressive                     | Risoluzione (LxH): 4000x4000                                                                                                    |  |  |
|                                                | .bmp                                                                            | -                               | Risoluzione (LxH): 5760x4096                                                                                                    |  |  |
| Sottotitoli                                    | .sub, .srt                                                                      | -                               | -                                                                                                    |  |  |

#### Risoluzioni DVI supportate

In fase di collegamento del dispositivo ai connettori della TV usando il cavo convertitore DVI (cavo da DVI a HDMI - non fornito in dotazione), rimandiamo alle seguenti informazioni sulla risoluzione.

|           | 56Hz | 60Hz | 66Hz | 70Hz | 72Hz | 75Hz |
|-----------|------|------|------|------|------|------|
| 640x400   |      |      |      | Ø    |      |      |
| 640x480   |      |      |      |      |      | Ø    |
| 800x600   |      |      |      |      |      | Ø    |
| 832x624   |      |      |      |      |      | Ø    |
| 1024x768  |      | Ø    |      |      | Ø    | Ø    |
| 1152x864  |      |      |      |      |      | Ø    |
| 1152x870  |      |      |      |      |      | Ø    |
| 1280x768  |      | Ø    |      |      |      | Ø    |
| 1360x768  |      | Ø    |      |      |      |      |
| 1280x960  |      | Ø    |      |      |      | Ø    |
| 1280x1024 |      | ☑    |      |      |      | ☑    |
| 1400x1050 |      | Ø    |      |      |      | Ø    |
| 1440x900  |      | Ø    |      |      |      | Ø    |
| 1600x1200 |      | Ø    |      |      |      |      |
| 1680x1050 |      | Ø    |      |      |      |      |
| 1920x1080 |      |      |      |      |      |      |

#### Manuale Delle Istruzioni Mobil TV

#### Passare la TV On utilizzando 12 Volt

- 1. Collegare il cavo adattatore dell'accendisigari alla presa accendisigari dell'auto.
- Collegare l'altra estremità del cavo da 12 volt a una presa CC 12 sulla parte posteriore della TV. Quindi il LED di standby si illumina.
- Premere il pulsante Standby, i pulsanti Programma +/- oppure un tasto numerico sul telecomando oppure premere la parte centrale del tasto di controllo sulla TV. Poi la TV si accende.
- 4. Regolare la posizione dell'antenna per una migliore ricezione, oppure installare i canali TV, ove necessario.

#### Spegnere la TV

- Premere il pulsante Standby sul telecomando oppure premere l'interruttore di controllo sulla TV e tenerlo
  premuto per alcuni secondi, fino a che la TV non passa in modalità standby.
- 2. Scollegare i connettori del cavo e le prese di corrente.

## ATTENZIONE: Ingresso a 12W

| Α | VESA WALL MOUNT MEASUREMENTS |           |    |  |
|---|------------------------------|-----------|----|--|
|   | Hole Pattern<br>Sizes (mm)   | w         | н  |  |
| в |                              | 75        | 75 |  |
| С | Screw Sizes                  |           |    |  |
| _ | Length (X)                   | min. (mm) | 5  |  |
|   |                              | max. (mm) | 8  |  |
| E | Thread (Y)                   | M4        |    |  |

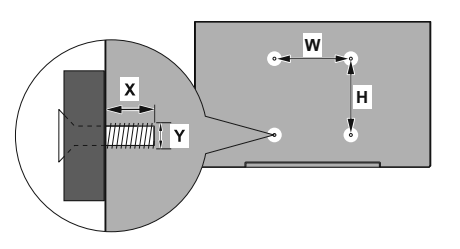

|             | A                                             | В                                               | C                    | D               | E                  |
|-------------|-----------------------------------------------|-------------------------------------------------|----------------------|-----------------|--------------------|
| English     | VESA WALL MOUNT MEASUREMENTS                  | Hole Pattern Sizes (mm)                         | Screw Sizes          | Length (X)      | Thread (Y)         |
| Deutsch     | MASSANGABEN FÜR VESA-WANDMONTAGE              | Lochmustergrößen (mm)                           | Schraubengrößen      | Länge (X)       | Gewinde (Y)        |
| Français    | DIMENSIONS DU SUPPORT DE FIXATION MURALE VESA | Dimensions des modèles de trous de montage (mm) | Dimensions des vis   | Longueur (X)    | Filetage (Y)       |
| Italiano    | Misurazioni installazione a parete VESA       | Dimensioni schema foro (mm)                     | Dimensioni vite      | Lunghezza (X)   | Filettatura (Y)    |
| Português   | MEDIÇÕES DE MONTAGEM MURAL VESA               | Dimensões do molde de furação (mm)              | Tamanhos do parafuso | Comprimento (X) | Rosca (Y)          |
| Español     | MEDIDAS DEL MONTAJE DE PARED VESA             | Tamaños de patrón para agujero (mm)             | Tamaños de tornillo  | Longitud (X)    | Rosca (Y)          |
| Türkçe      | VESA DUVARA MONTAJ APARATI ÖLÇÜLERİ           | Açılacak Delik Ölçüleri (mm)                    | Vida Ölçüleri        | Uzunluk (X)     | Yüzey (Y)          |
| Ελληνικ     | ΔΙΑΣΤΑΣΕΙΣ ΒΑΣΗΣ ΤΟΙΧΟΥ VESA                  | Μεγέθη σχήματος οπών (mm)                       | Μεγέθη βιδών         | Μήκος (Χ)       | Σπείρωμα (Y)       |
| Polski      | WYMIARY DO MONTAŻU NAŚCIENNEGO VESA           | Rozmiary szablonu otworów (mm)                  | Rozmiary wkrętów     | Długość (mm)    | Gwint (Y)          |
| čeština     | ROZMĚRY DRŽÁKU NA ZEĎ VESA                    | Rozměry velikosti děr (mm)                      | Rozměry šroubů       | Délka (X)       | Závit (Y)          |
| Magyar      | VESA FALI TARTÓ MÉRETEK                       | Lyukak méretének nagysága(mm)                   | Csavar méret         | Hossz (X)       | Menet (Y)          |
| Română      | MÅSURÅTORI SUPORT PERETE VESA                 | Dimensiuni tipar gaură (mm)                     | Dimensiuni şuruburi  | Lungime (X)     | Filet (Y)          |
| Svenska     | VESA VÄGGMONTERINGSMÅTT                       | Hålmönsterstorlear (mm)                         | Skruvstorlekar       | Längd (X)       | Tråd (Y)           |
| Nederlands  | VESA WANDMONTAGE METINGEN                     | Grootte booropening (mm)                        | Schroefgroote        | Lengte (X)      | Draad (Y)          |
| Suomi       | VESA-SEINÄASENNUKSEN MITAT                    | Reikäkuvion koot (mm)                           | Ruuvinkoot           | Pituus (x)      | Kierre (Y)         |
| Norsk       | VESA VEGGMONTERINGSMÅL                        | Hullmønster størrelser (mm)                     | Skruestørrelser      | Lengde (x)      | Tråd (Y)           |
| Dansk       | VESA VÆGMONTERINGS-MÅL                        | Hulmønster-størrelser (mm)                      | Skruestørrelser      | Længde(X)       | Tråd (Y)           |
| Русский     | РАЗМЕРЫ НАСТЕННОГО КРЕПЛЕНИЯ VESA             | Размеры системы отверстий                       | Размеры винтов       | Длина(X)        | Резьба (Y)         |
| беларуская  | ПАМЕРЫ НАСЦЕННАГА МАЦАВАННЯ VESA              | Памеры сістэмы адтулін                          | Памеры вінтоў        | Даўжыня (X)     | Разьба (Y)         |
| македонски  | МЕРКИ ЗА МОНТИРАЊЕ НА ЅИД ЗА "ВЕСА"           | Шема на големини на дупката (мм)                | Големина на шрафот   | Должина (X)     | Навој (Y)          |
| український | РОЗМІРИ НАСТІННОГО КРІПЛЕННЯ VESA             | Відстань між кріпильними отворами, мм           | Розміри гвинтів      | Довжина (X)     | Діаметр різьби (Y) |
| Srpski      | DIMENZIJE VESA ZIDNOG NOSAČA                  | Dimenzije šablona za bušenje                    | Dimenzije zavrtnjeva | Dužina (X)      | Navoj (Y)          |
| Slovenčina  | ROZMERY DRŽIAKA NA STENU VESA                 | Rozmery veľkosti dier (mm)                      | Rozmery skrutiek     | Dĺžka (X)       | Závit (Y)          |
| Slovenščina | MERE STENSKEGA NOSILCA VESA                   | Velikosti vzorca lukenj (mm)                    | Velikosti vijakov    | Dolžina (X)     | Navoj (Y)          |
| Hrvatski    | VESA MJERE ZIDNOG DRŽAČA                      | Veličine uzorka otvora (mm)                     | Veličine vijka       | Dužina (X)      | Navoji (Y)         |
| Bosanski    | DIMENZIJE VESA ZIDNOG NOSAČA                  | Dimenzije šablona za bušenje                    | Dimenzije vijaka     | Dužina (X)      | Navoj (Y)          |
| Български   | РАЗМЕРИ ЗА КОМПЛЕКТ ЗА МОНТАЖ НА СТЕНА VESA   | Размери на отвора (mm)                          | Размер на болта      | Дължинаt (X)    | Резба (Y)          |
| Lietuvių    | VESA TVIRTINIMO PRIE SIENOS MATAVIMAI         | Angos šablono dydis (mm)                        | Varžtų dydis         | Ilgis (X)       | Sriegis (Y)        |
| Latviešu    | VESA SIENAS STIPRINĀJUMA IZMĒRI               | Caurumu šablona izmērs (mm)                     | Skrūvju izmēri       | Garums (X)      | Vîtne (Y)          |
| Eesti       | VESA SEINALE KINNITAMISE MÕÕDUD               | Kruvi suuruse mõõt (mm)                         | Kruvi suurus         | Kõrgus(x)       | Keere (Y)          |
| Shqip       | PËRMASAT E NJËSISË SË MONTIMIT NË MUR VESA    | Madhësitë modele të vrimave (mm)                | Madhësitë e vidhave  | Gjatësia (X)    | Filetimi (Y)       |
| عزيى        | مقانيس VESA للتشيت على الجدار                 | أحجام الثقوب (مم)                               | أدجام البراغي        | الطول (X)       | السن (۲)           |
| עברית       | מידות מתקן התלייה על הקיר מסוג VESA           | גודל תבניות החורים (מ"מ)                        | גודל הברגים          | (X) אורך        | תבריג (Y)          |
| فارسى       | انداز ه گیری اتصال دیواری VESA                | اندازه های الگوی سور اخ (میلی متر)              | انداز ه های پیچ      | طول (X)         | رشته (Y)           |

- TR: İşbu belgede; VESTEL Elektronik Sanayi ve Ticaret A.Ş., telsiz ekipmanı tipi TFT IDTV 'nin 2014/53/AB sayılı direktife uygun olduğunu beyan eder. AB uygunluk beyanının tam metni internet adresinde mevcuttur: doc.vosshub.com
- EN: Hereby, VESTEL Elektronik Sanayi ve Ticaret A.Ş., declares that the radio equipment type TFT IDTV is in compliance with Directive 2014/53/EU. The full text of the EU declaration of conformity is available at the following internet address: doc.vosshub.com
- BG: С настоящото VESTEL Elektronik Sanayi ve Ticaret A.Ş., декларира, че този тип радиосьоръжение TFT IDTV е в съответствие с Директива 2014/53/EC. Цялостният текст на ЕС декларацията за съответствие може да се намери на следния интернет адрес: doc.vosshub.com
- CZ: Tímto VESTEL Elektronik Sanayi ve Ticaret A.Ş., prohlašuje, že typ rádiového zařízení TFT IDTV je v souladu se směrnicí 2014/53/EU. Úplné znění EU prohlášení o shodě je k dispozici na této internetové adrese: doc.vosshub.com
- DA: Hermed erklærer VESTEL Elektronik Sanayi ve Ticaret A.Ş., at radioudstyrstypen TFT IDTV er i overensstemmelse med direktiv 2014/53/EU. EUoverensstemmelseserklæringens fulde tekst kan findes på følgende internetadresse: doc.vosshub.com
- DE: Hiermit erklärt VESTEL Elektronik Sanayi ve Ticaret A.Ş., dass der Funkanlagentyp TFT IDTV der Richtlinie 2014/53/EU entspricht. Der vollständige Text der EU-Konformitätserklärung ist unter der folgenden Internetadresse verfügbar: doc.vosshub.com
- EL: Με την παρούσα ο/η VESTEL Elektronik Sanayi ve Ticaret A.Ş., δηλώνει ότι ο ραδιοεξοπλισμός TFT IDTV πληροί την οδηγία 2014/53/ΕΕ. Το πλήρες κείμενο της δήλωσης συμμόρφωσης ΕΕ διατίθεται στην ακόλουθη ιστοσελίδα στο διαδίκτυο: doc.vosshub.com
- ES: Por la presente, VESTEL Elektronik Sanayi ve Ticaret A.Ş., declara que el tipo de equipo radioeléctrico TFT IDTV es conforme con la Directiva 2014/53/UE. El texto completo de la declaración UE de conformidad está disponible en la dirección Internet siguiente: doc.vosshub.com
- ET: Käesolevaga deklareerib VESTEL Elektronik Sanayi ve Ticaret A.Ş., et käesolev raadioseadme tüüp TFT IDTV vastab direktiivi 2014/53/EL nõuetele. ELi vastavusdeklaratsiooni täielik tekst on kättesaadav järgmisel internetiaadressil: doc.vosshub.com
- FI: VESTEL Elektronik Sanayi ve Ticaret A.Ş., vakuuttaa, että radiolaitetyyppi TFT IDTV on direktiivin 2014/53/ EU mukainen. EU-vaatimustenmukaisuusvakuutuksen täysimittainen teksti on saatavilla seuraavassa internetosoitteessa: doc.vosshub.com
- FR: Le soussigné, VESTEL Elektronik Sanayi ve Ticaret A.Ş., déclare que l'équipement radioélectrique du type TFT IDTV est conforme à la directive 2014/53/UE. Le texte complet de la déclaration UE de conformité est disponible à l'adresse internet suivante: doc.vosshub.com
- HR: VESTEL Elektronik Sanayi ve Ticaret A.Ş., ovime izjavljuje da je radijska oprema tipa TFT IDTV u skladu s Direktivom 2014/53/EU. Cjeloviti tekst EU izjave o sukladnosti dostupan je na sljedećoj internetskoj adresi: doc.vosshub.com

- HU: VESTEL Elektronik Sanayi ve Ticaret A.Ş., igazolja, hogy a TFT IDTV típusú rádióberendezés megfelel a 2014/53/ EU irányelvnek. Az EU-megfelelőségi nyilatkozat teljes szövege elérhető a következő internetes címen: doc.vosshub.com
- IT: Il fabbricante, VESTEL Elektronik Sanayi ve Ticaret A.Ş., dichiara che il tipo di apparecchiatura radio TFT IDTV è conforme alla direttiva 2014/53/UE. Il testo completo della dichiarazione di conformità UE è disponibile al seguente indirizzo Internet: doc.vosshub.com
- LT: Aš, VESTEL Elektronik Sanayi ve Ticaret A.Ş., patvirtinu, kad radijo irenginių tipas TFT IDTV atitinka Direktyvą 2014/53/ES. Visas ES atitikties deklaracijos tekstas prieinamas šiuo interneto adresu: doc.vosshub.com
- LV: Ar šo VESTEL Elektronik Sanayi ve Ticaret A.Ş., deklarē, ka radioiekārta TFT IDTV atbilst Direktīvai 2014/53/ES. Pilns ES atbilstības deklarācijas teksts ir pieejams šādā interneta vietnē: doc.vosshub.com
- MT: B'dan, VESTEL Elektronik Sanayi ve Ticaret A.Ş., niddikjara li dan it-tip ta' tagħmir tar-radju TFT IDTV huwa konformi mad-Direttiva 2014/53/UE. It-test kollu tad-dikjarazzjoni ta' konformità tal-UE huwa disponibbli f'dan I-indirizz tal-Internet li ġej: doc.vosshub.com
- NL: Hierbij verklaar ik, VESTEL Elektronik Sanayi ve Ticaret A,Ş., dat het type radioapparatuur TFT IDTV conform is met Richtlijn 2014/53/EU. De volledige tekst van de EUconformiteitsverklaring kan worden geraadpleegd op het volgende internetadres: doc.vosshub.com
- PL: VESTEL Elektronik Sanayi ve Ticaret A.Ş., niniejszym oświadcza, że typ urządzenia radiowego TFT IDTV jest zgodny z dyrektywą 2014/53/UE. Pełny tekst deklaracji zgodności UE jest dostępny pod następującym adresem internetowym: doc.vosshub.com
- PT: O(a) abaixo assinado(a) VESTEL Elektronik Sanayi ve Ticaret A.Ş., declara que o presente tipo de equipamento de rádio TFT IDTV está em conformidade com a Diretiva 2014/53/UE. O texto integral da declaração de conformidade está disponível no seguinte endereço de Internet: doc.vosshub.com
- R0: Prin prezenta, VESTEL Elektronik Sanayi ve Ticaret A,Ş., declară că tipul de echipamente radio TFT IDTV este în conformitate cu Directiva 2014/53/UE. Textul integral al declaraţiei UE de conformitate este disponibil la următoarea adresă internet: doc.vosshub.com
- SK: VESTEL Elektronik Sanayi ve Ticaret A.Ş., týmto vyhlasuje, že rádiové zariadenie typu TFT IDTV je v súlade so smernicou 2014/53/EÚ. Úplné EÚ vyhlásenie o zhode je k dispozícii na tejto internetovej adrese: doc.vosshub.com
- SL: VESTEL Elektronik Sanayi ve Ticaret A.Ş., potrjuje, da je tip radijske opreme TFT IDTV skladen z Direktivo 2014/53/EU. Celotno besedilo izjave EU o skladnosti je na voljo na naslednjem spletnem naslovu: doc.vosshub.com
- SV: Härmed försäkrar VESTEL Elektronik Sanayi ve Ticaret A.Ş., att denna typ av radioutrustning TFT IDTV överensstämmer med direktiv 2014/53/ EU. Den fullständiga texten till EU-försäkran om överensstämmelse finns på följande webbadress: doc.vosshub.com

## Herstellergarantie

CH

Wir freuen uns, dass Sie sich für den Kauf eines Produktes unseres Hauses entschieden haben, und wünschen Ihnen viel Spaß mit diesem hochwertigen Produkt. Unsere strenge Fertigungskontrolle gewährleistet die hohe Qualität unserer Geräte. Für den Fall, dass Sie dennoch eine berechtigte Beanstandung haben, gewähren wir eine Garantie für die Dauer von

## 2 Jahren

ab Kaufdatum nach den nachfolgenden Bedingungen:

- Diese Garantie lässt Ihre gesetzlichen Gewährleistungsansprüche als Verbraucher gegenüber dem Verkäufer des Gerätes unberührt. Diese Rechte werden durch die von uns gewährte Herstellergarantie nicht eingeschränkt.
- Die von uns gewährte Garantie hat nur Gültigkeit f
  ür den privaten Gebrauch des Ger
  ätes, soweit dieses im Gebiet der Schweiz erworben wurde. Unsere Garantieleistungen beschr
  änken sich ebenfalls auf das Gebiet der Schweiz.
- 3. Die Garantiedauer beträgt 2 Jahre ab Kaufdatum.
- 4. Unsere Garantieleistung umfasst während der Garantiedauer nach unserer Wahl die Instandsetzung Ihres Gerätes oder den Austausch gegen ein gleichwertiges Gerät, die bei uns anfallenden Arbeitslöhne, Materialkosten und die Transportkosten des Gerätes innerhalb der Schweiz.
- 5. Zur Geltendmachung Ihrer Beanstandung bitten wir Sie, zunächst unsere Hotline anzurufen.

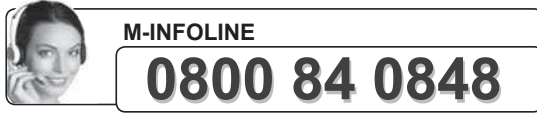

Es wird empfohlen die Originalverpackung aufzubewahren,um im Garantiefalle einen sicheren Transport des Gerätes zu gewährleisten. Eine kurze Beschreibung Ihrer Beanstandung wäre sehr hilfreich und unterstützt die schnelle Reparatur und Rücklieferung des Gerätes. Wir empfehlen vorab unsere Hotline anzurufen.

6. Sie müssen weiter den Kaufnachweis führen. Hier zu genügt das Original des Kassenzettels, den Sie dem Gerät belifügen. Ohne Kaufnachweis können wir leider keine kostenlosen Garantieleistungen erbringen. Geht uns ein Gerät ohne Kaufnachweis zu, erhalten Sie von uns einen Kostenvoranschlag für die Reparatur. Entscheiden Sie sich gegen eine Reparatur, so liefern wir das Gerät an Sie zurück und berechnen Ihnen eine Pauschale für Transport und Ausarbeitung des Kostenvoranschlags

- 7. Ausgetauschte Teile verbleiben in unserem Servicezentrum und werden nach unserem Ermessen vernichtet.
- Die Garantie erlischt, wenn das Gerät von Ihnen oder einem nicht von uns autorisierten Dritten geöffnet und/oder Veränderungen an dem Gerät vorgenommen worden sind.
- 9. Kein Garantieanspruch besteht:
  - bei unsachgemäßer Behandlung
  - bei mechanischer Beschädigung des Gerätes von außen
  - bei Transportschäden
  - bei Verschleiß
  - bei Bedienungsfehlern
  - bei Aufstellung des Gerätes in Feuchträumen oder im Freien
  - bei Schäden, die auf höhere Gewalt, Wasser, Blitzschlag, Überspannung zurückzuführen sind
  - bei übermäßiger Nutzung, insbesondere bei anderer als privater Nutzung
  - bei Missachtung der Bedienungsanleitung
  - wenn das Gerät keinen technischen Defekt aufweist
  - bei Pixelfehlern die innerhalb der in der ISO Norm 9241-307 (Pixelfehlerklasse II) festgelegten Toleranzen liegen.
- 10. Die Garantie umfasst keine weitergehende Haftung unsererseits, insbesondere keine Haftung für Schäden, die nicht am Gerät selbst entstanden sind oder die durch den Ausfall des Gerätes bis zur Instandsetzung entstehen (z.B. Wegekosten, Handlingskosten, etc.). Hierdurch wird jedoch unsere gesetzliche Haftung, insbesondere nach dem Produkthaftungsgesetz, nicht eingeschränkt oder ausgeschlossen.
- Von uns erbrachte Garantieleistungen verlängern die Garantiefrist von 2 Jahren ab Kaufdatum nicht, auch nicht hinsichtlich eventuell ausgetauschter Komponenten.
- Zur Validisierung Ihres Anspruches und um eine zeitnahe Bearbeitung zu gewährleisten, senden Sie uns bitte immer den gesamten Verpackungsinhalt inklusive aller Zubehörteile zu. (z.B. Fernbedienung, Ständer, Wandhalterungen, A/VKabel usw...)

Wir wünschen Ihnen viel Spaß mit Ihrem neuen Gerät!

Wichtiges Dokument! Bitte mit Kaufnachweis 2 Jahre aufbewahren.

Wichtiges Dokument! Bitte mit Kaufnachweis 2 Jahre aufbewahren.

## Garanzia del produttore

Ci congratuliamo per la Vostra decisione di acquistare un prodotto della nostra casa e Viauguriamo il massimo del divertimentocon questo prodotto di altissima qualità. I nostri severi controlli di produzione garantiscono la massima qualità dei nostri apparecchi. Se ciononostante doveste presentare un reclamo legittimo, assicuriamo una garanzia della durata di

## 2 anni

a partire dalla data di acquisto e conformemente alle seguenti condizioni:

- Questa garanzia non va a modiicare quanto previsto per legge riguardo i diritti di garanzia dell'utente nei confronti del venditore dell'apparecchio. La garanzia del produttore da noi accordata non limita questi diritti.
- La nostra garanzia ha valore solo per l'uso privato dell'apparecchio e si limita al territorio della Svizzera.
- 3. La durata della garanzia è di 2 anni a partire dalla data d'acquisto.
- 4. Per tutta la durata della garanzia le nostre prestazioni di garanzia com prendono, a nostra discrezione, la riparazione dell'apparecchio o la sostituzione con un apparecchio di ugual valore, le nostre tariffe lavorative, i costi del materiale e le spese di trasporto dell'apparecchio all'interno della Svizzera.
- 5. Per far valere il proprio reclamo, mettersi in contatto con il seguente numero del servizio di assistenza:

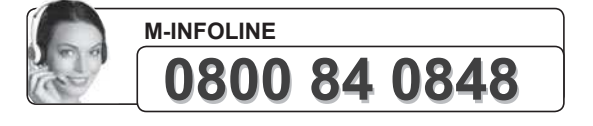

Si consiglia di conservare l'imballaggio originale al ine di poter trasportare in modo sicuro l'apparecchio nell'evenienza che venga presentato un reclamo legittimo. Descrivendoci brevemente in che cosa consiste il Vostro reclamo ci permettete di riparare e di restituire l'apparecchio in tempi brevi. Si consiglia di chiamare la nostra hottine.

6. Sarà richiesta la ricevuta d'acquisto. A tale scopo è suficiente allegare all'apparecchio l'originale dello scontrino iscale. Senza la ricevuta d'acquisto, pur troppo, non possiamo fornire alcuna prestazione di garanzia gratuita. Per eventuali apparecchi non provvisti di ricevuta d'acquisto provvederemo a fornire un preventivo per la riparazione. Qualora il cliente decidesse di non far riparare l'apparecchio, questo verrà restituito insieme alla richiesta di una somma forfetaria per i costi del trasporto e dell'elaborazione del preventivo.

- 7. I pezzi sostituiti restano presso il nostro centro di assistenza e saranno distrutti a nostra discrezione.
- La garanzia perde di validità se l'apparecchio viene aperto dal cliente o da terzi non autorizzati e/o se vengono apportate modiiche.
- 9. Non sussiste alcun diritto di garanzia nel caso di:
  - utilizzo dell'apparecchio non conforme all'uso previsto
  - danneggiamento dell'apparecchio dovuto ad azione meccanica esterna
  - danneggiamento dovuto al trasporto
  - usura

CH

- errori di comando dell'apparecchio
- installazione dell'apparecchio in locali umidi o all'aperto
- danni dovuti a cause di forza maggiore, acqua, fulmini, sovratensione
- utilizzo eccessivo, in particolare in caso di utilizzo diverso da quello privato
- inosservanza delle istruzioni per l'uso
- assenza di difetti tecnici dell'apparecchio.
- pergli errori di pixelchesonocompresi nelletolleranze stabilitedalla norma ISO 9241-307 . (Classe II)
- 10. La garanzia non prevede alcuna responsabilità da parte nostra che vada oltre allo speciicato. In particolare la garanzia non prevede alcuna responsabilità per danni che non si sono veriicati direttamente sull'ap parecchio o che, a causa del guasto dell'apparecchio, si veriicano ino al momento della riparazione (ad es. costi di trasporto, costi di maneggio ecc.). Ciò non limita o non esclude la nostra responsabilità giuridica, in par ticolare quella prevista secondo la legge sulla responsabilità giurido.
- 11. Le prestazioni di garanzia da noi prestate non prolungano il periodo di validità della garanzia, pari a 2 anni a partire dalla data d'acquisto, anche nell'eventualità che siano stati sostituiti dei componenti.
- 12. Per venire incontro alle Vostre esigenze e per garantire un'elaborazione rapida, Vi preghiamo di inviarci sempre l'intero contenuto della confezione inclusi tutti gli accessori. (Ad es. telecomando, supporti, supporti da parete, cavo A/V ecc.)

#### Buon divertimento con il Vostro nuovo apparecchio!

Documento importante! Da conservare con la ricevuta di acquisto per 2

Documento importante! Da conservare con la ricevuta di acquisto per 2

## **Garantie fabricant**

CH

Nous vous remercions pour l'achat de ce produit de haute qualité et souhaitons qu'il vous donne entière satisfaction. Des contrôles stricts de la production nous permettent d'assurer la qualité exceptionnelle de nos appareils. Si vous avez malgré tout une réclamation, votre appareil bénéticie d'une garantie pour une durée de

### 2 ans

à compter de la date d'achat et sous les conditions suivantes:

- Cette garantie ne modiie en rien les droits de garantie légaux. Ces droits ne sont donc pas limités par la garantie que nous vous accordons en tant que fabricant.
- 2. La garantie est valable uniquement pour un usage privé de l'appareil, sur le territoire de la Suisse
- 3. La durée de garantie est de 2 ans à compter de la date d'achat.
- 4. Pendant la période de garantie, nos prestations de garantie comprennent soit la réparation de l'appareil, soit le remplacement de l'appareil par un appareil de même qualité. Elles comprennent également le coût des pièces et celui de la main-d'œuvre ainsi que les frais de transport de l'appareil sur le territoire de la Suisse.
- En cas de réclamation, veuillez contacter notre service après vente au numéro suivant:

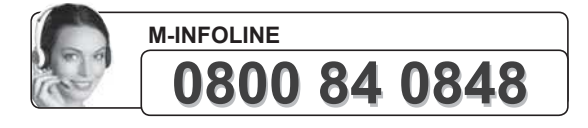

Nous vous recommandons de conserver l'emballage d'origine ain de protéger l'appareii pendant le transport. Nous vous conseillons de joindre une brève description du problème ain de nous aider à assurer une réparation et un retour rapide de l'appareil. Il est préférable dans tous les cas d'appeler auparavant notre service d'assistance téléphonique. La preuve d'achat de l'appareil est indispensable. Il vous sufit pour cela de joindre la facture d'achat de l'appareil. La garantie ne s'applique pas en cas d'absence de preuve d'achat. Si vous nous envoyez un appareil sans preuve d'achat, vous recevrez un devis pour la réparation. Si vous décidez de ne pas faire effectuer la réparation, nous vous renverrons l'appareil et nous vous facturerons un prix forfaitaire pour le transport et l'élaboration du devis.  Les pièces remplacées restent dans notre centre de service après-vente. Leur destruction est soumise à notre appréciation.

- La garantie expire si l'appareil a été ouvert par vous-même ou par un tiers non autorisé et/ou si l'appareil a été modiié.
- 8. La garantie est exclue dans les cas suivants :
  - utilisation non conforme
  - dommages mécaniques extérieurs
  - dommages subis pendant le transport
  - usure
  - erreur d'utilisation
  - utilisation dans un environnement humide ou à l'extérieur
  - dommages subis suite à des inluences extrêmes (dégât d'eau, foudre, surtension)
  - utilisation trop intensive, en particulier lorsque l'appareil n'est pas utilisé à des ins privées
  - non respect de la notice d'utilisation
  - absence de défaut technique
  - en cas de défauts de pixels tolérés par la norme ISO 9241-307 (classe II de défauts de pixels)
- 9. La garantie exclut toute autre responsabilité de notre part, en particulier pour les dommages qui ne concernent pas directement l'appareil ou qui sont survenus entre la panne de l'appareil et sa réparation (par exemple coûts d'infrastructure, de manutention etc.). Cependant, ceci ne limite ou n'exclut pas notre responsabilité légale, conformément à la loi sur la responsabilité des produits.
- 10. Nos interventions au titre de la garantie ne prolongent pas la durée de garantie de 2 ans à partir de la date d'achat, ni pour l'appareil, ni pour les pièces qui ont éventuellement été remplacées.
- 11. Ain de valider votre demande et d'assurer un traitement en temps et à lieu de Celle ci, veuillez toujours nous envoyer le contenu du paquet dans son intégralité, accessoires y compris. (par ex. télécommande, supports, crochets muraux, câbles A/V, etc.)

## Nous vous souhaitons un bon divertissement avec votre nouvel appareil !

Document important ! À conserver pendant 2 ans avec le bon d'achat.

Document important! À conserver pendant 2 ans avec le bon d'achat.

## CE

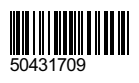